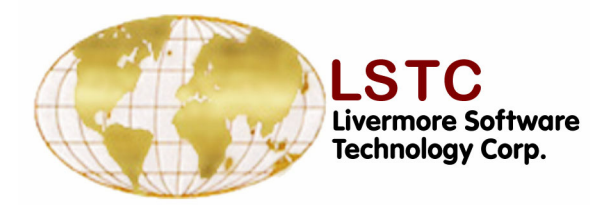

## **LS-PREPOST Training**

## 8<sup>th</sup> International LS-DYNA Users Conference Post Conference Training May 5 - 6, 2004

Copyright © 2004 Livermore Software Technology Corporation. All Rights Reserved

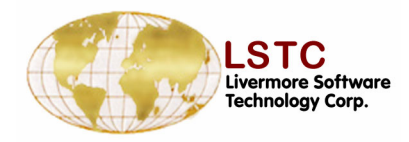

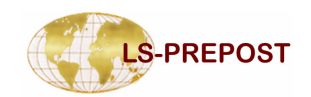

#### Introduction

LS-PREPOST is an advanced pre/post processor for LS-DYNA

- □ Full Support of LS-DYNA Keywords
- LS-DYNA Model Visualization
- Model Creation and Editing
- Post-processing
  - State results animation
  - Fringe component plots
  - History XY plots

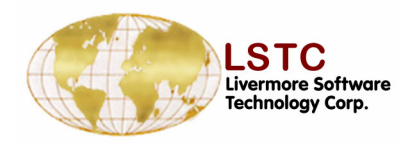

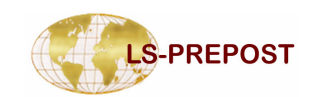

#### **Course Outline**

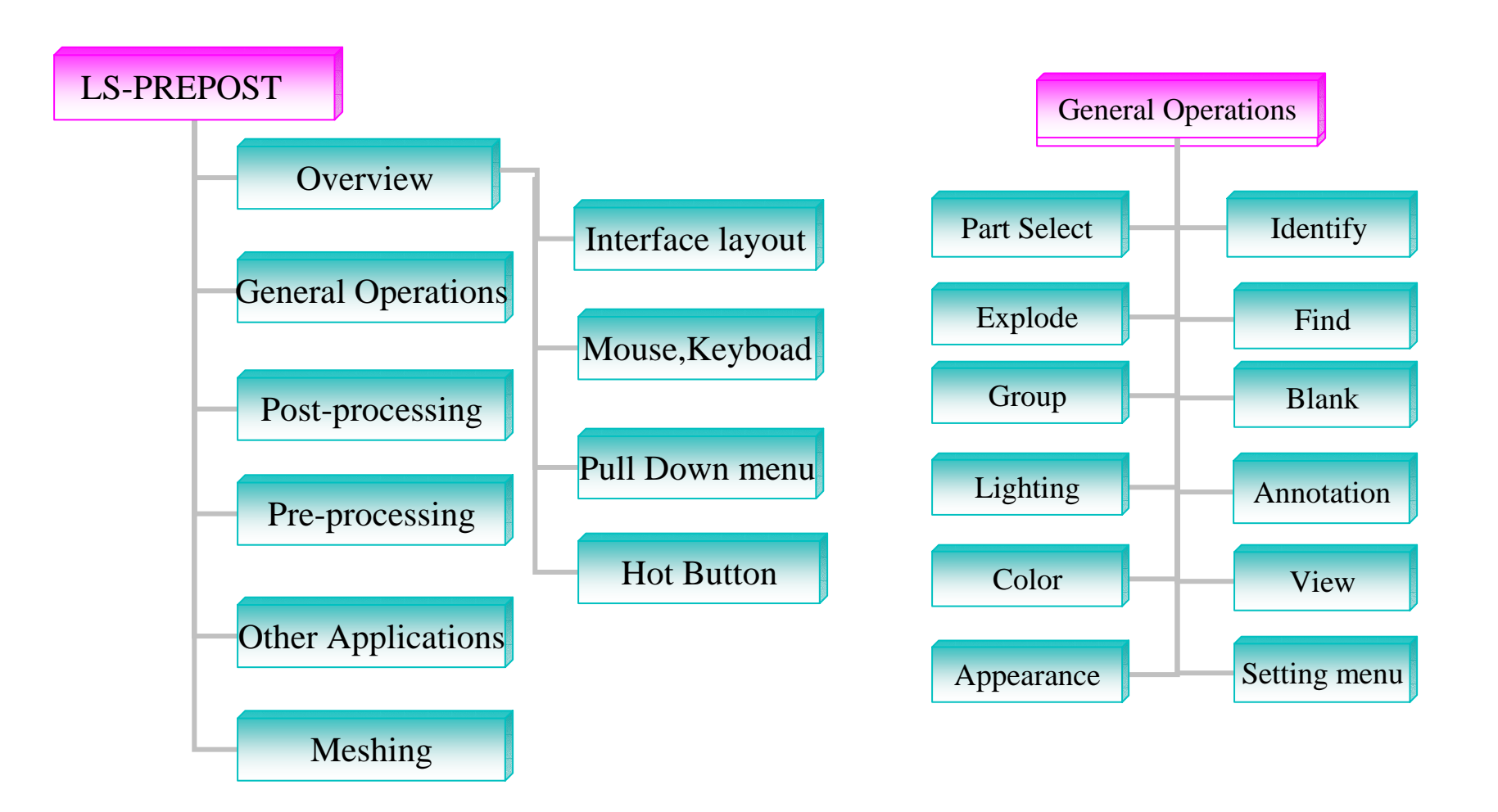

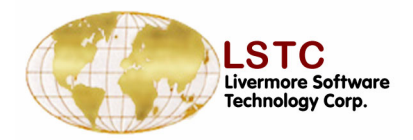

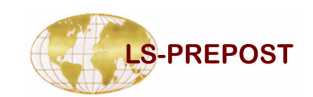

#### **Course Outline (cont'd)**

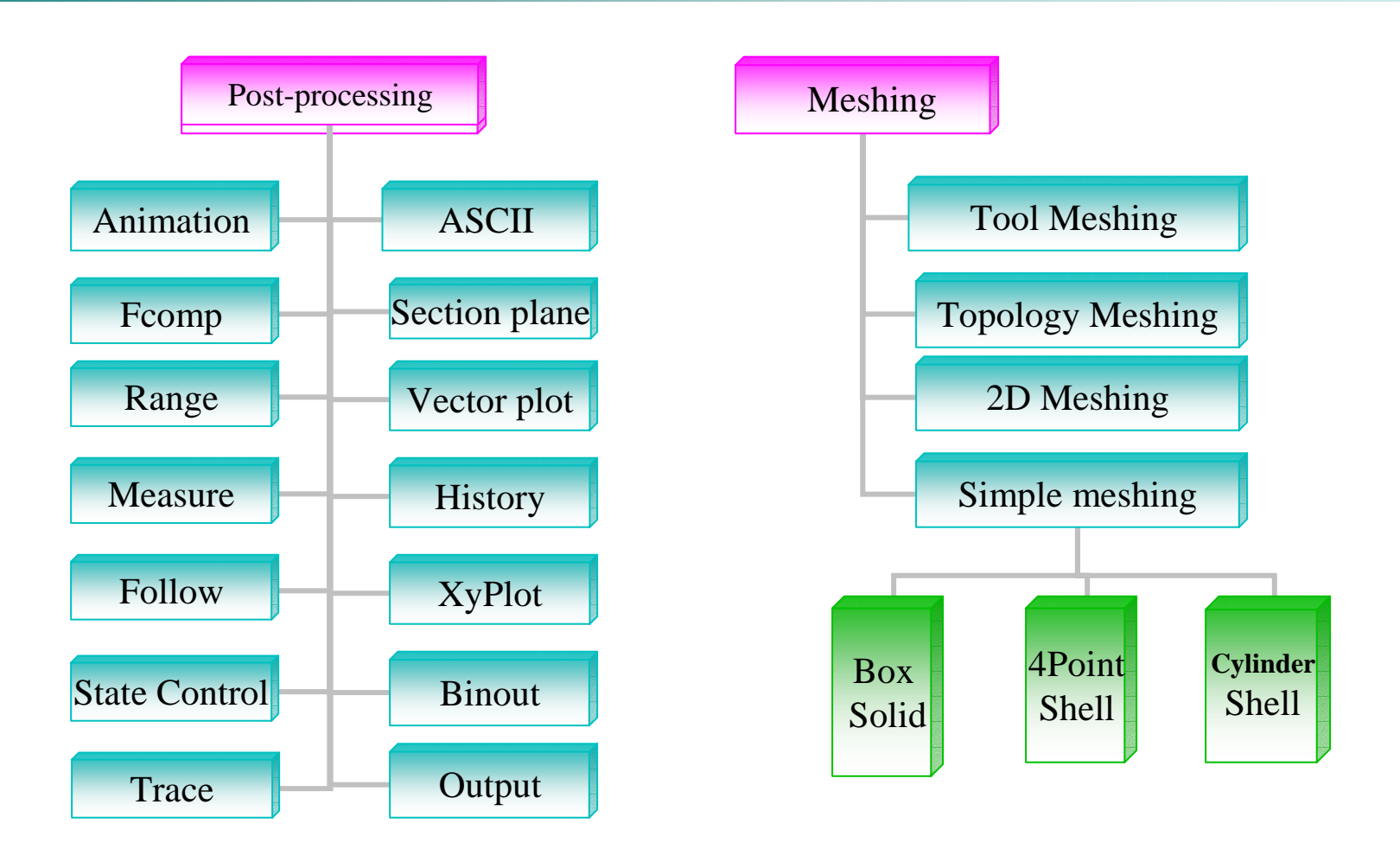

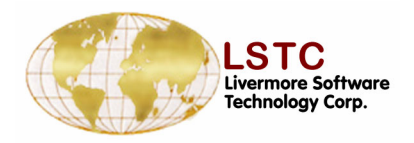

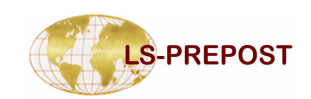

### **Course Outline (cont'd)**

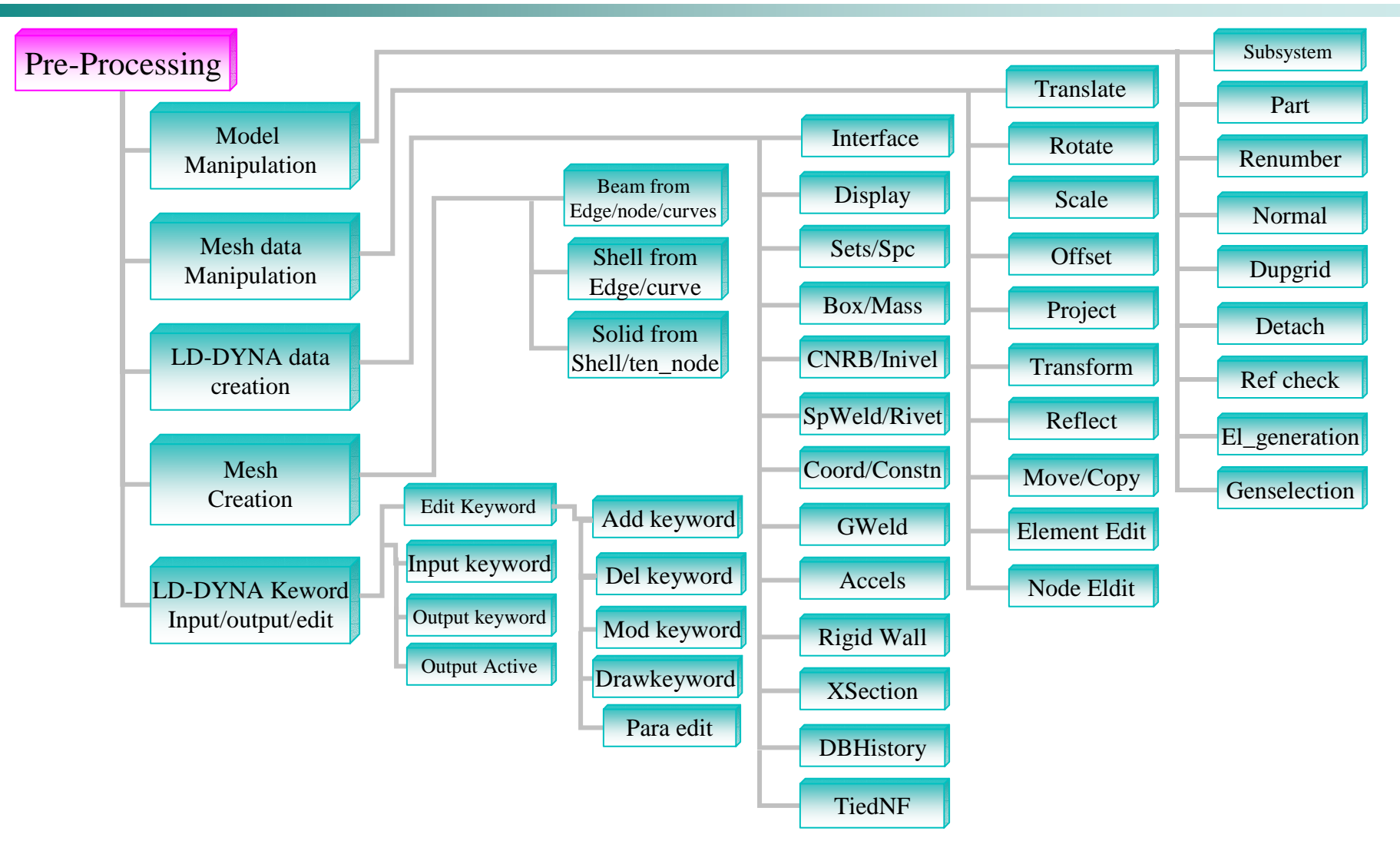

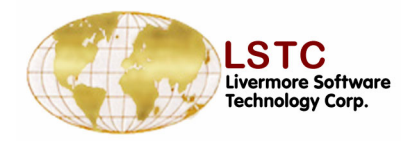

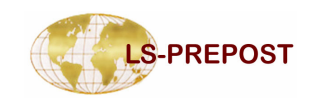

### **Course Outline (cont'd)**

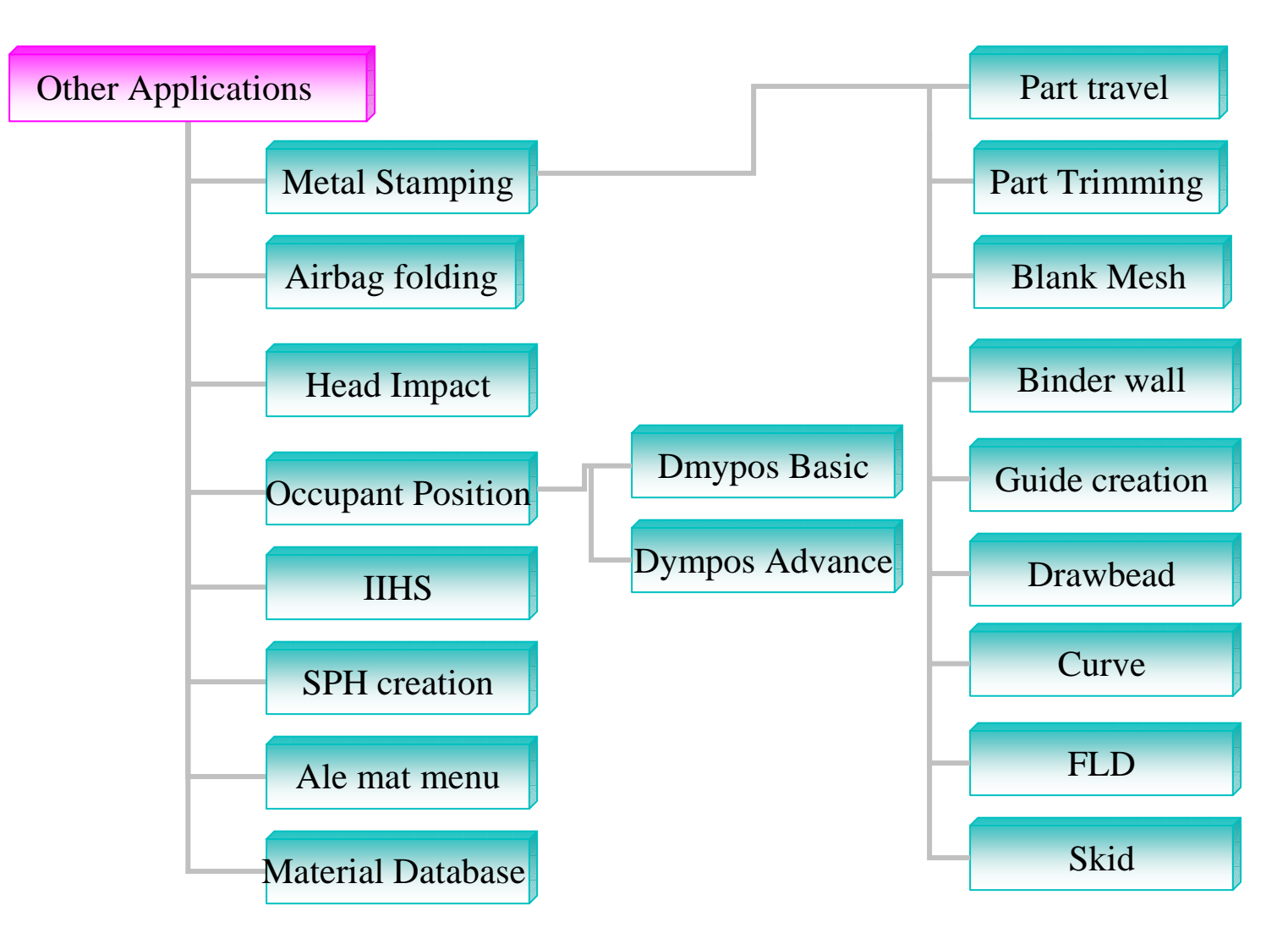

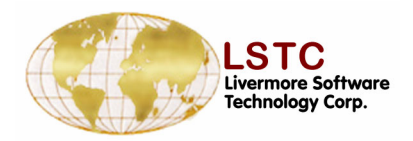

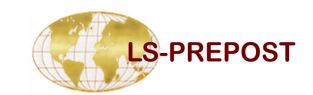

#### **LS-PREPOST**

## Overview

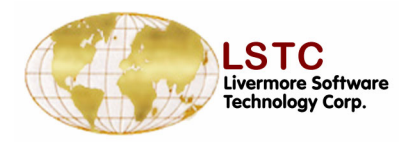

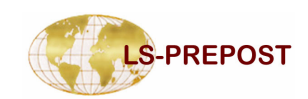

#### **Interface Layout**

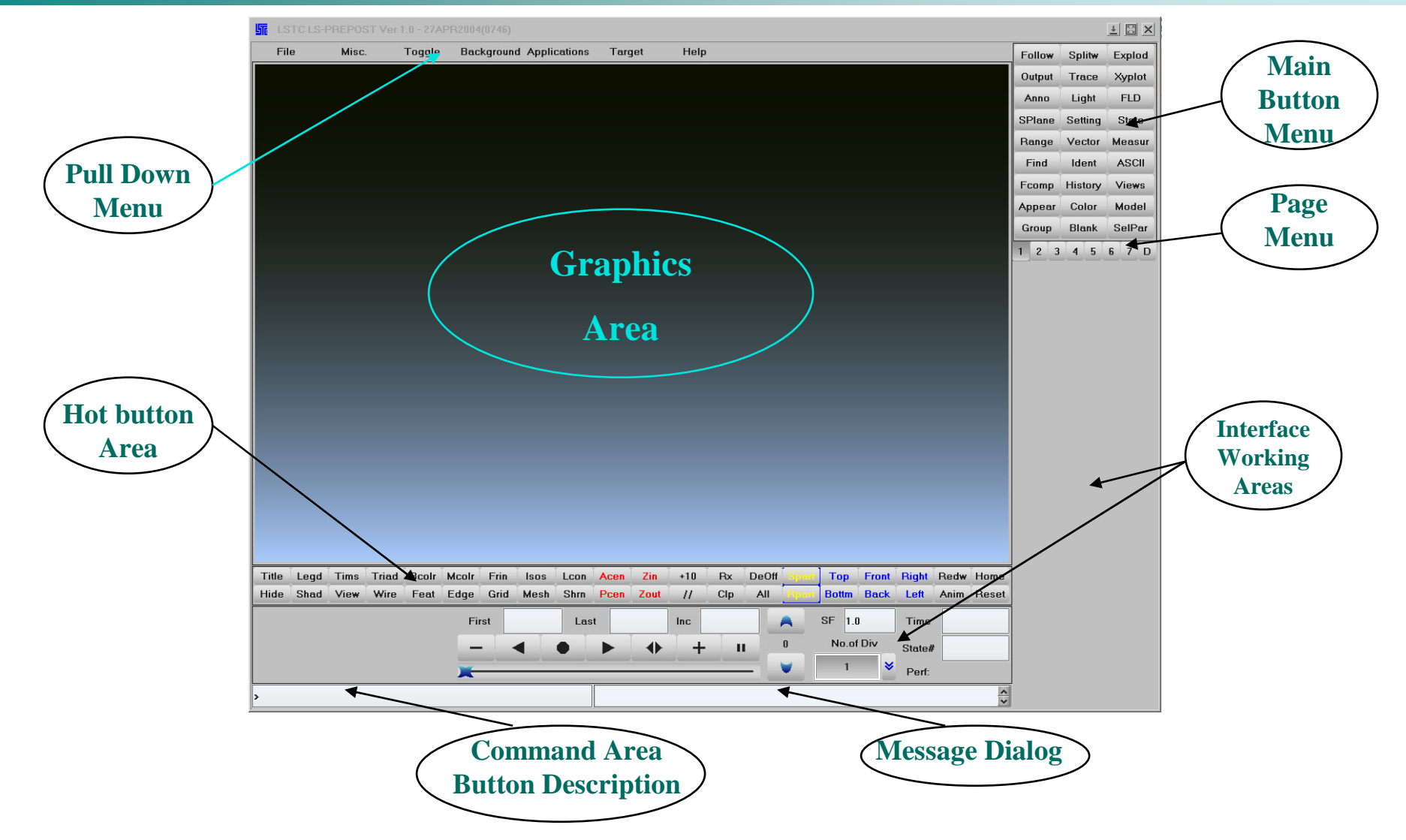

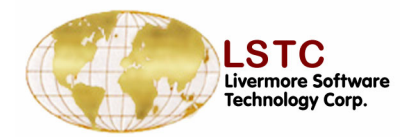

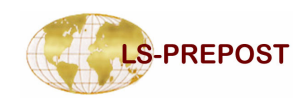

### **Mouse and Keyboard Operations**

#### **Dynamic Model Operation**

- Rotation Left mouse button + shift key
- Translation Middle mouse button + shit key
- Scaling Right mouse button + shift key.
- Fast rendering mode Use Ctrl key instead of shift key, this will render the model in edge mode.

#### **Drawing Area Selection**

- Single Pick Left mouse button
- Area Pick or windowing Left mouse click, hold and drag.
- Polygon pick Left mouse click, click point to form each side. Right click to complete.

#### **Lists and Multiple Selections**

- If multiple selections are allowed then the following will apply. Press and hold Ctrl key to make multiple selections
- **One line description of buttons** move mouse pointer to button

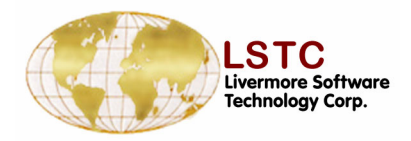

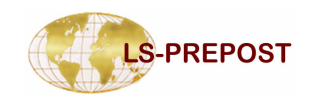

### **Pull Down Menu - File**

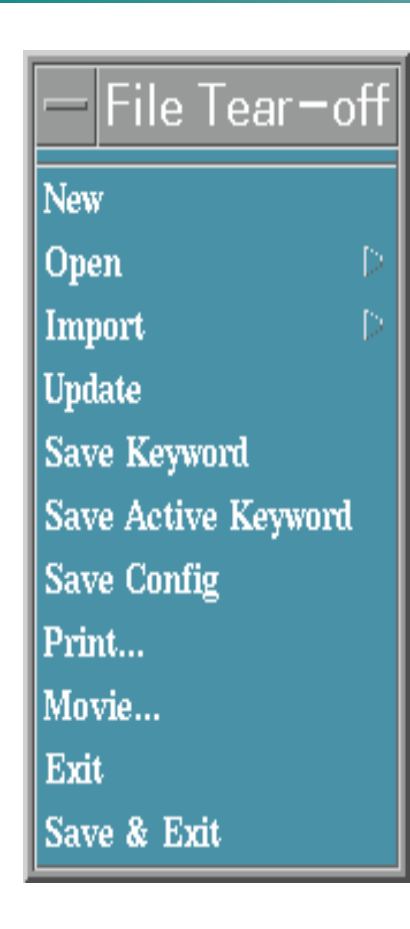

- New Start new session, will clear out all existing models and memory
- Open Open files, each open operation will create a new model in ls-prepost
- Import import files will add data to current model, mainly for pre-processing operations
- Update read up to the most recent written d3plot files
- Save Keyword save LS-DYNA keyword file
- Save Config save the configuration file .lspostrc
- □ Print activate the printing interface
- □ Movie activate the AVI file generation interface

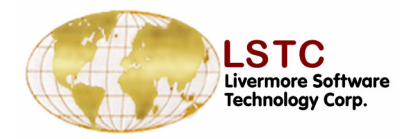

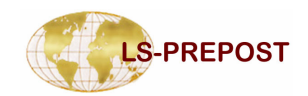

#### Pull Down Menu –File->Open

| — Open Tear−off |
|-----------------|
| Binary Plot     |
| Time History    |
| Command File    |
| Database File   |
| Crack           |
| FLD Curve       |
| Labels          |
| Xydata          |
| Background      |
| Keyword         |
| Interface Force |
| Nastran File    |
| Ingrid File     |
| VDA File        |
| IGES File       |
| LSPLOT          |
| Dynain Binary   |
| Ascii STL file  |
| Binary STL file |

- □ Binary Plot d3plot, interface file, d3thdt
- □ Time History after d3plot are loaded, open d3thdt
- □ Command File command session file
- □ Database File lspost.db file created by cdb=input
- Crack Crack data file
- □ FLD Curve FLD curve data
- □ Labels File contains labeling data
- □ Xydata XY history data
- Background Graphics window background JPEG file
- □ Keyword LS-DYNA keyword input file
- Nastran File Nastran bulk data file
- □ Ingrid File Ingrid input command file
- □ VDA File Geometry data in VDA format
- □ IGES File Geometry data in Iges format
- LSPLOT LS-DYNA new database format file
- Dynain Binary Dynain file in binary format
- □ Ascii STL file STL file in ascii format
- □ Binary STL file STL file in binary format

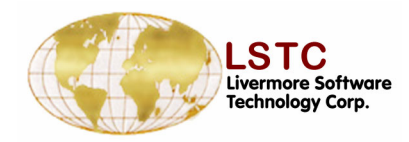

Reflect

Model Info

Swap byte on Title

Mesh linewidth

Edge linewidth

Feature angle

Start record

Stop record

Command file

Assign MenuButton

View Message Dialog

Show Memory usage

Graphics Win Size

Playback

Ruler

Title

Misc. Tear-off

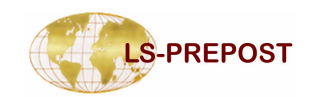

### **Pull Down Menu – Misc**

- Reflect reflect model about global planes
- □ Model Info Popup model information dialog
- Swap byte on Title Swap the byte order for title
- □ Mesh linewidth set mesh line width in pixel
- □ Edge linewidth Set edge line width in pixel
- Feature angle Set feature line computation angle
- Start record Start recording commands for animation sequence when creating AVI file
- □ Stop record Stop recording commands
- □ Playback playback the recorded commands
- □ Ruler Show ruler interface

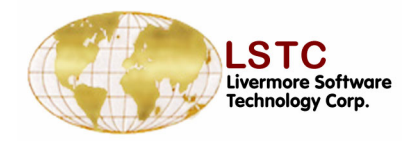

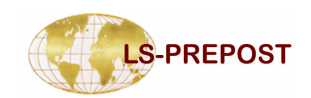

### **Pull Down Menu – Misc**

| — Misc. Tear-o      | of |
|---------------------|----|
| Reflect             | Į. |
| Model Info          |    |
| Swap byte on Title  |    |
| Mesh linewidth      | ľ  |
| Edge linewidth      | [  |
| Feature angle       | [  |
| Start record        |    |
| Stop record         |    |
| Playback            |    |
| Ruler               |    |
| Command file        |    |
| Title               |    |
| Assign MenuButton   |    |
| View Message Dialog |    |
| Show Memory usage   |    |
| Graphics Win Size   |    |

- Command file –
- □ Title Change title
- Assign Menu Button Start interface to assign menu on different buttons
- View Message Dialog View Keyword reader message after it is closed
- Show Memory usage Show amount of memory used for this model
- Graphics Win Size Set the Graphics window size

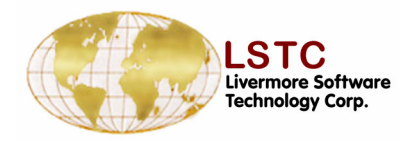

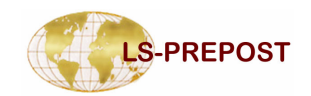

### Pull Down Menu – Toggle

Toggle Tear-off Local axes On **Texture** On **Onesided Lighting** FringeLight off **Outlining edge** PlotUnode on Highlight off ResultOnScreen on Smooth Shade Outline white Deleted Nodes on Keyboardfocus pointer Record Message on Beam Style Prism Animate mode once Deleted Elements on Fluid Outer Faces off

- □ Local axes off/on
- Texture –switch texture mode off/on (only applicable when in Fringe mode)
- □ Lighting Two-sided/One-sided
- □ Fringe Light off/on When this option is off the model will be in fringe color mode. (Lighting effects are disabled)
  - □ Outlining Edge/feature/off, select outline type.
  - □ PlotUnode Toggle plot un-referenced nodes on/off
  - □ Highlight Toggle highlights off/on
  - Result On Screen Toggle Show results on screen on/off (only applicable if show results is selected under Identify interface)
  - □ Shade Flat/smooth
  - □ Outline Select outline color black/white

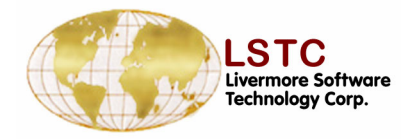

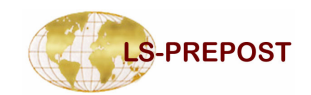

### Pull Down Menu – Toggle

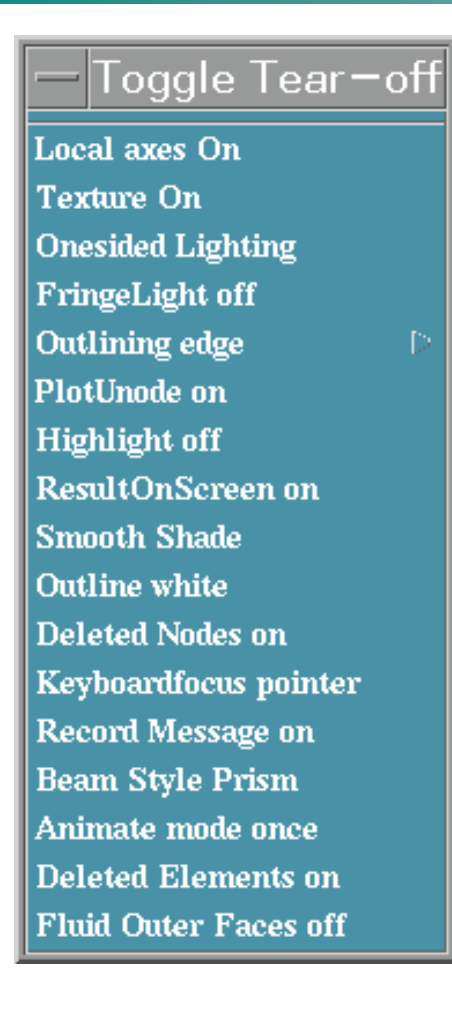

- □ Deleted Nodes on/off
- Record Message off/on When on all messages displayed in the command window will be saved to file, Default file = lspost.msg
- □ Beam Style Line/Prism
- □ Animate mode Loop/Once
- □ Deleted elements off/on
- □ Fluid Outer Faces off/on

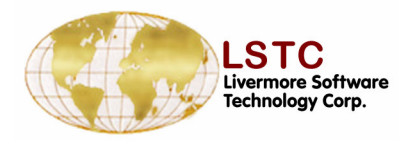

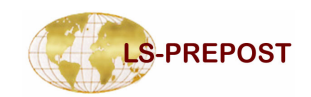

### **Pull Down Menu – Background**

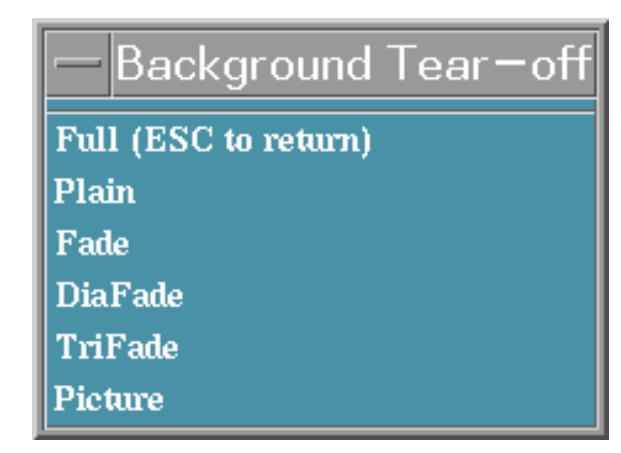

- □ Full (ESC to return) Set graphic window size to full screen
- Plain Single color
  - Background color can be changed using Color interface on Page1
- □ Fade, DiaFade, TriFade
  - Faded background color can be changed using Color interface on Page1
- Picture Jpeg file can be imported through file-background

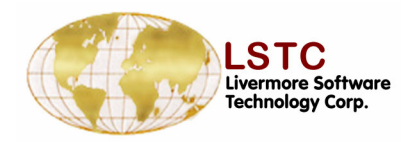

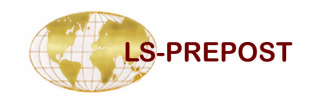

#### **Example**

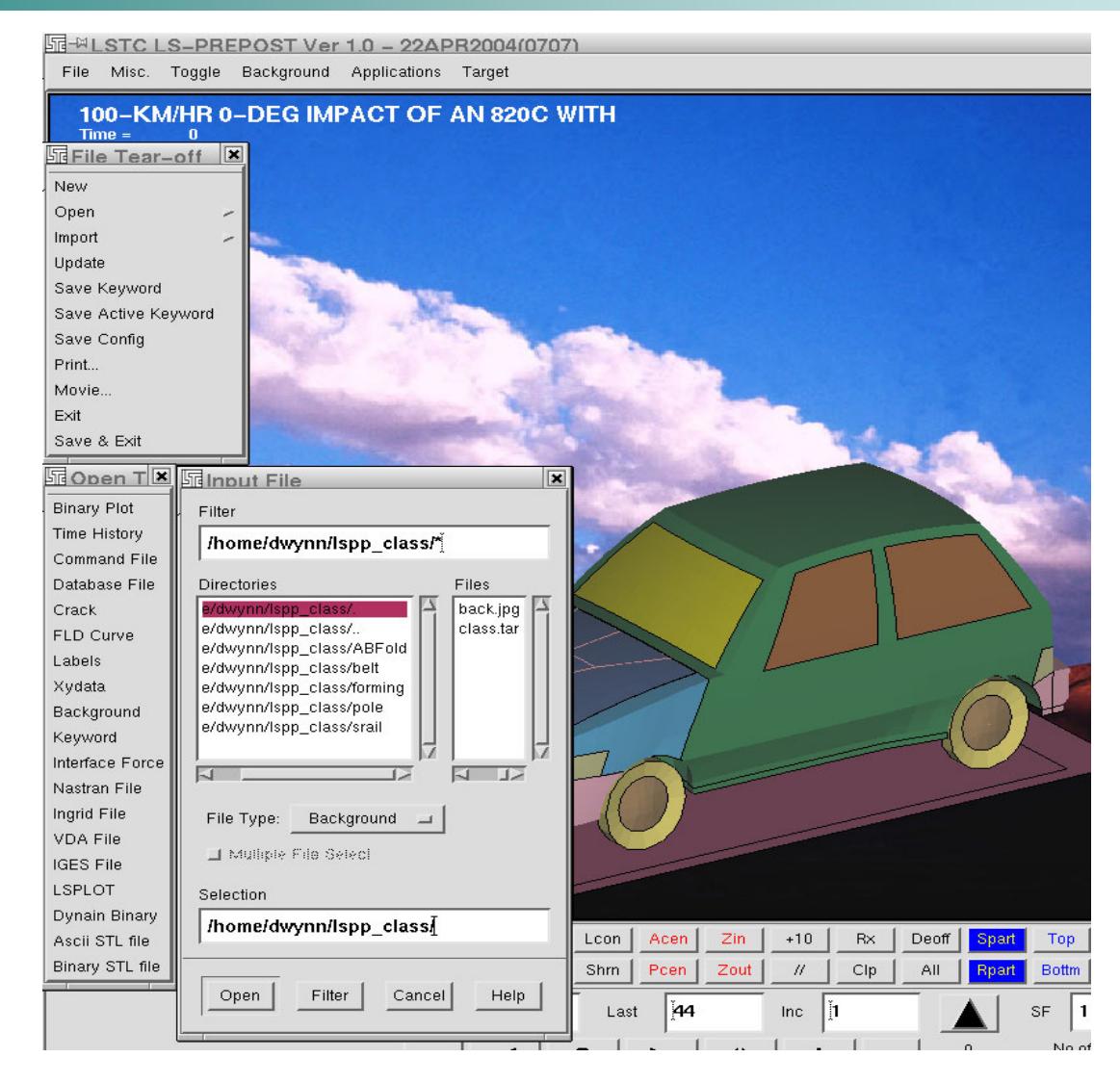

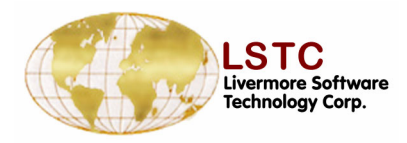

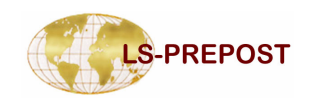

#### **Hot Buttons**

| Title | Legd | Tims | Triad | Beolr | Mcolr | Frin | Isos | Leon | Acen | Zin  | +10  | Rx  | Deoff | Spart | Тор   | Front | Right | Redw | Home  |
|-------|------|------|-------|-------|-------|------|------|------|------|------|------|-----|-------|-------|-------|-------|-------|------|-------|
| Hide  | Shad | View | Wire  | Feat  | Edge  | Grid | Mesh | Shrn | Pcen | Zout | - // | Clp | All   | Rpart | Bottm | Back  | Left  | Anim | Reset |

- □ Hot buttons are always available, they provide a fastest access to functionalities
- Hide, Shad, View, Wire, Feat, Edge, Grid Model drawing mode
- □ Mesh, Shrn Turn mesh line and shrinking on/off
- □ Frin, Iso, Lcon Set fringe/contour drawing mode
- □ Title, Legd, Tims, Triad Turn on/off
- Bcolr, Mcolr Turn background and mesh line color to white/black

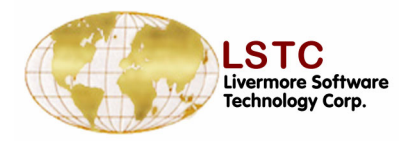

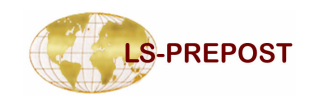

#### **Hot Buttons**

| Acen | Zin  | +10  | Rx  | Deoff | Spart |
|------|------|------|-----|-------|-------|
| Pcen | Zout | - // | Clp | All   | Rpart |

- □ Acen Automatically center model to fit within graphics window
- □ Pcen Pick a node to be the new center point for model rotation
- $\Box$  Zin/Zout Zoom in, Zoom out the model
- ➡ +/- 10, Rx, Ry, Rz Rotate 10 degrees about the global X, Y, Z axes respectively. Right click on Rx, Ry, Rz to switch rotation axis.
- □ // Toggle between parallel view and perspective view
- □ Clp Clear all highlighted nodes/element/parts, etc.
- □ All Turn all blanked elements back on
- Deoff Turn on/off all other entities in graphics window
- □ Spart Activate Selpart interface
- Rpart Restore last blanked part (blanked in Selpart interface)

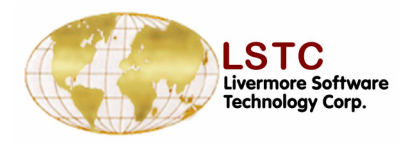

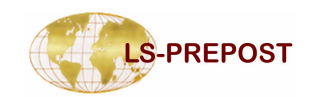

#### **Hot Buttons**

| Тор   | Front | Right | Redw | Home  |
|-------|-------|-------|------|-------|
| Bottm | Back  | Left  | Anim | Reset |

- Top, Bottom, Front, Back, Right, Left View model in the 6 global views
- Redw Redraw the graphics window.
- Anim Activate the animation interface and start/stop animation
- □ Home re-position the model in the default orientation (Top view) and fit to screen
- Reset Reset to default drawing mode

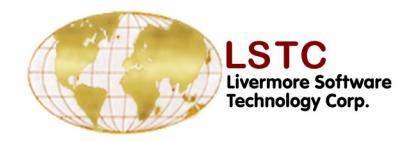

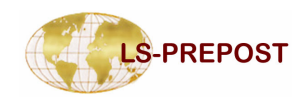

#### **Part Selection**

#### Purpose: To turn on and off parts

- List provide all parts ID with name, use extended selection
- Element type can be turn on and off
- Use single pick, area select, or polygon select
- Default is to blank part, Kp is to keep part
- □ Info button provide quick information on the parts that are displayed
- Current displayed parts can be saved in buffers, up to 10 buffers, load saved buffer to become current display list
- Can select different model for multiple models display

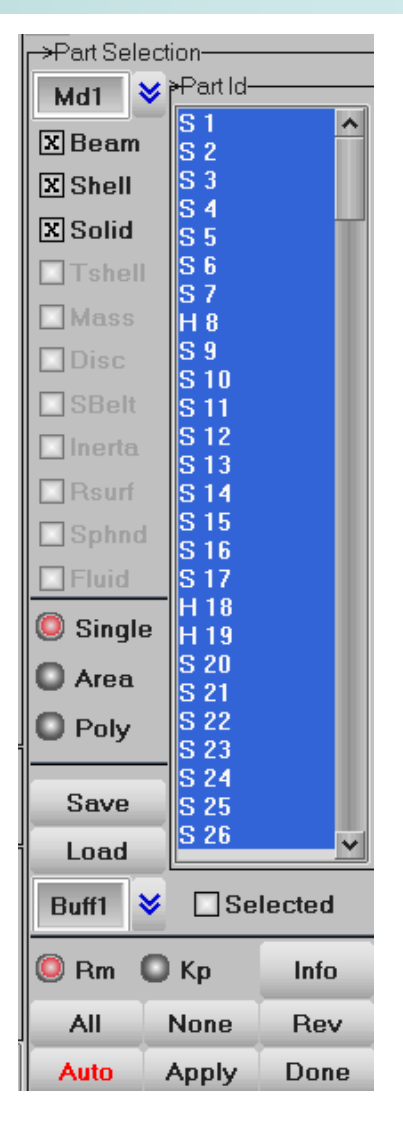

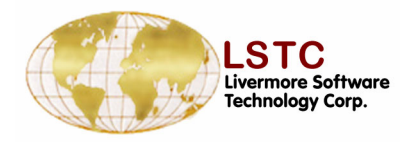

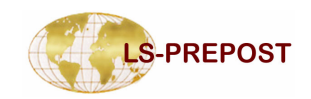

#### **Explode Parts**

# Explode/separate parts for better visualization

- □ Factor define scale factor for parts to move
- Direction define the direction for the parts to be moved
- All/Part/PrtGroup select parts that are to be exploded/moved.
- Apply Apply the settings to explode parts
- Clear Clear the part selection
- **Reset** Reset the display

| ->Explode Parts | ;       |  |  |  |  |  |  |
|-----------------|---------|--|--|--|--|--|--|
| Factor:         | Factor: |  |  |  |  |  |  |
| 1.0 😽           | 1.0     |  |  |  |  |  |  |
| Directions:     | xyz 😽   |  |  |  |  |  |  |
| Move            |         |  |  |  |  |  |  |
| () All          |         |  |  |  |  |  |  |
| O Part          |         |  |  |  |  |  |  |
| C PtGroup       |         |  |  |  |  |  |  |
| Part Groups li  | st:     |  |  |  |  |  |  |
| Apply           | Clear   |  |  |  |  |  |  |
| Reset           | Done    |  |  |  |  |  |  |

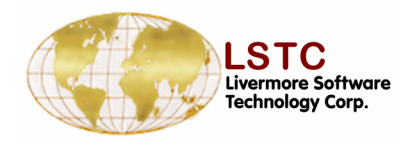

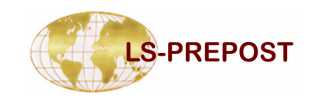

### Group

#### Purpose: Allows users to create groups of parts.

- □ A group is a collection of parts
- Group name can be anything up to 20 characters
- Create will put current display list to a new group
- □ Add add a group to the current display list
- □ Subtract subtract a group from the current display
- □ Save save group names in ascii file
- □ Load read previously saved groups
- □ Load and save very efficient for presentations
- Or, And, Xor operations are used for Adding group
- Auto Center will automatically center the selected group

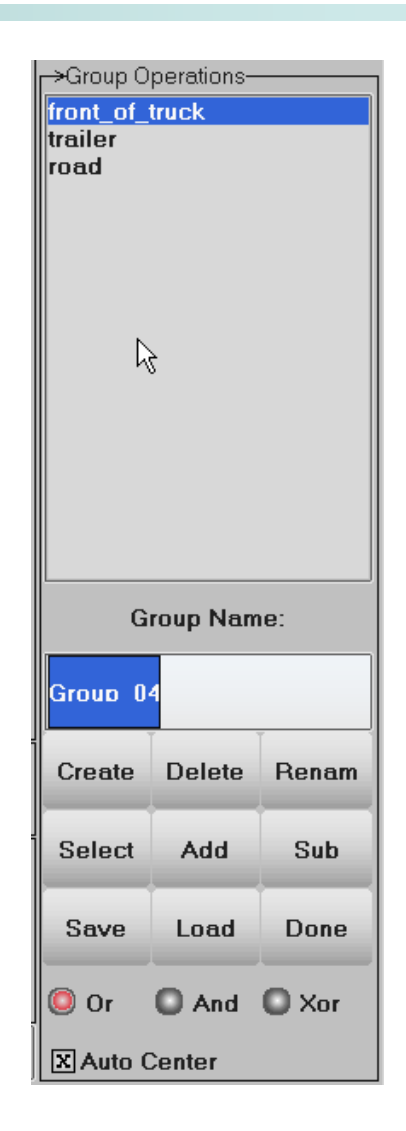

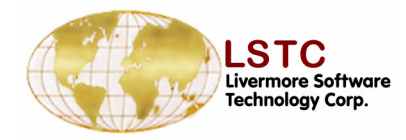

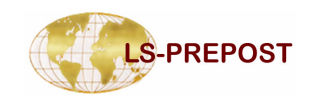

### **Lighting Setup**

#### -Lighting Setup-Purpose: To setup lighting for the model 🔘 On Light0 Light1 Two standard lights are set as default – O Off Light2 Light3 Light4 Front – position (0.0, 0.0, 1.0) \* Light5 Light6 Back – position (0.0, 0.0, -1.0) \* Light7 Light8 Light9 User can turn on up to 9 lights Set red, green, blue values (0 to 1) of the components 🔘 Ambient Diffuse Ambient • Reset 🔘 Specular \*\* Diffuse Specular \* **1**00 Set position of the light **- 1**00 G Reset to default values 100 X-pos Y-pos Z-pos

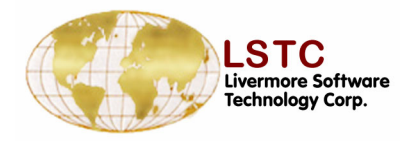

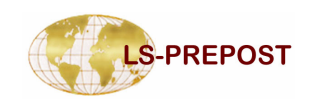

### **Color and Transparency**

#### Allows users to change

- □ Part color and transparency
- Background color
- Select color from color palate
- □ Make color
- □ Text color

G

B

- Highlight color
- Modify sky,middle,ground colors for shaded background

26

39

64

| <b>⊢</b> →Set | ->Set Part Color |      |     |      |     |  |  |  |  |
|---------------|------------------|------|-----|------|-----|--|--|--|--|
| 0 Р           | 🔘 Pick Part      |      |     |      |     |  |  |  |  |
| 0 ^           | rea              |      | 0   | In   |     |  |  |  |  |
| <b>O</b> P    | olyg             | 0    | Out |      |     |  |  |  |  |
|               |                  |      |     |      |     |  |  |  |  |
|               |                  |      |     |      |     |  |  |  |  |
| 0 C           | Color Cransper   |      |     |      |     |  |  |  |  |
| r⇒Pa          | →Part Colorman   |      |     |      |     |  |  |  |  |
|               |                  |      | -   |      |     |  |  |  |  |
|               |                  |      |     |      |     |  |  |  |  |
|               |                  |      |     |      |     |  |  |  |  |
|               |                  |      |     |      |     |  |  |  |  |
|               |                  |      |     |      | _   |  |  |  |  |
|               |                  |      |     |      |     |  |  |  |  |
|               |                  |      |     |      |     |  |  |  |  |
|               |                  |      |     |      |     |  |  |  |  |
| E             | ditm             | ар   |     | Res  | et  |  |  |  |  |
| AIIN          | /is              | Am   | ap  | R    | stp |  |  |  |  |
| Sm            | an               | Iman |     | Dr   | ne  |  |  |  |  |
|               |                  |      |     | Done |     |  |  |  |  |

🥥 Set 🛛 🔘 Show

Text

Label

Outlin

Sky

Middle

Ground

Backq

Mesh

Hilite

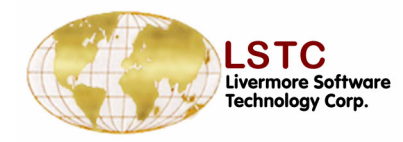

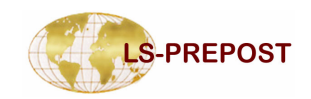

#### Appearance

#### Purpose: To set the appearance of each part

- □ Single pick, area select, or polygon select
- Set each part or group of part to have the selected rendering options
- □ Thick button to set drawing shell as solid
- Sphere display solid part nodes as sphere for EFG analysis
- Allvis allows user to set all visible parts the the selected setting
- Hot button rendering option turn off while in Appear interface

| 1 2 3 4<br>→Set Part App | 5 6 7 D      |  |  |  |  |
|--------------------------|--------------|--|--|--|--|
| Pick Part                |              |  |  |  |  |
| 🔘 Area                   | 🔘 In         |  |  |  |  |
| O Polygon                | O Out        |  |  |  |  |
|                          |              |  |  |  |  |
| Off 🔘                    | C Feature    |  |  |  |  |
| O Hide                   | 🔘 Edge       |  |  |  |  |
| O Shade                  | C Grid       |  |  |  |  |
| 🔘 View                   | C Fringe     |  |  |  |  |
| O Wire                   | O WireFringe |  |  |  |  |
| Mesh                     | Thick        |  |  |  |  |
| Shrn                     | NoFringe     |  |  |  |  |
| lsos                     | Sphere 🗌     |  |  |  |  |
| Lcon                     |              |  |  |  |  |
|                          |              |  |  |  |  |
| AllVis                   | Done         |  |  |  |  |

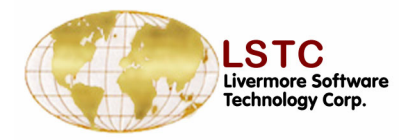

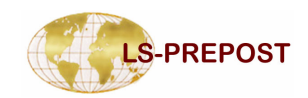

🔘 In -

() Out

→Identify Node/Ele/Part-

🔘 Pick Entity

🔘 Area

**O** Polygon Key in ID:

2

🔘 Node

🖸 Part

🔘 Element

Show Results

Show Popup

Clear Node

Clear Ele

Clear Part

Show Ele Direction

Show Mat Direction

Unpick Last

**AllVis** 

Clear All

Done

Key in xyz coord:

### **Identity Nodes/Elements/Parts**

### Purpose: To identify nodes/elements/parts Use single pick, area selection or polygon selection Can key in the Ids, • Or key in xyz values to show position Show node/element result Show element direction (shell and beam) Show orthotropic material direction Show all visibles Unpick last picked entity □ There is a maximum Ids to be shown (10000)

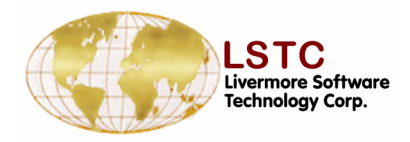

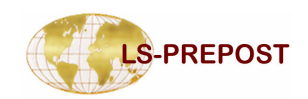

### **Find Nodes/Elements/Parts**

#### Purpose: To find a node/element/parts

- □ Specify node, element or part
- □ Find any element with ID, or specified type
- □ Show only will show the found entity by itself
- □ Highlight will highlight the found entity
- Neighbors will propagate the find to neighboring elements
- □ Unblank part will turn on all elements in the part that the found node/element belongs
- Unblankall will turn on all elements and all parts

| Find Node/E         | ->Find Node/Ele/Part |  |  |  |  |  |  |
|---------------------|----------------------|--|--|--|--|--|--|
| O Node              | 🔘 Any                |  |  |  |  |  |  |
| 🔘 Element           | 🔘 Beam               |  |  |  |  |  |  |
| Part                | O Shell              |  |  |  |  |  |  |
|                     | O Solid              |  |  |  |  |  |  |
|                     | O Tshell             |  |  |  |  |  |  |
|                     | O Sphnode            |  |  |  |  |  |  |
| Show Only Highlight | y                    |  |  |  |  |  |  |
| Node/Elem/Part Id   |                      |  |  |  |  |  |  |
|                     |                      |  |  |  |  |  |  |
|                     |                      |  |  |  |  |  |  |
| Find Neig           | hbors Done           |  |  |  |  |  |  |

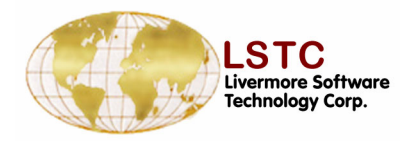

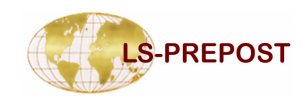

#### **Blank Elements**

#### Purpose: To blank element from display

- □ Single pick, area, polygon selection,
- □ Spherical allows user to pick a point and set a radius
- Unblank part allows user to pick a part and unblank all elements in that part
- □ Update Surf Update solid elements surface list
- UpdEdge Update shell element edge list
- □ Unblank last Undo the last blank operation
- Solid Options
  - AutoUpdate will update solid surface list automatically
  - Surface Only only blank the top layer of solid elements

| 1 2 3 4                                              | 5 6 7 D                                                  |
|------------------------------------------------------|----------------------------------------------------------|
| Pick Elem                                            | ent                                                      |
| O Area                                               | 🔘 In                                                     |
|                                                      | O Out                                                    |
| C Sphere                                             |                                                          |
| O Unblank P                                          | art                                                      |
| Center                                               |                                                          |
| Radius                                               |                                                          |
| Set radius:                                          | Blank sphere                                             |
|                                                      |                                                          |
| ·                                                    |                                                          |
| Blank All                                            | Update Surf                                              |
| Blank All<br>Unblank All                             | Update Surf<br>UpdEdge                                   |
| Blank All<br>Unblank All<br>Reverse                  | Update Surf<br>UpdEdge<br>UnBlank Last                   |
| Blank All<br>Unblank All<br>Reverse<br>Do            | Update Surf<br>UpdEdge<br>UnBlank Last                   |
| Blank All<br>Unblank All<br>Reverse<br>Do            | Update Surf<br>UpdEdge<br>UnBlank Last                   |
| Blank All<br>Unblank All<br>Reverse<br>Do<br>Solid C | Update Surf<br>UpdEdge<br>UnBlank Last<br>ine            |
| Blank All<br>Unblank All<br>Reverse<br>Do<br>Solid C | Update Surf<br>UpdEdge<br>UnBlank Last<br>ine<br>Options |

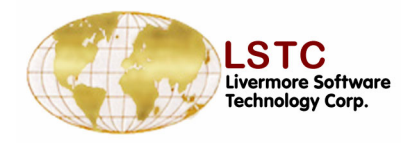

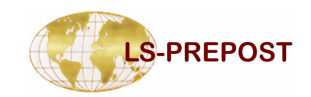

#### Annonate

#### **Purpose: Anonate graphics** window and xy-plot windows □ Interactive position □ Adding arrows Outlining annotations Color choices of colors Moving annotations Font size and color □ Font style □ Angle of annotations

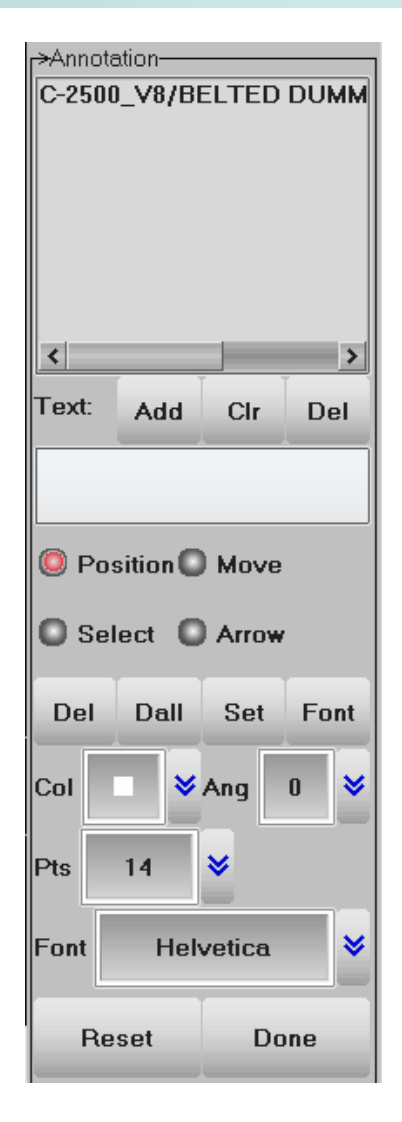

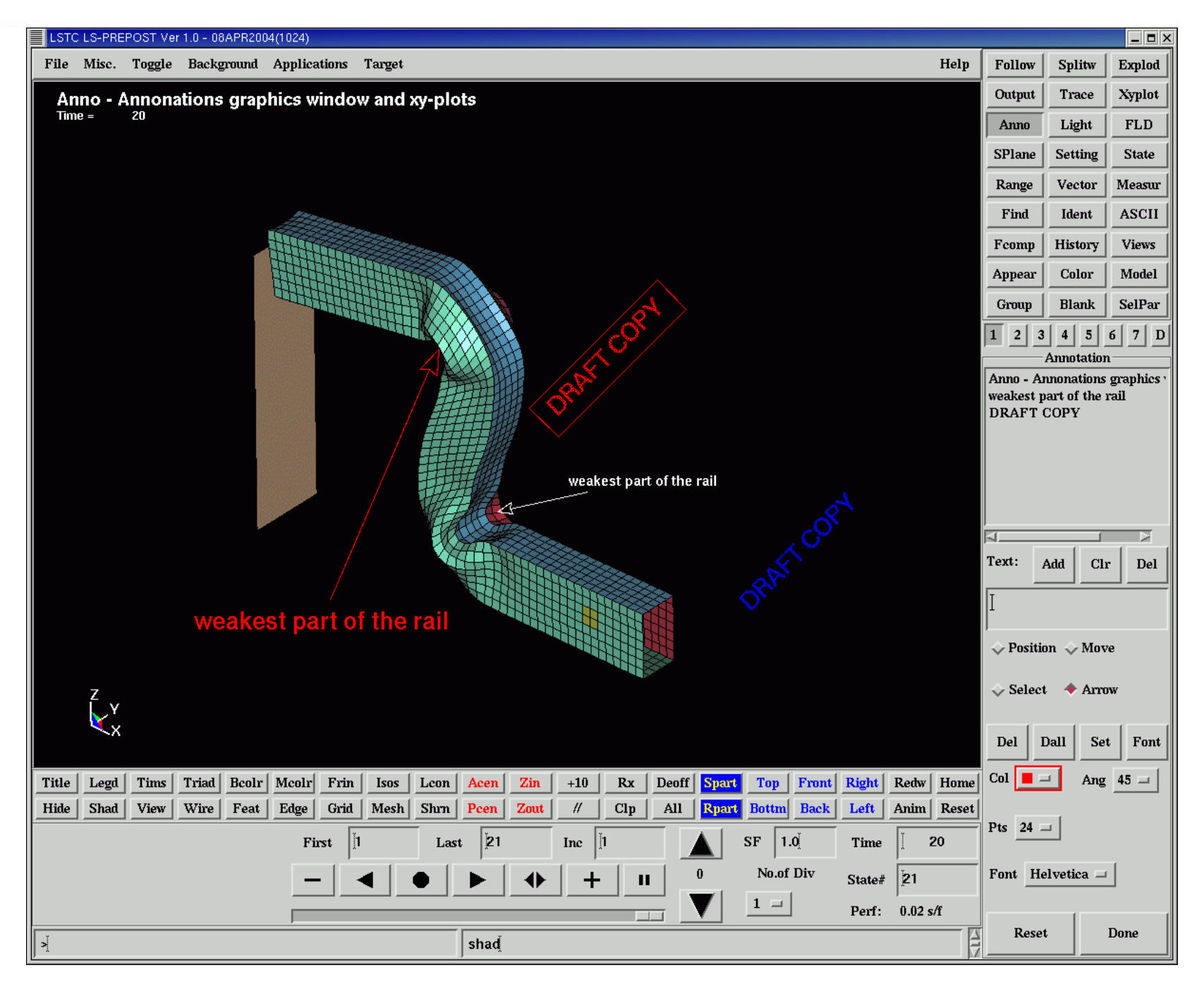

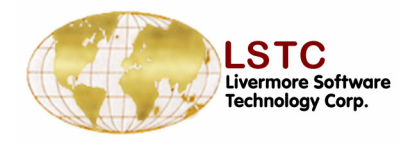

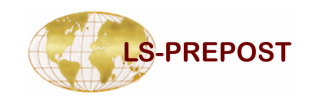

#### **Views Interface**

| <ul> <li>View allows user to save and retrieve a special setting of a model in</li> <li>Orientation</li> <li>Color</li> <li>Appearance</li> </ul> | Save/Retrieve Views<br>View_01<br>View_02<br>View_03<br>View_04<br>View_05<br>↓ |
|----------------------------------------------------------------------------------------------------|---------------------------------------------------------------------------------|
| The active parts and elements is also stored in<br>the view                                                                                       | View Name_number:<br>View_06                                                    |
|                                                                                                    | X Color<br>Appearance<br>X Orientation                                          |
|                                                                                                    | Save Retrieve<br>Delete Done                                                    |

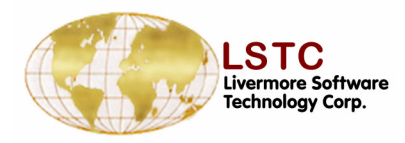

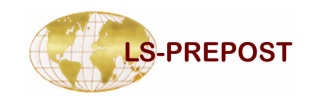

### **Settings Menu**

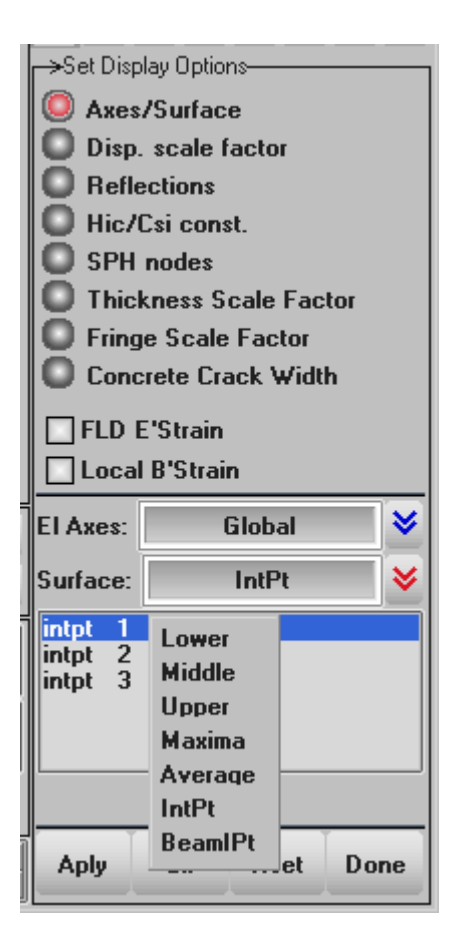

□ Menu is for setting model display parameters and items that don't fit intuitively in other menus

o El Axes - Global/Local is for setting the calculation of component stresses and strains from the default global axes values to element axes values

o Surface – set the current shell integration point surface, and the beam integration point. This changes what data is extracted for fringe displays: Fcomp menu. It also affects the History and Vector menus

o Maxima and Average – enable the max value over all shell integration points, and the mean value over all points.

Setting will only apply after the Aply button is pressed

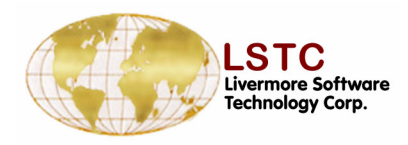

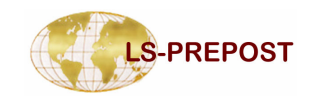

#### **Settings Menu**

| 🔘 Who     | le 🔘 P   | art  |      |
|-----------|----------|------|------|
| Reflect a | ibout:   | z 🗆  | xz   |
| Aply      | Clr      | Rset | Done |
| Time uni  | ts:      |      |      |
| 1         |          | sec  | 8    |
| Gravity o | constant | -    |      |
| 9.81      |          | 0.01 | × 1  |
|           |          | 3.01 | ×    |

Clr

Rset

Done

Aply

□ Reflect menu is for making the display produce a reflection of the view about the global planes.

• The reflections can be for the whole model or selected parts

☐ Hic/Csi menu for changing the default time scale and gravity constant

□ SPH – Smooth Particle Hydrodynamics menu allows the appearance of the particles to be changed

| SPH R        | adius Sca  | le:  |          |  |  |
|--------------|------------|------|----------|--|--|
| 0.3          |            | 0.3  |          |  |  |
| SPH SI       | ohere divs | :    |          |  |  |
| 12           |            | 12   | <b>×</b> |  |  |
| Style:       |            | flat |          |  |  |
| Fixed Radius |            |      |          |  |  |
|              |            |      |          |  |  |
|              |            |      |          |  |  |

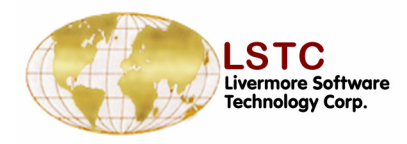

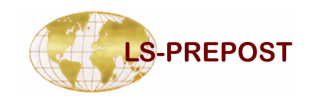

#### **Settings Menu**

| Thicknes                                                             | s Scale               | Factor:                      |      |          |
|----------------------------------------------------------------------|-----------------------|------------------------------|------|----------|
| 2.0                                                                  |                       | 2 በ                          |      | ≥        |
| Change i                                                             | n Thick               | ness Sca                     | le:  |          |
| 10                                                                   |                       | ≥                            |      |          |
|                                                                      |                       |                              |      |          |
|                                                                      |                       |                              |      |          |
|                                                                      |                       | 7                            |      | _        |
| Aply                                                                 | Clr                   | Rset                         | Don  | e        |
| ^                                                                    |                       |                              | _    |          |
| 🔘 Thio                                                               | kness s               | Scale Fac                    | :tor |          |
| O Fring                                                              | ge Scal               | e Factor                     |      |          |
| 🔘 Con                                                                | crete Ci              | rack Widl                    | th   |          |
|                                                                      |                       |                              |      |          |
|                                                                      | E'Strair              |                              |      |          |
| FLD                                                                  | E'Strair<br>al B'Stra | n<br>iin                     |      |          |
| FLD                                                                  | E'Strair<br>al B'Stra | in<br>Clabal                 | _    | ~        |
| FLD                                                                  | E'Strair<br>al B'Stra | n<br>in<br>Global            |      | *        |
| FLD<br>Loca<br>El Axes:<br>Surface:                                  | E'Strair<br>al B'Stra | n<br>iin<br>Global<br>Maxima |      | <b>*</b> |
| FLD<br>Loca<br>El Axes:<br>Surface:                                  | E'Strair<br>al B'Stra | n<br>lin<br>Global<br>Maxima |      | * *      |
| FLD<br>Loca<br>El Axes:<br>Surface:<br>intpt 1<br>intpt 2<br>intpt 3 | E'Strair<br>al B'Stra | n<br>Global<br>Maxima        |      | * *      |
| FLD<br>Loca<br>El Axes:<br>Surface:<br>intpt 1<br>intpt 2<br>intpt 3 | E'Strair<br>al B'Stra | n<br>Global<br>Maxima        |      | × ×      |
| FLD<br>Loca<br>El Axes:<br>Surface:<br>intpt 1<br>intpt 2<br>intpt 3 | E'Strair<br>al B'Stra | in<br>Global<br>Maxima       |      | * *      |
| FLD<br>Loca<br>El Axes:<br>Surface:<br>intpt 1<br>intpt 3            | E'Strair<br>al B'Stra | n<br>Global<br>Maxima        |      | * *      |
| FLD<br>Loca<br>El Axes:<br>Surface:<br>intpt 1<br>intpt 3            | E'Strair<br>al B'Stra | n<br>Global<br>Maxima        |      | * *      |

□ Thickness scale menu is related to displaying thin shells, 4 node quads, as solids. This state is set in the Appear menu

• Even displayed as solid may not have sufficient thickness to be prominent, so scaling the thickness helps

o Scaling change of thickness again allow these changes to be seen.

□ Fringe Scale – allows small or large changes in fringe values to modified, this is active for all fringes after setting

Crack Width – is associated with the D3CRCK file, sets minimum crack width in mm to be displayed – MAT 84 only

□ FLD E'strain - changes the display of strains for FLD fringe components and FLD plot to Engineering or True values

□ Local B'strain – Converts global strains for solid elements into element axes values

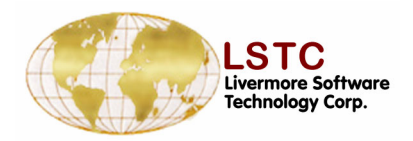

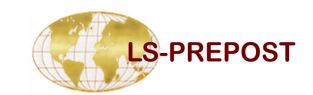

#### **LS-PREPOST**

#### **POST-PROCESSING**
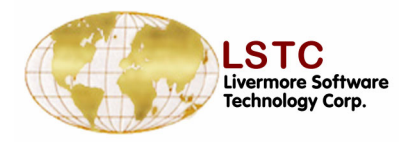

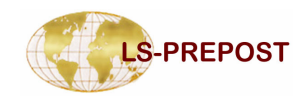

#### Animation

#### Purpose: Control Animation state

- □ First, Last, Inc Animation state control
- □ SF scale factor for Eigenvector (mode shape) animation
- □ No. of Div set no. of interpolated steps within each mode
- □ Time, State#, Perf: information on the time value, state number and performance
- Up and down buttons to control animation speed
- Slider bar to position to state
- Left/right arrow to control slider bar behavior

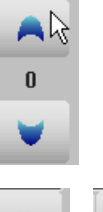

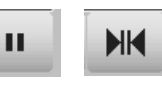

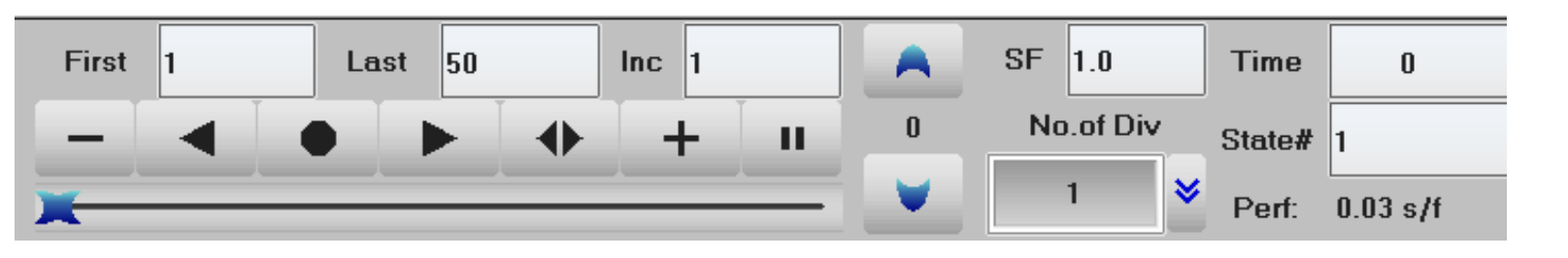

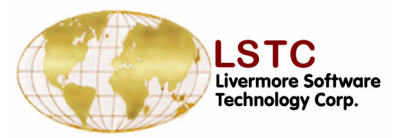

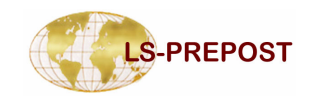

#### **Fcomp – Fringe Component Selection**

#### Purpose: To select fringe components

- □ Stress regular stress components
- □ Ndv nodal displacement and velocity
- □ Result stress resultant components
- Strain regular strain components
- Misc miscellaneous components like pressure, temperature, internal energy, shell thickness, etc.
- Infin infinitesimal strains
- □ Green Green-St. Venant strains
- □ Almans Almansi strains
- S.Rate strain rates

| <mark>⊢&gt;</mark> Fringe C | omponent                                 |
|-----------------------------|------------------------------------------|
| Stress                      | x-stress                                 |
| Ndv                         | y-stress<br>z-stress                     |
| Result                      | yz-stress                                |
| Strain                      | zx-stress<br>plastic strain              |
| Misc                        | pressure<br>von mises stress             |
| Infin                       | 1st-prin dev stres<br>2nd-prin dev stre: |
| Green                       | উrd-prin dev stres<br>max shear stress   |
| Almans                      | 1st-principal<br>2nd-principal           |
| S.Rate                      | 3rd-principal                            |
| Residu                      |                                          |
| FLD                         |                                          |
| Beam                        |                                          |
| CFD                         |                                          |
| LSDA                        |                                          |
| User                        | < >                                      |
| Apply                       | intpt 1                                  |
| Frin 💙                      | intpt 3                                  |
| Max 💙                       |                                          |
| Glot 💙                      |                                          |

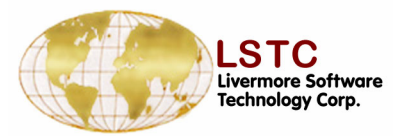

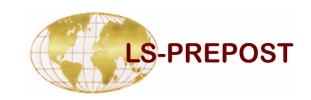

->Fringe Component-

#### **Fcomp – Fringe Component Selection**

| Residu – Residual elastic strains                                 |              | Stress  | x-stress                                |
|-------------------------------------------------------------------|--------------|---------|-----------------------------------------|
|                                                                   |              | Nd∨     | y-stress<br>z-stress                    |
| FLD – Forming Limit Diagram strain components                     |              | Recult  | xy-stress                               |
| Beam – Beam element forces and stress resultants                  |              | rtesuit | yz-stress<br>zx-stress                  |
| CFD – Navier-Stokes fluid components                              |              | Strain  | plastic strain<br>pressure              |
| I SDA New I SDVNA database fringe component                       |              | Misc    | von mises stress                        |
| LSDA – New LSD I NA database I inge component                     |              | Infin   | 1st-prin dev stres<br>2nd-prin dev stre |
| User – user input element/node fringe component                   |              | Green   | Srd-prin dev stres                      |
| Apply – Not used                                                  |              | Almono  | max shear stress<br>1st-principal       |
| Frin – choose different type of rendering                         |              | Aimans  | 2nd-principal                           |
| $\therefore$ Isos – iso-surfaces for solid. L con – line contours |              | S.Rate  | sra-principai                           |
| <ul> <li>XFrn - Fringe may value across all surfaces</li> </ul>   |              | Residu  |                                         |
| <ul> <li>Finas – Fringe color on the mash</li> </ul>              | Frin         | FLD     |                                         |
| Thes – Finge color on the mesh                                    | Isos         | Beam    |                                         |
| Low,Mid,Upp,Max,Ave – location of shell surfaces                  | Lcon         | 050     |                                         |
| Ipt – integration points                                          | Fiso<br>XFrn | CFD     |                                         |
| Bpt – Beam element integration points                             | FMes         | LSDA    |                                         |
| Clab Clabel en local                                              | Low          | User    | < >                                     |
| Glod – Glodal of local                                            | Mid          | Annly   | intat 1                                 |
|                                                                   | Upp          | терну   | intpt 2                                 |
|                                                                   | Ave          | Frin 🗳  | intpt 3                                 |
|                                                                   | IPt          | Max 😣   |                                         |

Glot 😽

BPt

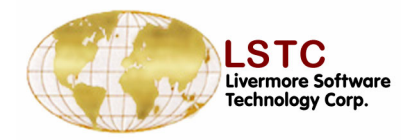

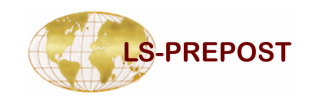

#### **Fcomp - LSPLOT**

#### •Processing new database from LS-DYNA

- LSPREPOST automatically detects the loaded database and switches to the same fringing menu between D3PLOT and LSPLOT.
- Even though LSPLOT is still at its early stage, yet LSPREPOST will always give you the up-to-date support for your post-processing needs when using LS-DYNA.
- One of the significant features in the new database is flexibility. You can even define your own output, where you want it and even how you would like it to be computed.

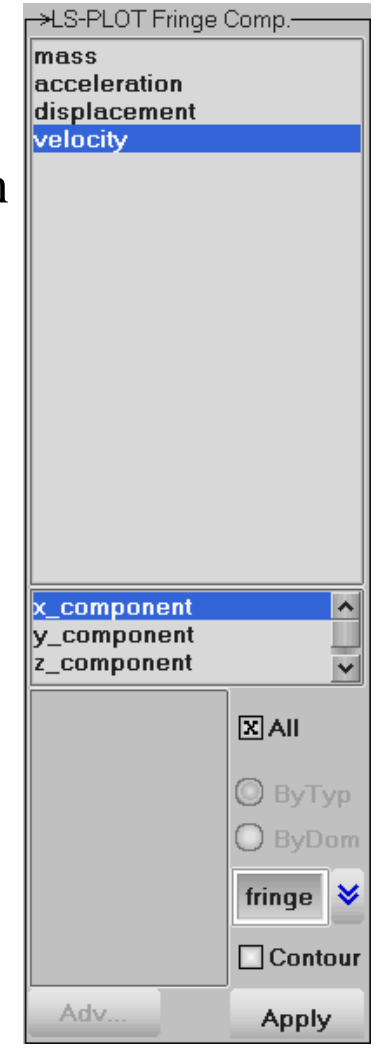

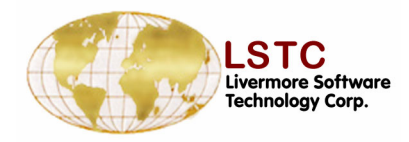

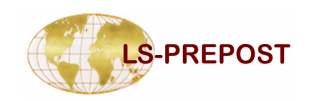

#### Range

#### Range allows user set fringe and iso-surface ranges

- Dynamic min/max is different for each time state
- □ Static sets the same min/max for all the states
- User specifies a defined min/max for all the states
- □ Show Shows elements within the specified range
- Choose entire model, active parts only or active elements only
- Color Palette can also be changed

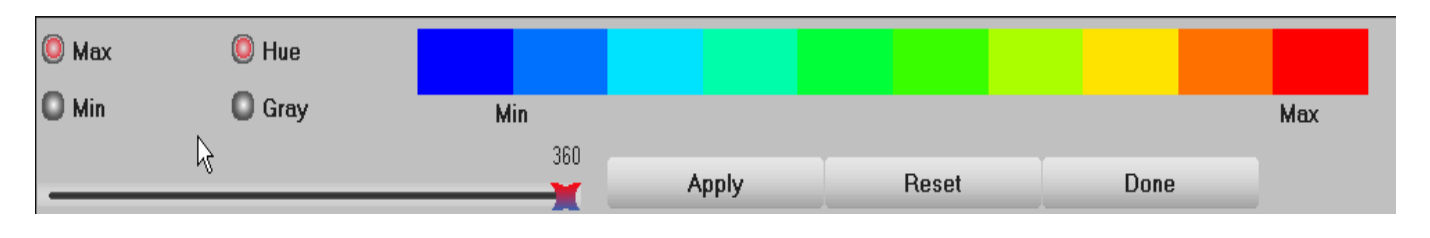

| ->Set Fringe Range     |  |  |
|------------------------|--|--|
| 🔘 Dynamic 🔘 Static     |  |  |
| Q User O Show          |  |  |
| C Entire Model         |  |  |
| Active parts Only      |  |  |
| Active Elements Only   |  |  |
| Min: Assign Max:       |  |  |
|                        |  |  |
|                        |  |  |
| Avg: Nodal<br>Unblk    |  |  |
| Blank out of range     |  |  |
| Show active min/max    |  |  |
| Set Iso Range          |  |  |
| Reverse Palette        |  |  |
| 🗌 Ident Min value      |  |  |
| 🗌 Ident Max value      |  |  |
| No. min/max entities 5 |  |  |
| Levels 10 ¥ 10         |  |  |
| Palette Update Done    |  |  |

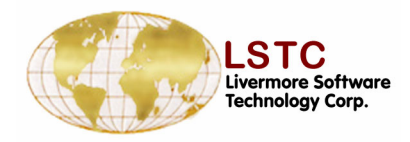

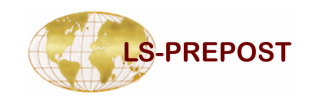

Assign

Max:

Unblk

Min:

Avg: Nodal

Set Iso Range

🖌 Reverse Palette

∃ Ident Min value

No. min/max entities

MinMax Blank out of range

🖌 Show active min/max

#### Range

- Elements out of range can be blanked out
- The color palette can be reversed with red showing min and blue max
- Min/Max elements can be identified along with a user defined number of elements to be shown
- □ Number of fringe levels can be set to 10, 20 and 30
- Average can be set to none, nodal and min/max

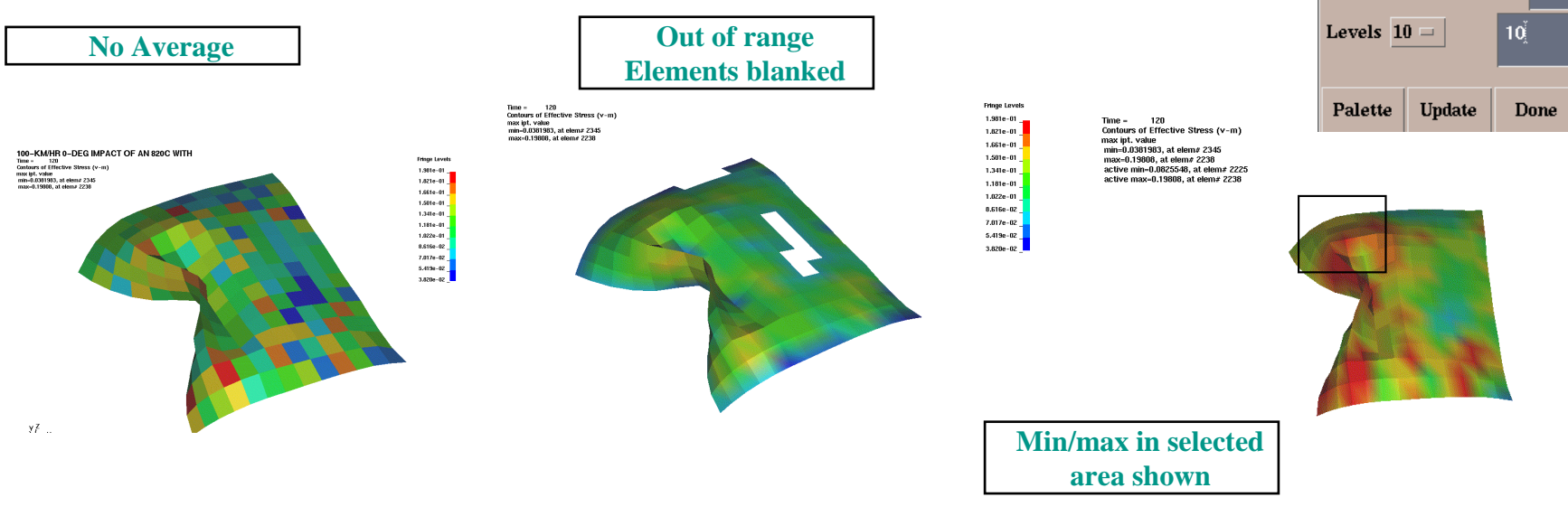

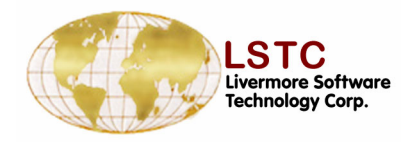

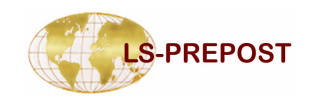

#### Measure

#### Purpose: To make measurements of various items

- Items Selection list for measuring or creating a local coordinate system
- □ Cancel pick to remove last picked operation
- □ History list depends on selection list
- Active Elements Only for certain quantities (like area, volume, mass, etc.)
- Element, Part, All measuring by element or by part, or all
- Reference Axes select current reference axes for measurement

| Measure           |                                       |
|-------------------|---------------------------------------|
| ltem: Distanc     | :e 😽                                  |
| Active Element    | s Only                                |
| O Element Ca      | ancel pick                            |
| O Part            |                                       |
|                   | Apply                                 |
| Reference Axes:   | Delete                                |
| Global            |                                       |
|                   |                                       |
|                   |                                       |
| ,                 |                                       |
|                   |                                       |
| L                 |                                       |
|                   |                                       |
| ≽History          |                                       |
| X-length          | ~                                     |
| Y-length          | Ĩ                                     |
| Z-length          |                                       |
| length            |                                       |
| Change in x-lengt | h 📃                                   |
| change in y-lengt | n<br>h                                |
|                   | · · · · · · · · · · · · · · · · · · · |
| Plot New          | Padd                                  |
| Clear Raise Po    | p Done                                |

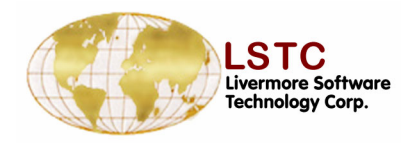

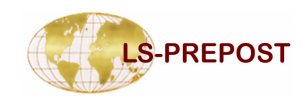

#### Measure

#### Purpose: To make measurements of various items

- □ Items to be measured
  - Coordinate
  - Distance between 2 nodes
  - Dist N2S between a node and a surface
  - Angle 3Node angle between 3 nodes
  - Angle 4node angle between 2 lines formed by 4 nodes
  - 3pt Radius the radius formed by 3 points (nodes)
  - Area, volume, Mass, Inertia
  - AngVel angular velocity
  - Separation distance between two parts

| ⊳Meası | ire             |       |      |
|--------|-----------------|-------|------|
| ltem:  | Dis             | tance | *    |
| Act    | Coordi          | nate  |      |
| O Ele  | Distan          | се    | ick  |
|        | Dist N2         | 2S    |      |
| ОРа    | Angle           | 3Node |      |
| O AII  | Angle           | 4Node |      |
| Refere | 3Pt Ra          | dius  | te   |
| Clobe  | Area            |       |      |
| CIUUA  | Volum           | 9     |      |
|        | Mass            | 5     |      |
|        | Inertia         |       |      |
| ll•    | Ang Ve          | el    |      |
|        | Create          | Axes  |      |
|        | Separa          | ation |      |
| Histor | y               |       |      |
| X-leng | gth             |       | ^    |
| Y-len  | gth             |       |      |
| Z-leng | gth             |       |      |
| chanc  | ,<br>je in x-le | ength |      |
| chang  | je in y-lo      | ength |      |
| chang  | je in z-le      | ength | ~    |
| Plot   | t Ne            | w I   | Padd |
| Clear  | Raise           | Рор   | Done |

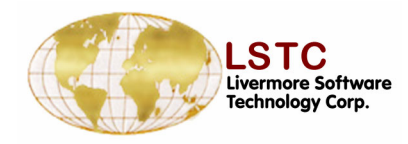

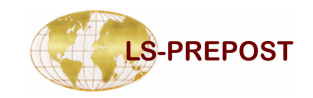

#### Follow

# This interface is used for model animation and post processing

- The Definition of a point or a plane makes certain that the model is fixed at the center of the screen during the animation
- After fixing a point or a plane a fringe plot of the relative displacement of the model can be carried out
  - Select the method
  - Chose the node or nodes and Apply to follow the model view

| _→Follow Options |            |  |  |  |  |
|------------------|------------|--|--|--|--|
| O Follow F       | Point      |  |  |  |  |
| 🥥 Follow F       | Plane      |  |  |  |  |
| <u>P</u>         |            |  |  |  |  |
|                  |            |  |  |  |  |
| Define Plan      | e:         |  |  |  |  |
| X Node1          | X Node1    |  |  |  |  |
| Node2            | lode2      |  |  |  |  |
| Node3            |            |  |  |  |  |
| Part             |            |  |  |  |  |
| XAII             | XAII       |  |  |  |  |
|                  |            |  |  |  |  |
|                  |            |  |  |  |  |
| Part             | Part Apply |  |  |  |  |
| Clear Reset      |            |  |  |  |  |

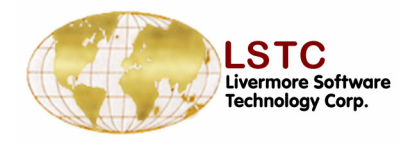

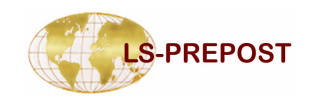

->Fringe Component-

#### Follow

# Apply the follow point or plane Select Ndv in Fcomp Select Relative Disp (x, y, z or resultant displacement)

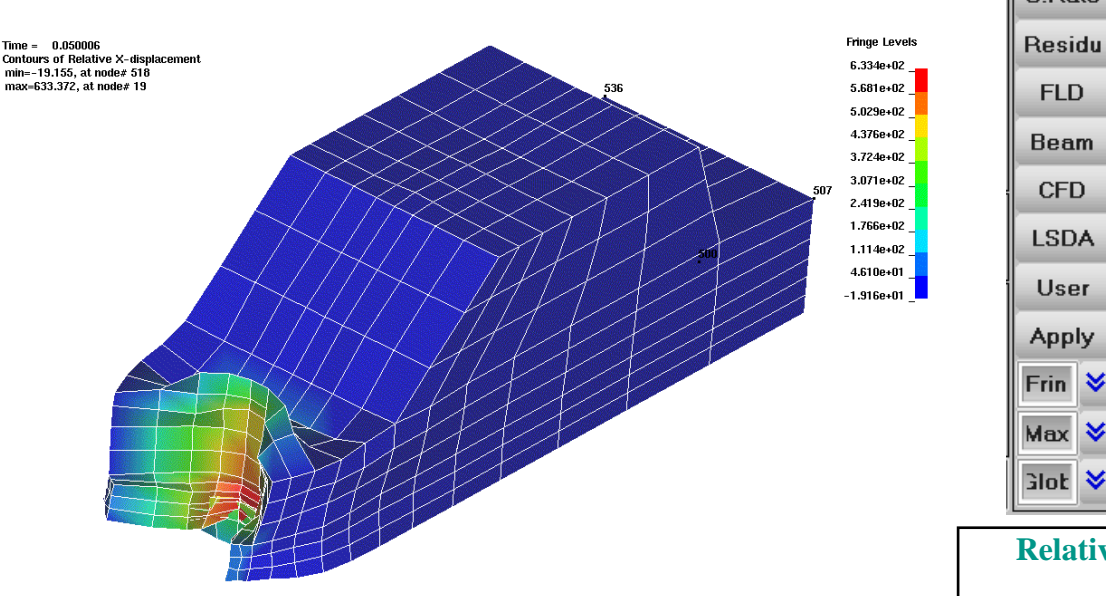

x-displacement Stress y-displacement z-displacement Ndv result displace Result xy-displacement yz-displacement Strain xz-displacement x-velocity Misc v-velocity z-velocity Infin result velocity rx-displacement Green rv-displacement rz-displacement Almans r-result disp S.Rate **Relative displacement** fringes

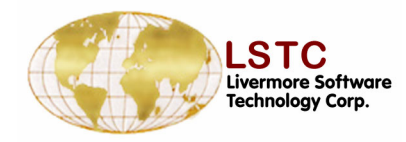

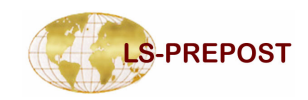

#### **State Control**

#### •Direct access to a single state

□ User may directly select a state in the state list, LSPREPOST will bring the state of the model requested.

#### •Turn off un-wanted states

Sometimes you may want to turn off some states such that you can focus on those you interested in.

#### •Overlay different states in various ways

By assigning the state to be overlaid, and how you want it to be overlaid, you can easily compare different simulation snapshots of the current model.

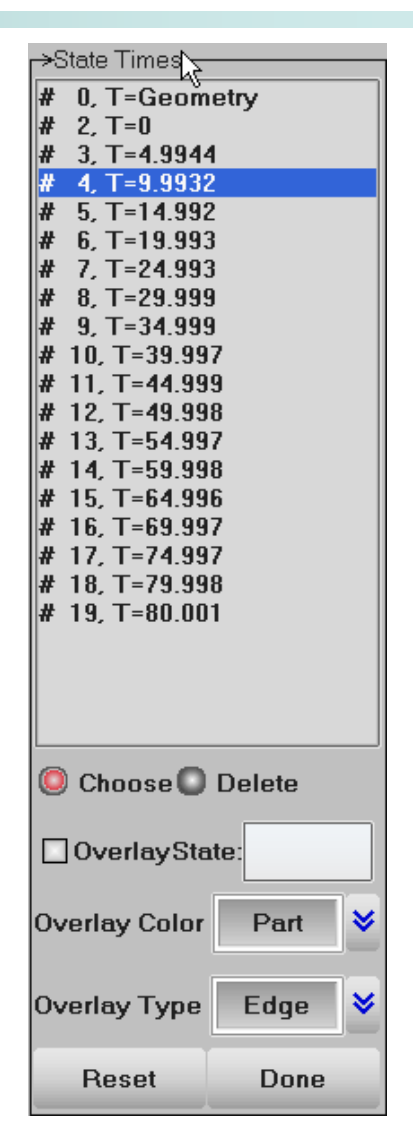

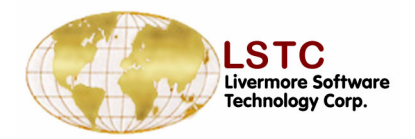

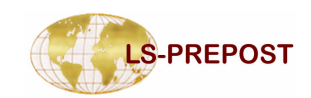

#### **State Control with Overlay**

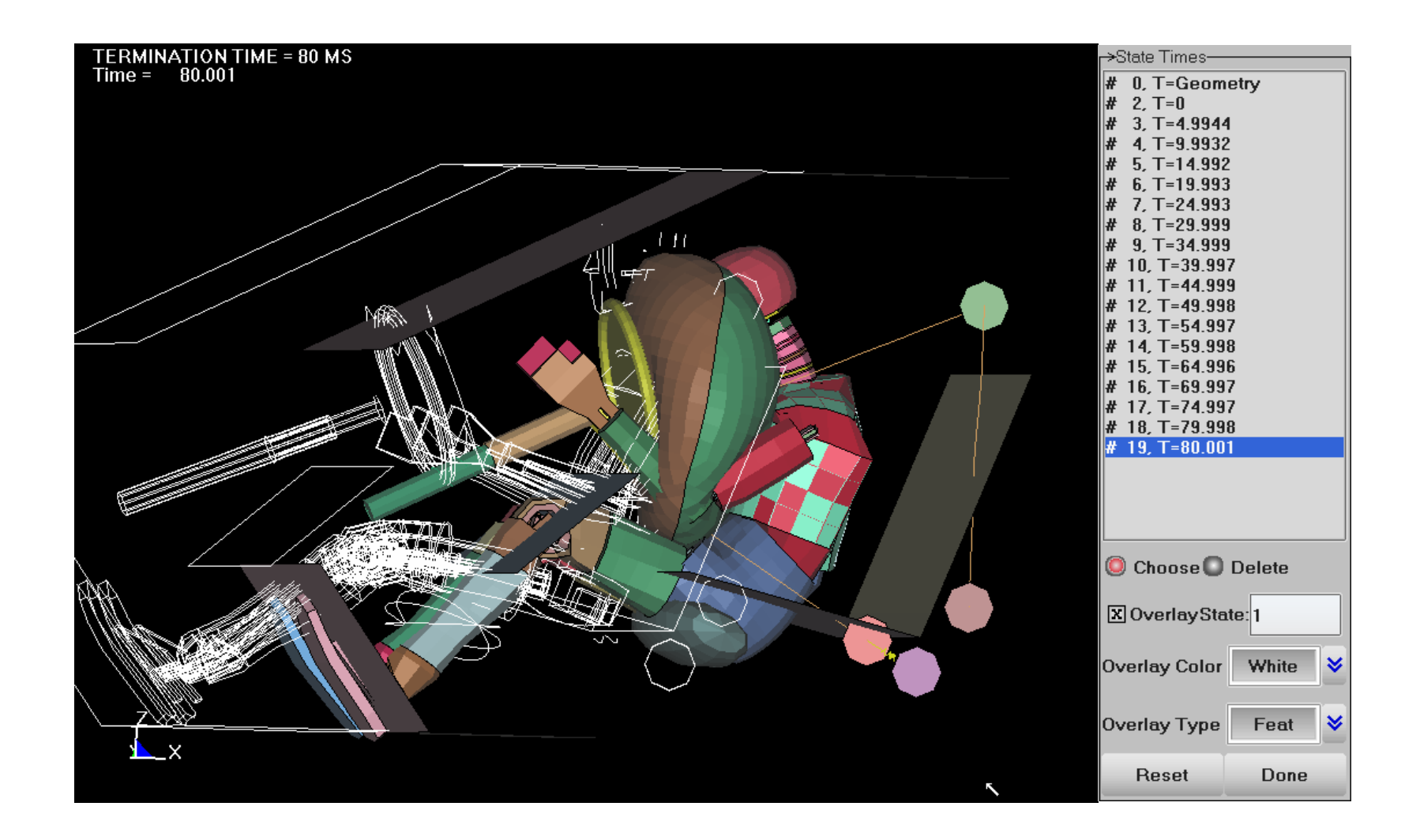

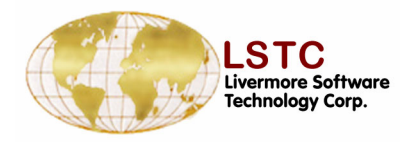

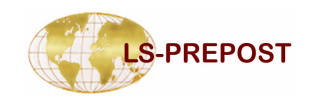

#### **Trace Node plot**

#### Purpose: Plot trace of nodes

Single pick, area select, or polygon select, or key in node Ids

□ Set trace plot line width and color

Can start from any state other than state 1

□ Write Trace – Time, State and X,Y,Z position

□ Write Cruve – Time and displacement

| Node Trace              |                     |  |  |  |
|-------------------------|---------------------|--|--|--|
| 🔘 Pick Node             | 9                   |  |  |  |
| 🔘 Area                  | 🔘 In                |  |  |  |
| O Polygon               | 🔘 Out               |  |  |  |
|                         |                     |  |  |  |
|                         |                     |  |  |  |
| Key in Node I           | Dsk                 |  |  |  |
|                         |                     |  |  |  |
|                         |                     |  |  |  |
| X Node Lab              | el                  |  |  |  |
|                         |                     |  |  |  |
| Line Width 1 😽          |                     |  |  |  |
|                         |                     |  |  |  |
| Line Color              | White               |  |  |  |
| Starting State          | Starting State: 1 1 |  |  |  |
|                         |                     |  |  |  |
|                         |                     |  |  |  |
| Write Curve Write Trace |                     |  |  |  |
|                         |                     |  |  |  |
| Clear Trace Done        |                     |  |  |  |

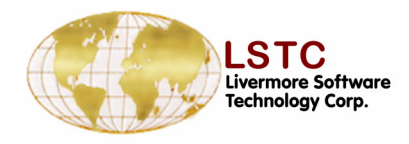

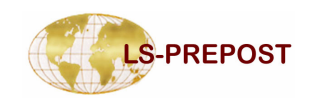

#### **ASCII files**

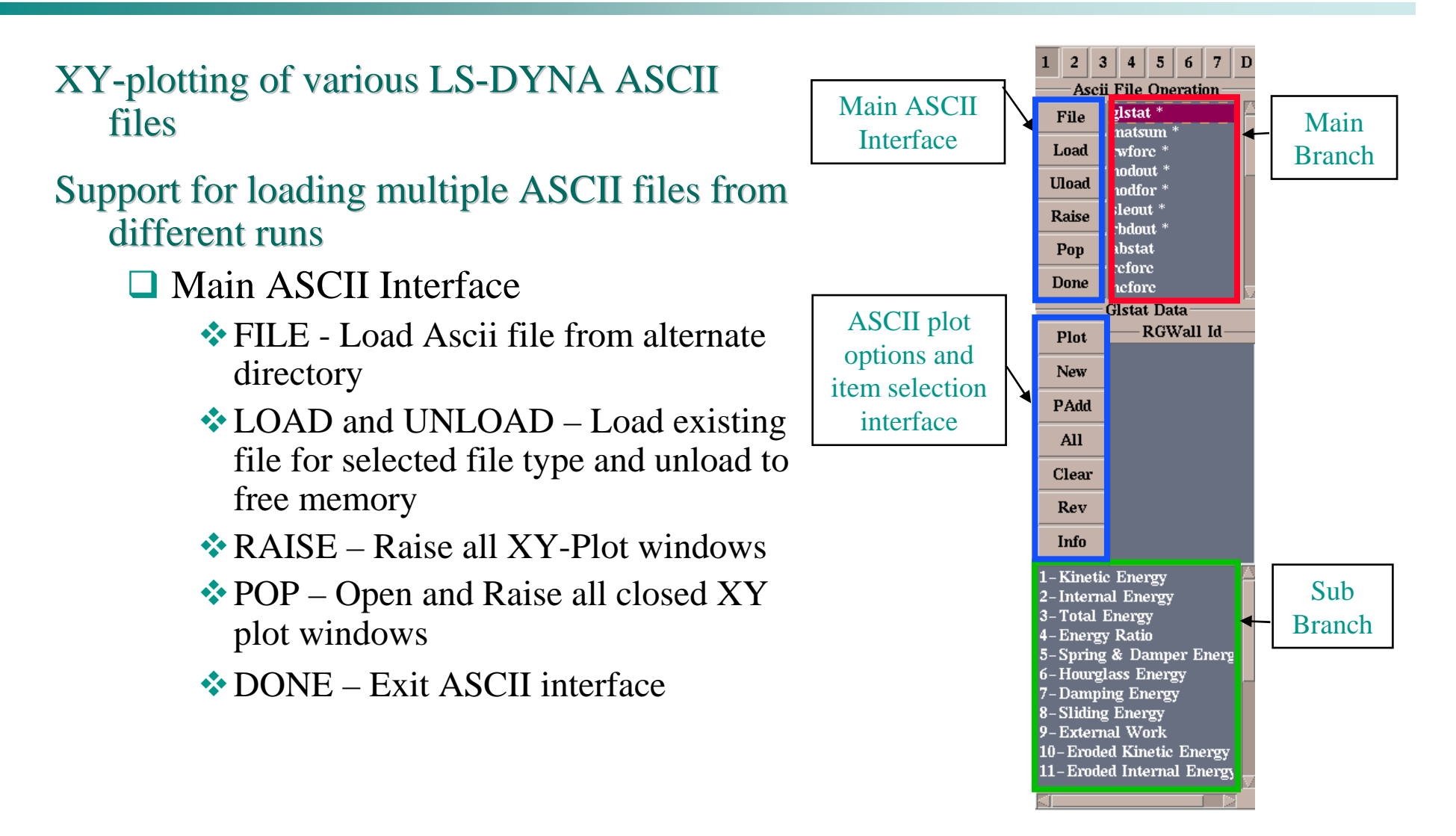

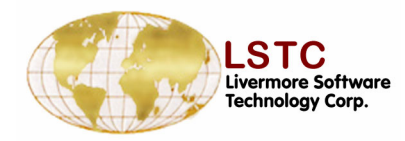

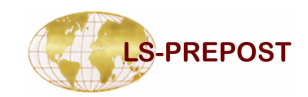

#### **ASCII files**

- □ ASCII XY Plot Interface
  - PLOT Plot items from ASCII file in current XY plot window
  - NEW Plot Items from ASCII file in new XY plot window
  - PADD Add items from ASCII file to current XY plot window
  - ✤ ALL Select all items in the list
  - CLEAR Clear the selected items
  - REV Reverse the selection
  - INFO Show information on the loaded ASCII file
- □ Multiple ASCII files can be loaded

from alternate subdirectories

- Select ASCII file
- Load ASCII file from alternate directory
- The full path of the chosen ASCII file will be shown

|       | - ASCII file Information                                                                                                    |  |  |  |
|-------|----------------------------------------------------------------------------------------------------|--|--|--|
| Plot  | ASCIL FILE – glstat                                                                                                    |  |  |  |
| New   | File Name: Ac/data/amit/Asppclass/glstat<br>Title : Ac/data/amit/Asppclass/glstat<br>Number of lines in file: 115025<br>Number of time steps : 5001<br>Minimum time = 0.00000e+00<br>Maximum time = 4.99907e-02<br>No. of Stone Walls = 2 |  |  |  |
| PAdd  |                                                                                                    |  |  |  |
| All   |                                                                                                    |  |  |  |
| Clear | Ok                                                                                                    |  |  |  |
| Rev   | INFO                                                                                                    |  |  |  |
| Info  |                                                                                                    |  |  |  |

| /0c/dat | a/amit/lsppclass/glstat                                   |   |
|---------|-----------------------------------------------------------|---|
| /0c/dat | a/amit/strom/gmx295/noale/glstat                          |   |
|         |                                                           |   |
|         |                                                           |   |
|         | ascii glstat open /0c/data/amit/strom/gmx295/noale/glstat | l |
|         | Multiple ASCII file loading with full path of             |   |
|         | and the rotating with run path of                         |   |
|         | file shown                                                |   |

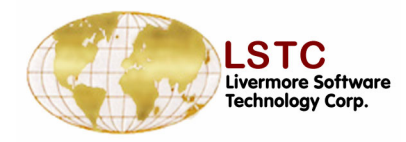

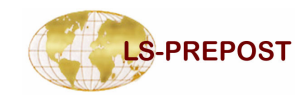

#### **ASCII files**

- □ ASCII Interface SUB Branch
  - The sub branch lists the data that is available in the chosen ASCII file
  - Some of the ASCII files have special Toggles that can be used to process data
    - MATSUM, SECFORC, SPCFORC, NODFOR, BNDOUT, SLEOUT, and GCEOUT – [Total] used to combine multiple ASCII item selection
    - > ABSTAT- [Airbag/Mat ID] Select airbag/material ID
    - ELOUT [Clrcp] Clear component list, [Stress, Strain & Beams] component types
    - DEFORC [Trans/Rotat ] Translational force and rotational moment
    - > NODFOR [Group] combines the nodal forces of the group
    - NODOUT [HicCsi] Open Hic/Csi
    - RBDOUT [Local] Plot curve in local coordinate sys
    - SPCFORC [Force/Moment] forces and moment plotting

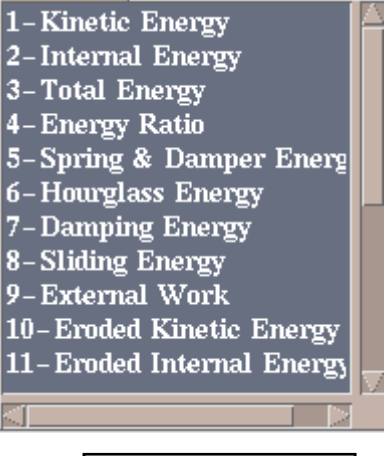

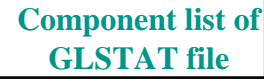

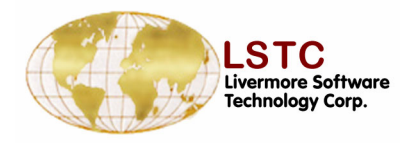

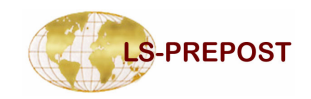

| Purpose: To Perform section cuts in the model | to |
|-----------------------------------------------|----|
| study interactions/section forces/crush.      |    |

- □ FixSp Section plane is fixed in space
- □ FixMd Section plane is fixed to the model
- □ Plane definition
  - 1p+NL base point + normal direction
  - N1-N2 Node 1 defines the base point, vector from node1 to node2 define the normal
  - ✤ 3Nds 3 nodes define a plane
  - 2Nds + D define plane by 2 nodes and a direction
- Base point can be defined as position or a node
- Directions defined by:

| NormX | NormY | NormZ |
|-------|-------|-------|
| 0.0   | 1.0   | 0.0   |

| >Section Plane      |       |     |       |  |
|---------------------|-------|-----|-------|--|
| SixSp SixMd         |       |     |       |  |
| 1p+NI               | . 0   | N1- | N2    |  |
| O 3Nds              | 0     | 2Nd | ls+D  |  |
| X BaseF             | મ     | В   | aseNd |  |
| X: 248              | 7.46  |     |       |  |
| Y: 0.00             | 00122 | 07  |       |  |
| Z: 999.5            |       |     |       |  |
| Node                |       |     |       |  |
| NormX               | Norn  | nΥ  | NormZ |  |
| 0.0                 | 1.0   |     | 0.0   |  |
| Centroid Reset      |       |     |       |  |
| Clear               |       |     |       |  |
| Cut Mvp Crush       |       |     |       |  |
| Model Options Line  |       |     |       |  |
| Forc Meas Save Done |       |     |       |  |

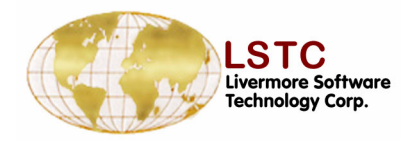

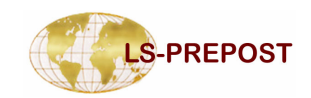

- □ Centroid make centroid of model the base point
- Reset reset and clear plane definition
- □ Keep all cuts Display all the section cuts
- □ Clear clear all section cuts and only keep the last cut
- □ Cut perform section cut
- □ Model reset display to full model view
- □ Force open section force interface
- □ Mvp open moving plane interface
- □ Options open other options for section plane
- □ Crush open crush/intrusion interface
- □ Line open line plot interface
- □ Meas open section cut measure interface
- Save save plane definitions in memory and write to file or read from file

| Centroid F    |   |           | Re | set   |      |
|---------------|---|-----------|----|-------|------|
| Keep all cuts |   |           |    | Clear |      |
| Cut           |   | М∨р       |    | Crush |      |
| Mode          | 1 | Options   |    | Line  |      |
| Forc          | м | leas Save |    | e     | Done |

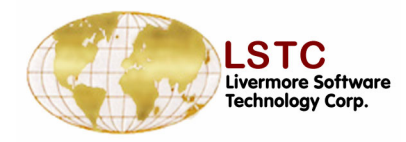

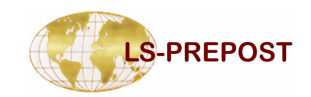

- Mvp Moving plane interface
- #of Cuts to divide model along the plane normal direction
- Use **Mp anim** to move plane forward or backward
- □ Mpanim button to animate section cut
- Updbspt update base point with current position
- □ Clear Kpsc clear all kept section cuts from memory

| Base Pt. Loca jon:   |         |  |  |
|----------------------|---------|--|--|
| Xpos: 2882.55        |         |  |  |
| Ypos: 158.744        |         |  |  |
| Zpos: 1458.77        |         |  |  |
| #of Cuts 😽 50        |         |  |  |
|                      |         |  |  |
| <b>—</b>             |         |  |  |
|                      |         |  |  |
| 🗨 mp anim            |         |  |  |
| mp anim Upd Bspt Cle | ar Kpsc |  |  |
| Mp anim Upd Bspt Cle | ar Kpsc |  |  |

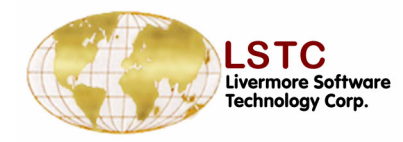

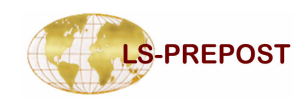

- Options Misc. options for section plane
- □ ShowPl show section plane on/off
- □ ShMesh show section plane as mesh
- □ Outline show solid part outline after cut
- □ LnWidth set section cut line width
- □ LnColor set section cut line color
- Color/Cut use different color for each cut instead of different color for each part
- Project View view section cut in projected view normal to the plane
- □ Write write section cut to file in selected format
  - Keyword, Vda curves, Iges curves
- □ Curr State set current state for writing the section cut

| X Show       | PI    | Ou      | tlin | e   |
|--------------|-------|---------|------|-----|
| 🗆 ShMe       | sh    | 219.893 | 7    |     |
| LnWidth      |       | 1       |      | *   |
| LnColor      | Р     | artcolo | r    | *   |
|              | olor/ | Cut     |      |     |
| Project View |       |         |      |     |
|              |       |         |      |     |
|              |       |         |      |     |
| Keywor       | d 💙   | State   | e i  |     |
|              |       |         | _    | -   |
| Write        | e     | Curr    | St   | ate |

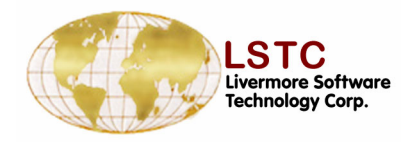

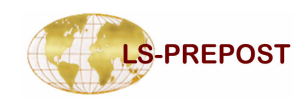

- Options Misc. options for section plane
- □ ShowPl show section plane on/off
- □ ShMesh show section plane as mesh
- □ Outline show solid part outline after cut
- □ LnWidth set section cut line width
- □ LnColor set section cut line color
- Color/Cut use different color for each cut instead of different color for each part
- Project View view section cut in projected view normal to the plane
- □ Write write section cut to file in selected format
  - Keyword, Vda curves, Iges curves
- □ Curr State set current state for writing the section cut

| X Show       | PI    | Ou      | tlin | e   |
|--------------|-------|---------|------|-----|
| 🗆 ShMe       | sh    | 219.89  | 7    |     |
| LnWidth      |       | 1       |      | *   |
| LnColor      | Р     | artcolo | r    | *   |
|              | olor/ | Cut     |      |     |
| Project View |       |         |      |     |
|              |       |         |      |     |
|              |       |         |      |     |
| Keywor       | d 💙   | State   | e i  |     |
|              |       |         | _    | -   |
| Write        | e     | Curr    | St   | ate |

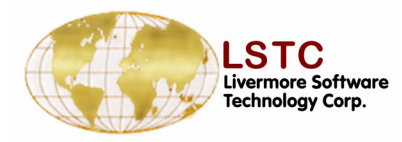

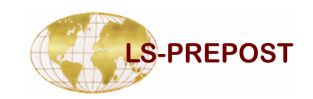

#### Cursh – Intrusion plot – measure distance from node to plane

- □ LineWidth Intrusion plot line width
- □ Line Color Intrusion plot line color
- PlotType select history plot type
- □ Node Id can be picked or key in
- □ Plot, New, Padd standard lsprepost plotting buttons

| Sele | cted           | PartID:  | 7    |
|------|----------------|----------|------|
| Cool | rd at i        | X = 0:   |      |
| X=   | 849            | .645362  |      |
| Y=   | 0.00           | 0123     |      |
| Z=   | 808            | .303894  |      |
| Coo  | rd at i        | X = End: |      |
| X=   | X= 1625.957642 |          |      |
| Y=   | 0.00           | 0122     |      |
| Z=   | 990            | .140747  |      |
|      |                |          |      |
|      | ot             | New      | Pade |
| FI   | ip             | Raise    | Pop  |

#### Line – plot fringe values at section cut along the length of the cut

- □ Must load fringe value first (fcomp)
- □ Must perform cut first
- □ Pick a part for the line plot
- □ Mainly for metal stamping

| Intrusion Plotting: |          |     |   |  |
|---------------------|----------|-----|---|--|
| Line Widt           | h 1      |     | * |  |
| Line Colo           | wh       | ite | * |  |
| PlotType            | Crus     | sh  | * |  |
| Node ID:            |          |     |   |  |
|                     |          |     |   |  |
| Plot                | New Padd |     |   |  |
| Clear               | Raise    | Pop |   |  |

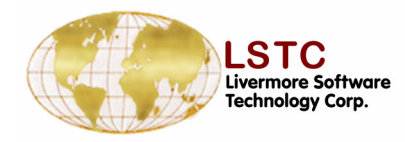

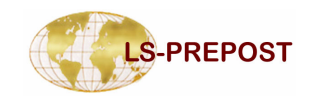

#### Force – Calculate and plot the section forces

- □ Force and moment components
- □ Area can also be plotted

#### Measure – Section cut measure interface

- Coordinate
- Distance
- □ 3pt Angle
- □ 3pt radius
- □ 2ln- angles
- □ Measure can be done from any cut to any cut

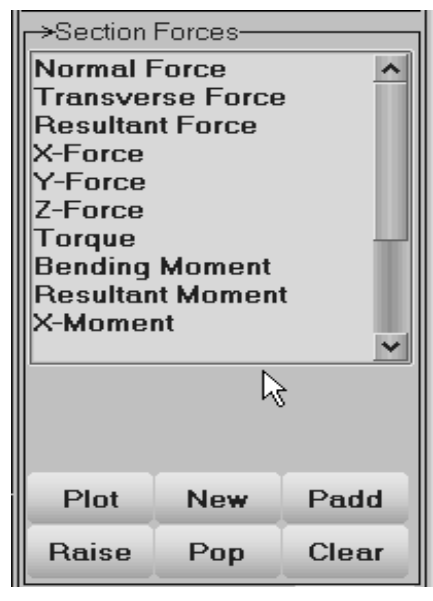

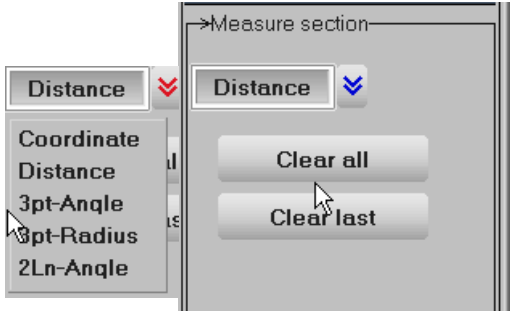

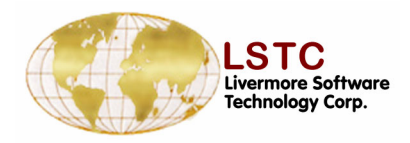

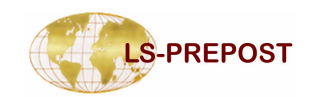

#### **Vector Plot Menu**

| ->Vector               | Plot          |  |
|------------------------|---------------|--|
|                        | Velocity 峉    |  |
| XX                     | XY XZ         |  |
|                        | Vector Range  |  |
| Min                    | 0             |  |
| Max                    | 0             |  |
| Oynamic Static         |               |  |
| 🖸 User 🛛 Show          |               |  |
| SF 0.5 💙 0.5           |               |  |
| Hidden line vector off |               |  |
| Whole Part             |               |  |
| 🔘 Ar                   | ea 🔘 El/Node  |  |
| Арр                    | ly Clear Done |  |

- Vector display Shell Normal, Displacements, Velocities and Principal stress and strain directions for the d3plot file
- Additionally, Forces, Pressures and Surface shear for the Interface Force file.
- Components for displacement, velocity and force vectors can be selected
- Dynamic sets range automatically for each state
  - Static applies the range over all the states
- □ User allows range to be applied
- Show limits the display of vectors between a range
- SF scale factor allows large or small vectors to be adjusted
- □ Whole/Part/Area/El\Node adjusts what is displayed

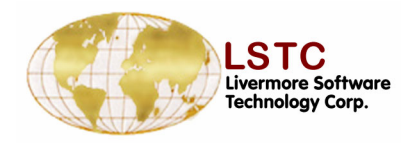

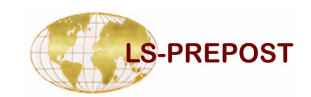

#### **Vector Menu**

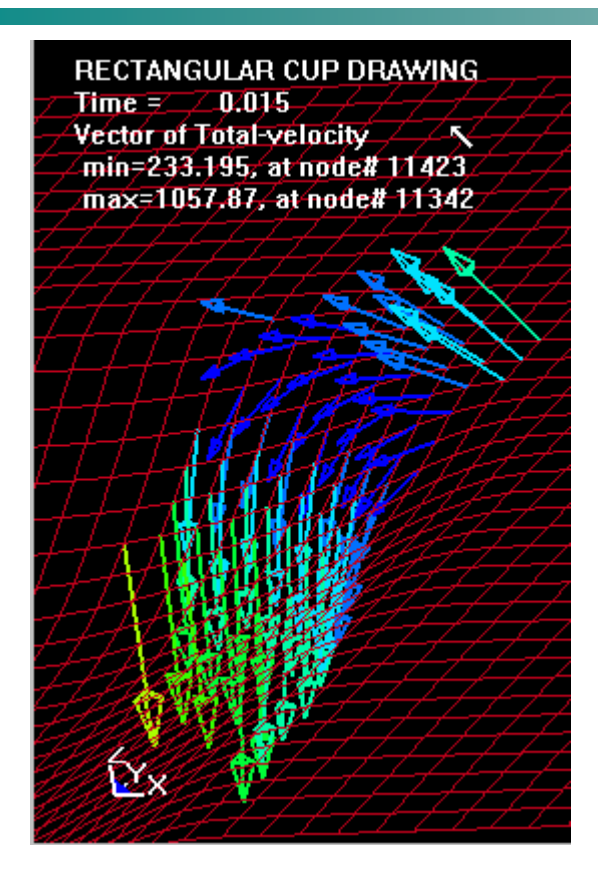

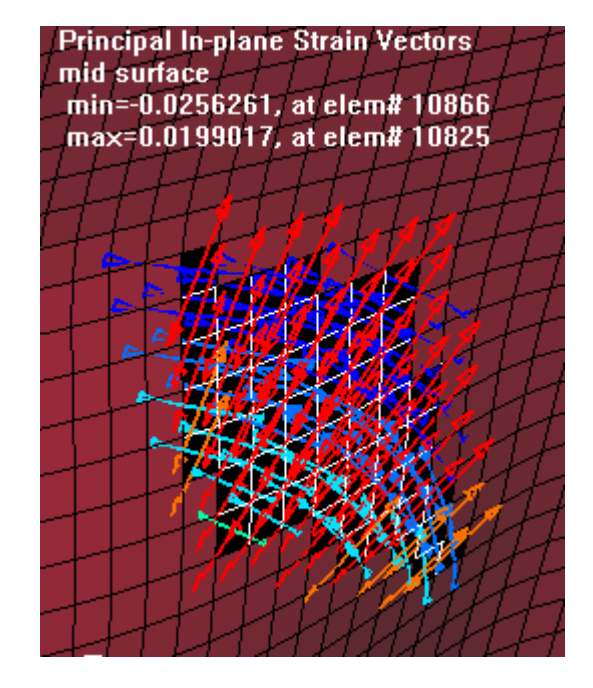

#### **Principal Strain**

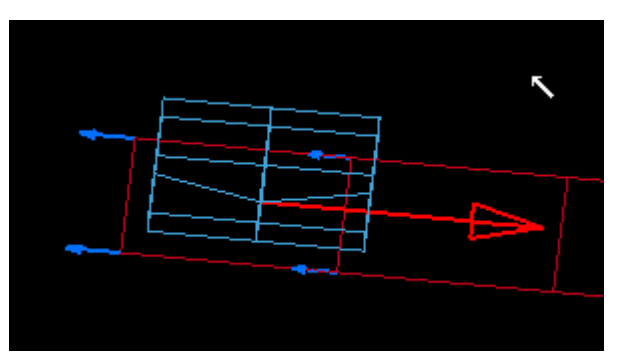

**Nodal Surface Shear** 

Velocity

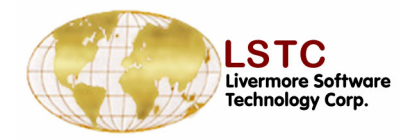

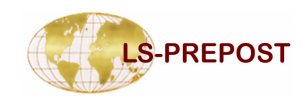

#### **Time History Interface**

#### History – to plot time history data

- Element data
  - Element stresses and strains
  - Pick elements to plot data
  - Value set to element value or min/max value for the part
  - E-Type choose element type to plot history
  - E-Axes global or local
  - Surface choose shell element through the thickness locations
- Scalar plot scalar value that is being fringed (choose component in Fcomp interface)
- □ Int.pt Select element integration points

| <b>⊢→</b> Time Hi                                                         | story Resul                                            | ts                                                                                                  |
|---------------------------------------------------------------------------|--------------------------------------------------------|----------------------------------------------------------------------------------------------------|
|                                                                           | al 🔘 Ma                                                | terial                                                                                              |
| O Noda                                                                    | u 🔘 R-1                                                | Vodal                                                                                               |
| 🥘 Elem                                                                    | ent 🔘 Sca                                              | alar                                                                                                |
| O Int.pt.                                                                 | O Vo                                                   | l-fail                                                                                              |
| 🖸 Sum r                                                                   | nats                                                   |                                                                                                    |
| X-stress                                                                  |                                                        | ^                                                                                                   |
| Y-stress                                                                  |                                                        |                                                                                                    |
| Z-stress                                                                  |                                                        |                                                                                                    |
| XY-stres                                                                  | S                                                      |                                                                                                    |
| YZ-stres                                                                  | S                                                      |                                                                                                    |
| ZX-stres                                                                  | S<br>Diantia C                                         | train                                                                                               |
| Proceuro                                                                  | Plastic 5                                              | train                                                                                               |
| Pressure                                                                  |                                                        |                                                                                                    |
| Effective                                                                 | Stress (v                                              | -mì                                                                                                 |
| Effective<br>Max Prin                                                     | Stress (v<br>Dev Stre                                  | ∽m)<br>ss ut                                                                                        |
| Effective<br>Max Prin                                                     | e Stress (v<br>Dev Stre                                | ∽m)<br><sup>SS</sup> ✓                                                                              |
| Effective<br>Max Prin                                                     | Stress (v<br>Dev Stre                                  | ∽m)<br><sup>SS</sup> ✓                                                                              |
| Effective<br>Max Prin<br><<br>Value:                                      | e Stress (v<br>Dev Stre<br>Elm                         | ∽m)<br><sup>SS</sup> ∨<br>>                                                                         |
| Effective<br>Max Prin<br><<br>Value:                                      | e Stress (v<br>Dev Stre                                | -m)<br><sup>SS</sup> ¥                                                                              |
| Effective<br>Max Prin<br><<br>Value:<br>E-Type:                           | E Stress (v<br>Dev Stre<br>Elm                         | -m)<br>SS ×                                                                                         |
| Effective<br>Max Prin<br><<br>Value:<br>E-Type:                           | EStress (v<br>Dev Stre<br>Elm<br>Any                   | -m)<br>ss v<br>>                                                                                    |
| Effective<br>Max Prin<br><<br>Value:<br>E-Type:<br>E-Axes:                | E Stress (v<br>Dev Stre<br>Elm<br>Any<br>Glob          | -m)<br>SS ×<br>>                                                                                    |
| Effective<br>Max Prin<br>Value:<br>E-Type:<br>E-Axes:                     | Estress (v<br>Dev Stre<br>Elm<br>Any<br>Globa          | -m)<br>ss ×<br>×<br>*<br>*                                                                          |
| Effective<br>Max Prin<br>Value:<br>E-Type:<br>E-Axes:<br>Surface:         | EStress (v<br>Dev Stre<br>Elm<br>Any<br>Glob           | -m)<br>ss<br>,<br>,<br>,<br>al &                                                                    |
| Effective<br>Max Prin<br>Value:<br>E-Type:<br>E-Axes:<br>Surface:         | Estress (v<br>Dev Stre<br>Elm<br>Any<br>Globa          | -m)<br>ss ×<br>×<br>al ×<br>na ×                                                                    |
| Effective<br>Max Prin<br>Value:<br>E-Type:<br>E-Axes:<br>Surface:<br>Plot | Elm<br>Elm<br>Glob<br>Maxir                            | -m)<br>ss v<br>)<br>al v<br>Padd                                                                    |
| Effective<br>Max Prin<br>Value:<br>E-Type:<br>E-Axes:<br>Surface:<br>Plot | Estress (v<br>Dev Stre<br>Elm<br>Any<br>Globa<br>Maxir | -m)<br>ss<br>><br>><br>><br>><br>><br>><br>><br>><br>><br>><br>><br>><br>><br>><br>><br>><br>><br>> |

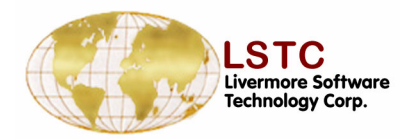

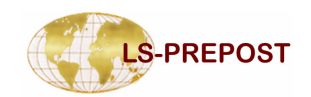

#### **XYPlot – show and cross plotting**

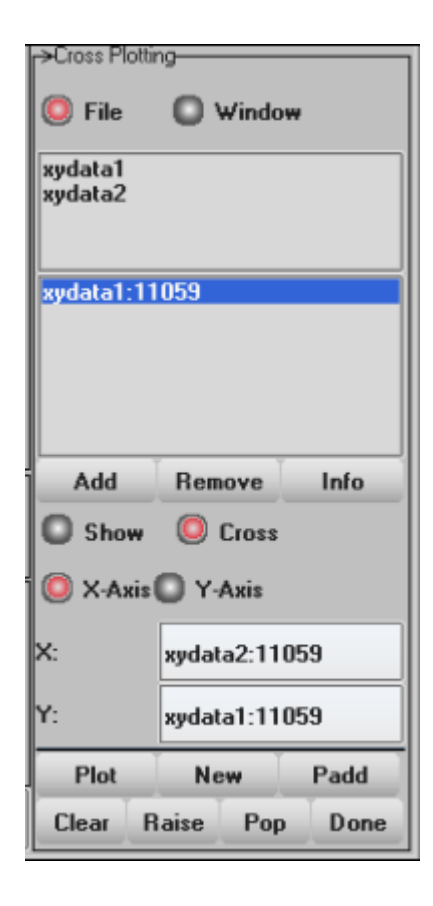

- Import xy plot data as: list of points, keep file, and curve file
- All xy data saved in the xy plot windows is automatically add to the file list.
- □ Files can be added by the File menu or Add button. Remove button deletes file from list.
- All plot windows open are also listed under the Window toggle button.
- So any point data can be shown and added to a current plot.
- ❑ When data from one plot is required to be related to another plot, so called cross plotted can be used

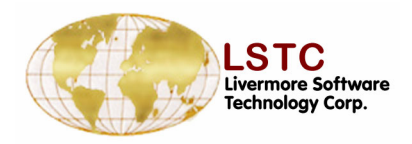

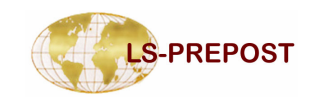

#### XY plot – cross plot

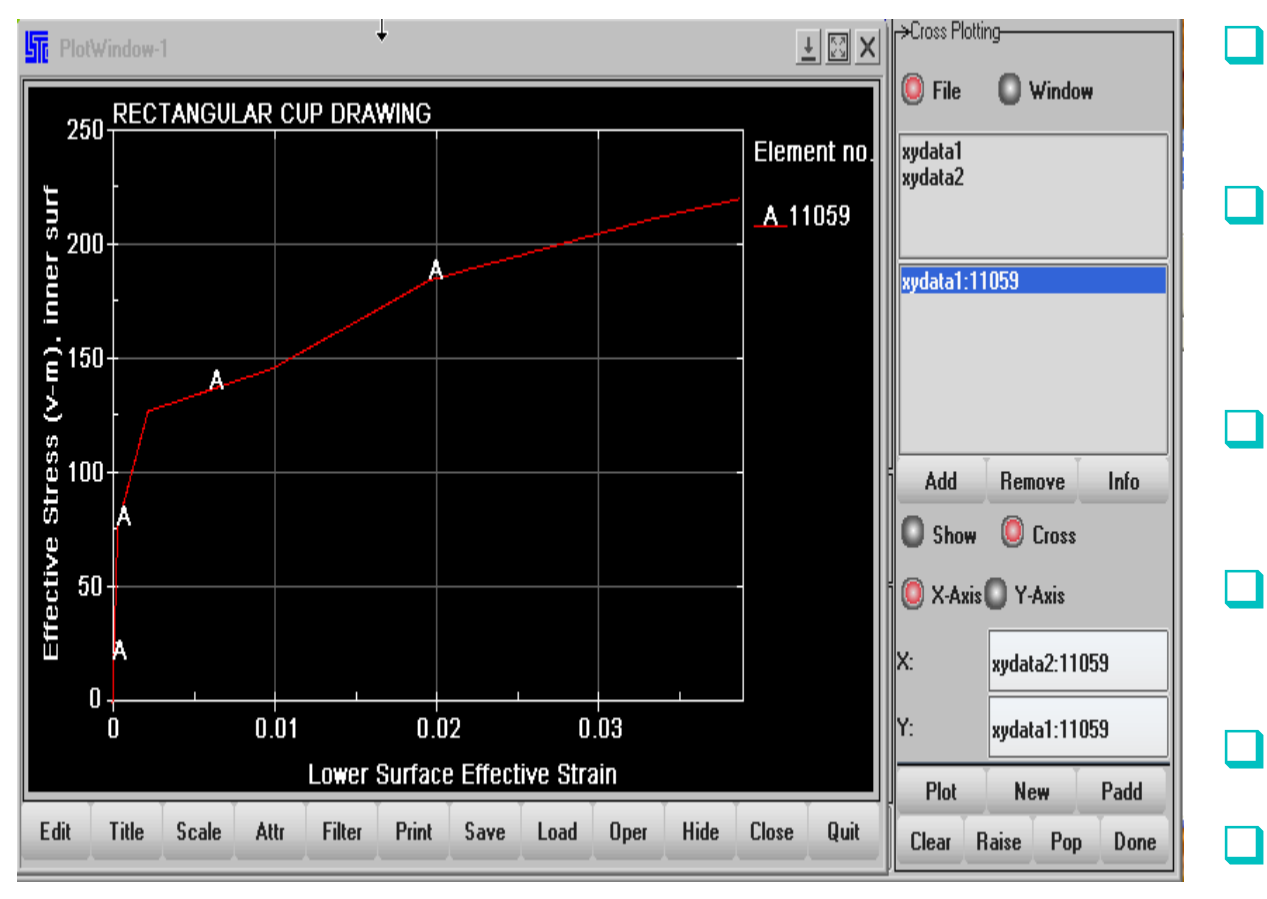

- Two files are added to file list
- Select 2nd file, and each curve in file is then listed
- Select curve into X-axis location
- Do the same for 1st file into Y-axis location
- Press plot button
- Stress versus Strain plot

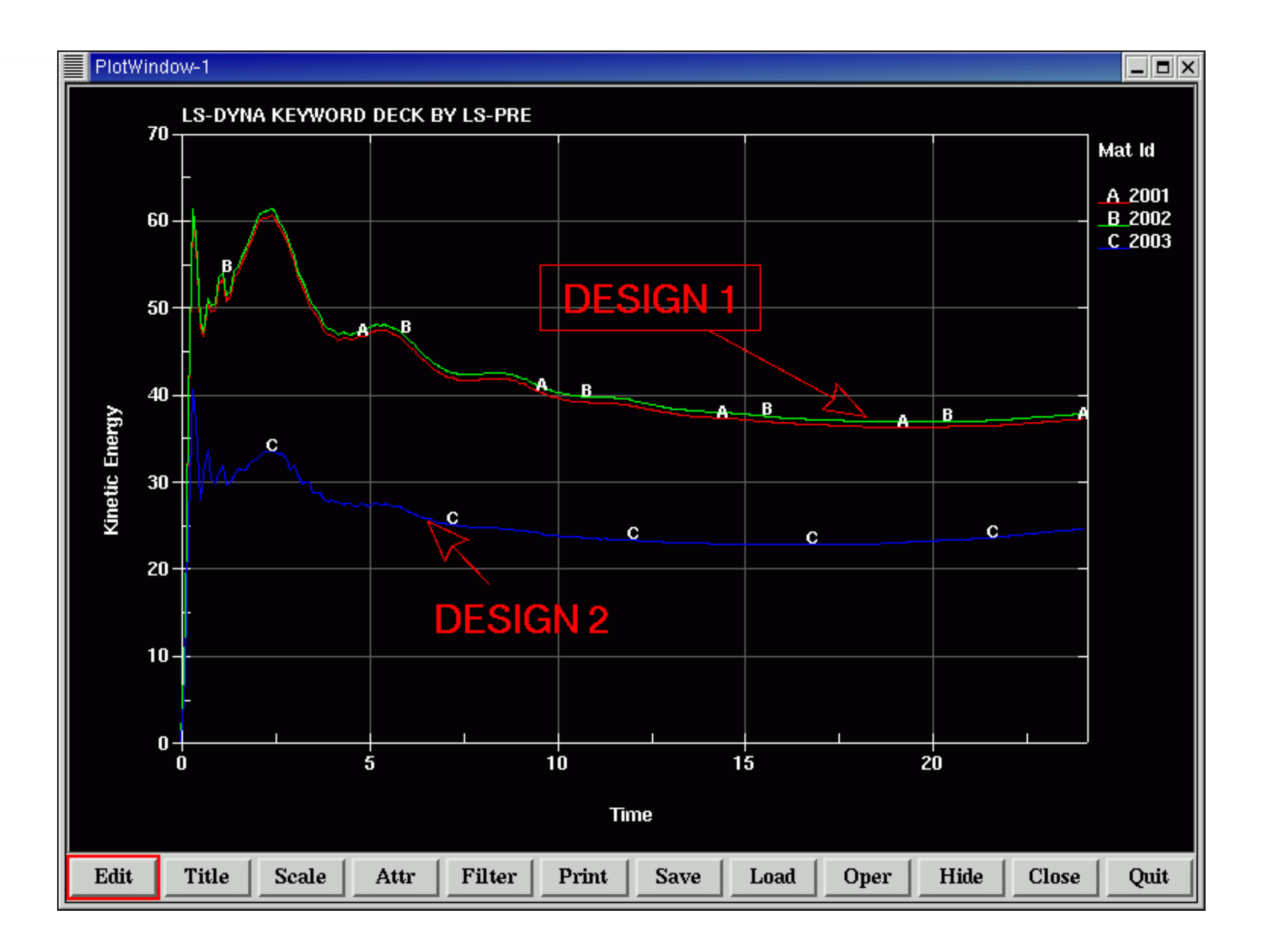

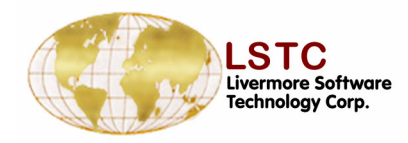

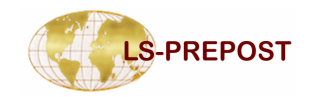

BINOUT file operations-

Plot New

#### **Binout**

| BINOUT – An equi | valent of . | ASCII | files | but in | LSDA |
|------------------|-------------|-------|-------|--------|------|
| binary format    |             |       |       |        |      |

- \*DATABASE\_{options} gives users to turn on this feature.
- □ LSPREPOST gives most up-to-date support for BINOUT
- □ BINOUT file tells lsprepost what data have been stored
- The user interface is capable of handling multiple BINOUT files, that user can compare from one simulation to another.

|        |                    |                  | . foror |
|--------|--------------------|------------------|---------|
| Load   | C>Open files       | bndout 🔺         | yloca   |
| UnLoad | C:\demo\binout.0 * | elout<br>olstat  | ytotal  |
| Save   |                    | matsum           | zloca   |
| Done   |                    | nctorc<br>nodfor | ztotal  |

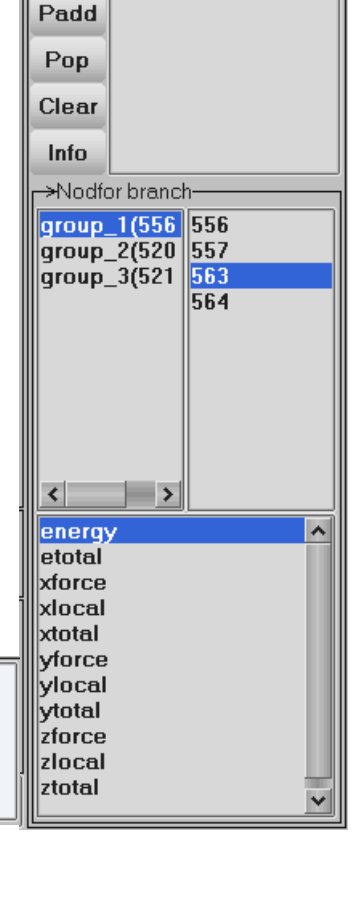

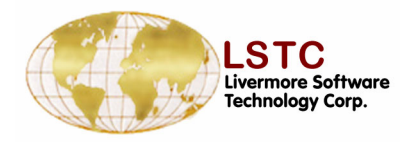

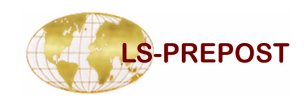

#### **Formatted Output**

### Purpose: To output post-processing data into various formatted file

- Option for whole model or active parts only
- Output in user Ids or internal Ids
- Output model itself or with nodal/elemental results
- State no selection
- □ Format selection:
  - Keyword
  - Nastran
  - Dynain
  - STL ascii or binary

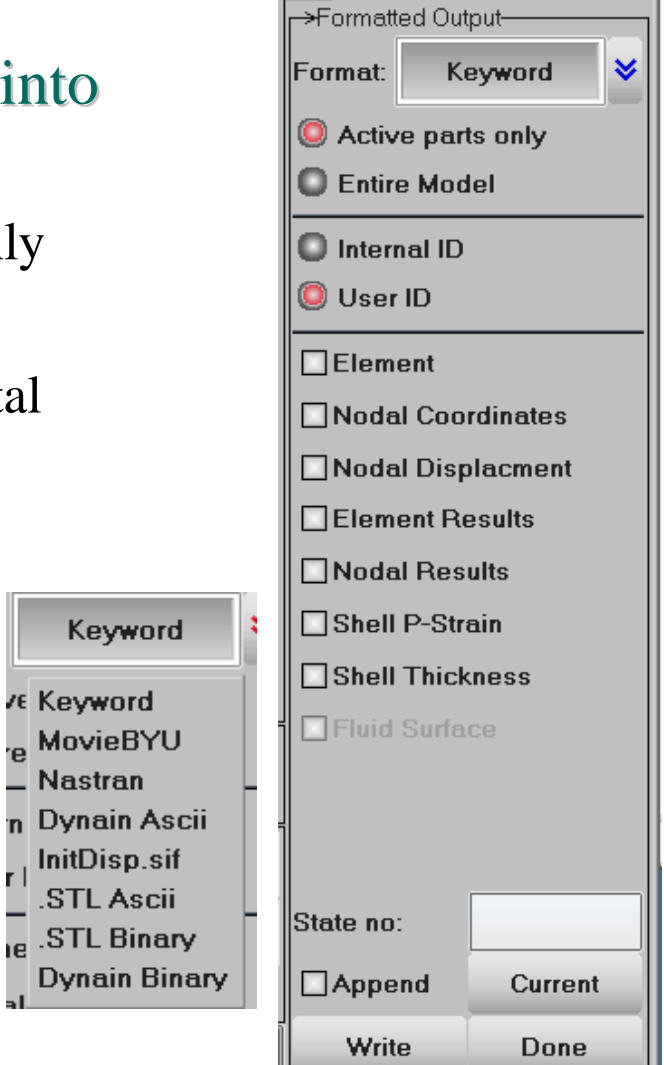

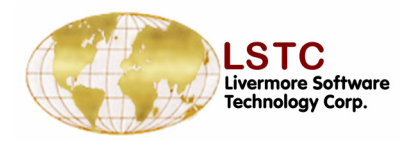

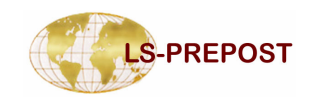

#### **XYPlot Window**

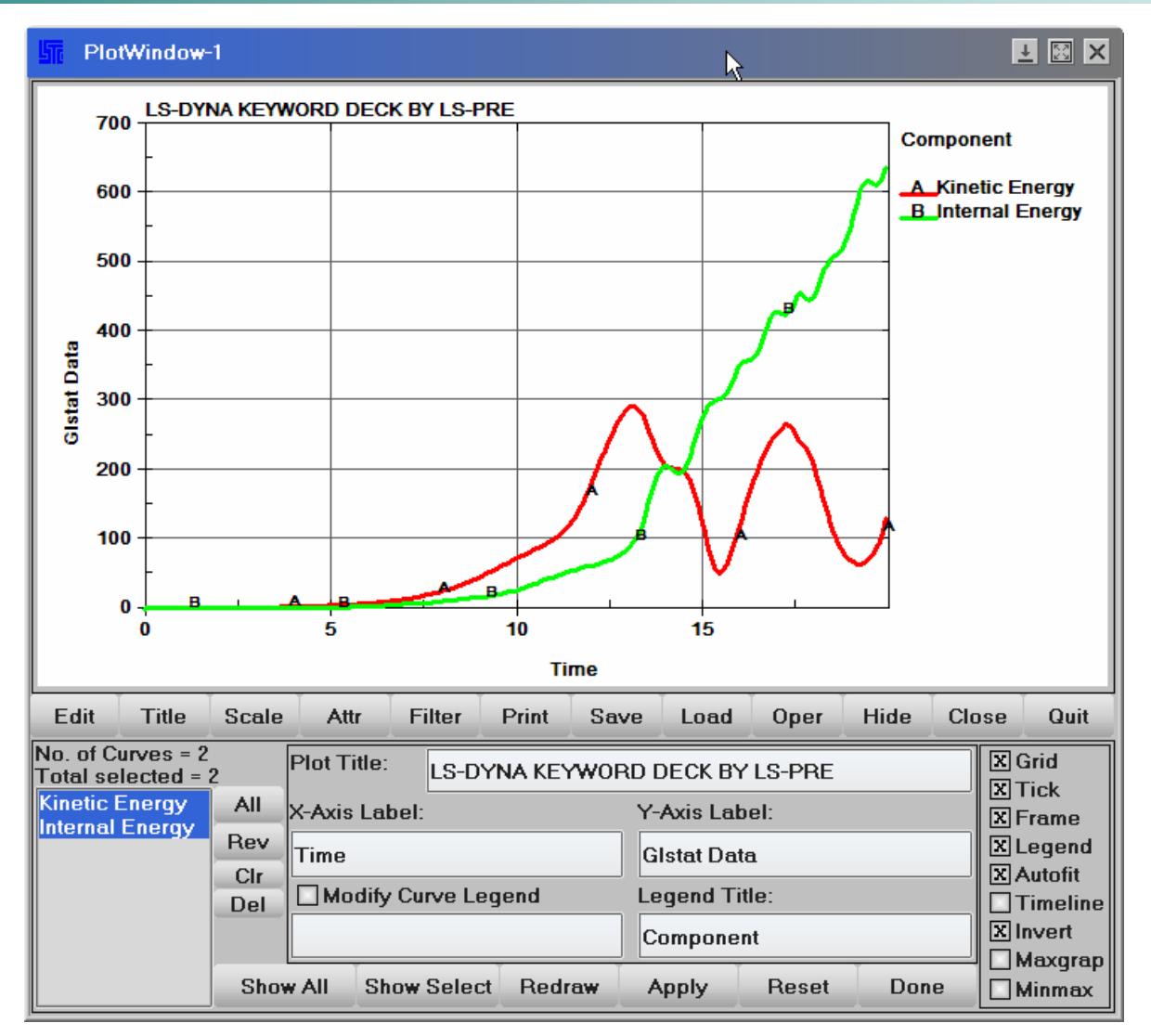

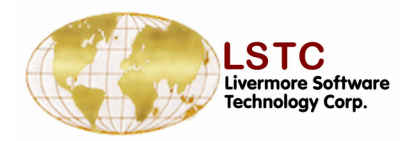

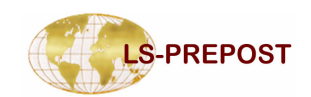

#### **XYPLOT Window**

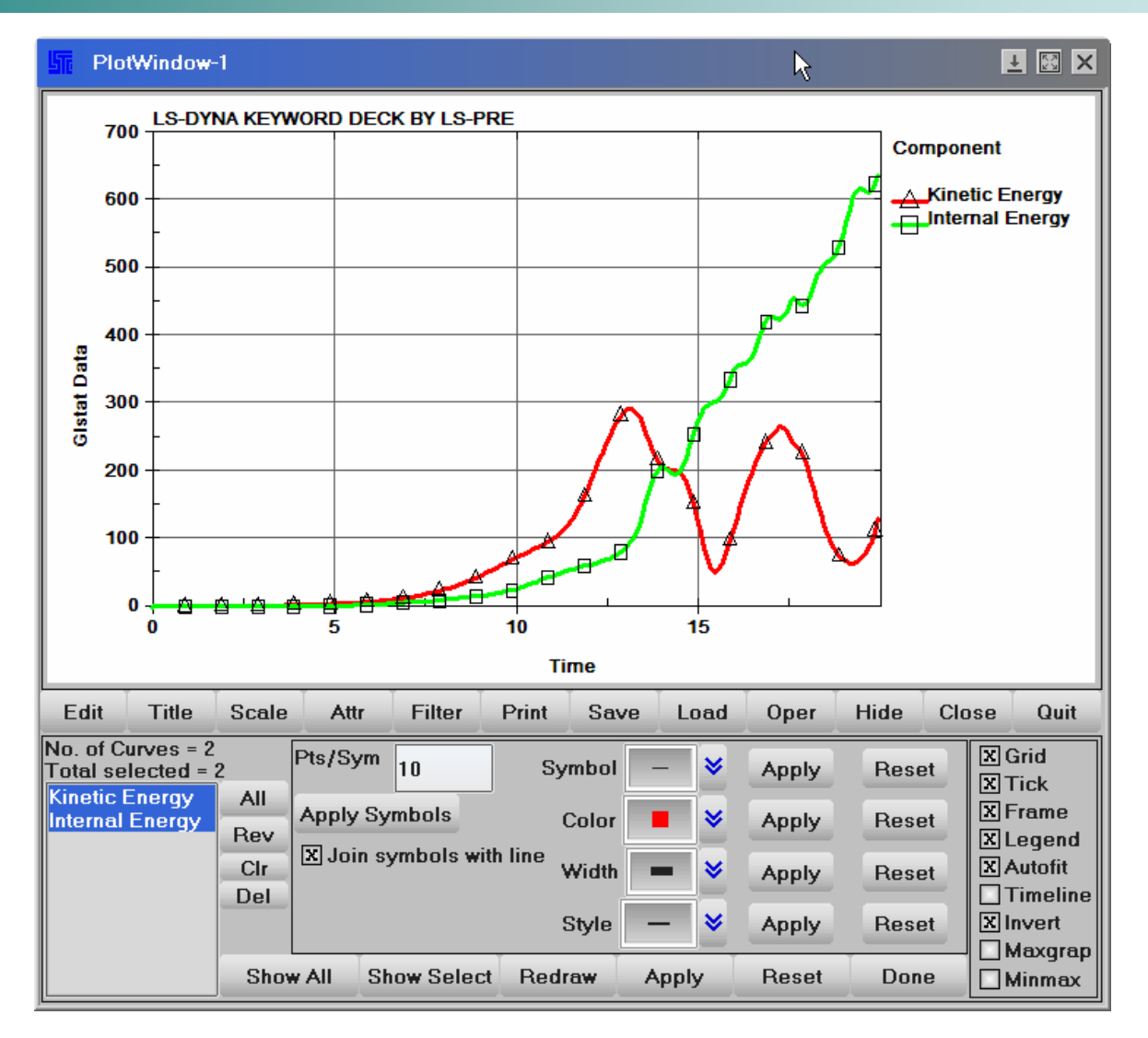

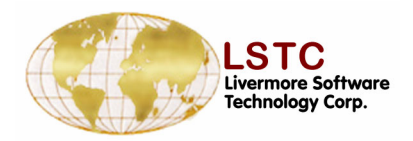

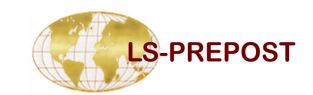

#### **LS-PREPOST**

#### **Pre-Processing**

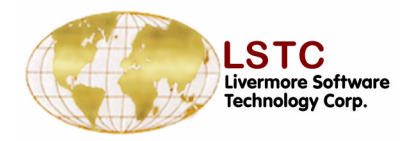

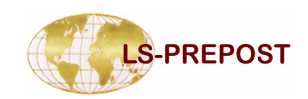

#### Meshing – TMesh and AMesh

- Tmesh and Amesh are 3<sup>rd</sup> party meshers that require addition license and cost
  - □ Tmesh tool meshing for metal stamping
  - Amesh topology meshing for regular car model
  - Read Iges or Vda geometry file
  - Select surfaces to be meshed
  - Enter meshing parameters
  - □ Mesh it, accept or reject mesh

| 1 2 3 4<br>→Tool mesh inte<br>D Load () | 5 6 7 D<br>erface<br>Mesh |  |
|-----------------------------------------|---------------------------|--|
| Show Geor                               | X Show Mest               |  |
| Mesh Type:                              |                           |  |
| Onnected                                |                           |  |
| UnConnect                               | ted                       |  |
| Meshing Parar                           | meters:                   |  |
| Max.Ele Size:                           | 30.000                    |  |
| Min.Ele Size:                           | 2.000                     |  |
| Chordal Dev.:                           | 0.150                     |  |
| Min.Int. Ang:                           | 20.000                    |  |
| Gap Tol. :                              | 2.500                     |  |
| Check seaming                           |                           |  |
| Mesh It                                 |                           |  |
|                                         |                           |  |
| Accent Rei                              | ect Done                  |  |

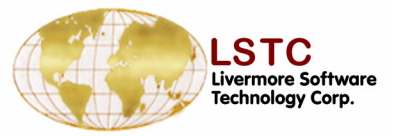

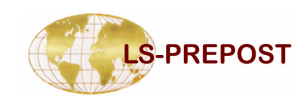

#### Meshing – 2d Mesher with sketch board

## 2dmesh – is the magic mesher from Maze

- 2d sketch board to create points, lines, arcs and curves
- Use curves to form outline of mesh
- Define mesh density on the outlines of the geometry
- □ Mesh it and accept or reject
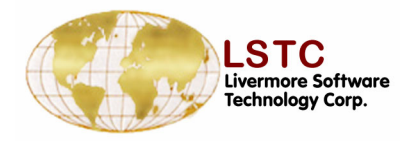

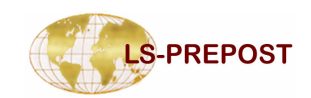

## **Meshing – Simple mesh creation**

Purpose: To create simple geometry

- Create Solid by giving box value.
- Create Shell by give four positions.
- Create Cylinder shell by give Radius, Length and direction.

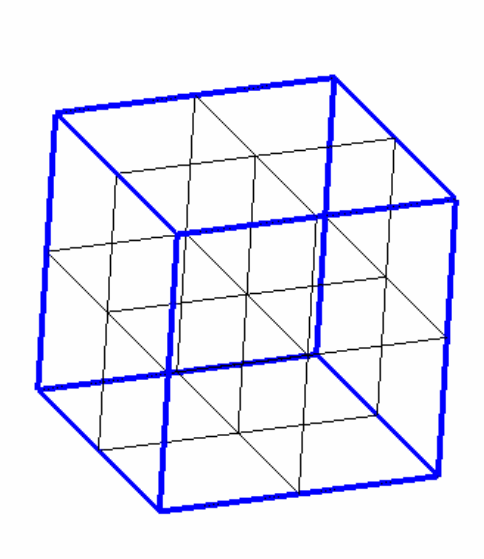

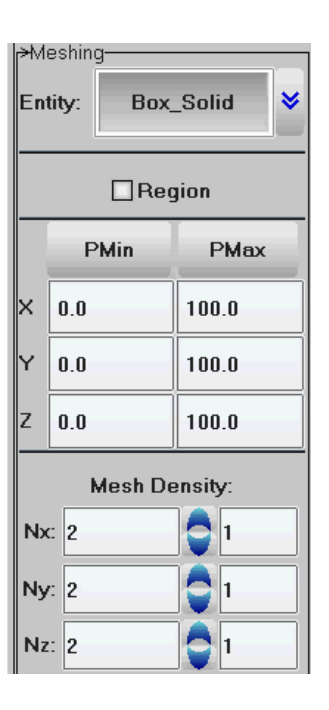

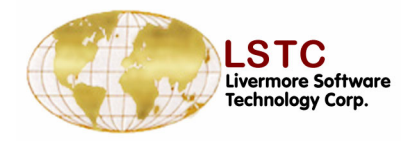

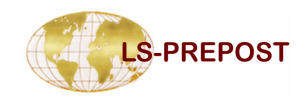

#### **SUBSYSTEM Creation and modification**

- □ Files can be splitted to smaller subsystems
- □ Subsystems can be modified or deleted
- □ Managing of subsystems can be easily carried out
- Create Subsystem
  - Read in Keyfile "example.k" and go to page 2
  - Select "Subsys", this will show the single file
    "example.k" as the only existing subsystem
  - Select "Crea"
  - Type in name of subsystem
  - ♦ Parent ID is the ID of "example.k"  $\rightarrow$  1
  - Type in optional File name and "Apply"

| CFD                                 | Cg              | at                    | Stereo           |            |
|-------------------------------------|-----------------|-----------------------|------------------|------------|
| Binout                              | Sk              | id                    | AleMa            | t          |
| Subsys                              | PTra            | vel                   | PTrim            |            |
| Renum                               | RefC            | heck                  | MatDB            | •          |
| ElGen                               | Deta            | œh 📗                  | Reorg            |            |
| ElEdit                              | Cur             | ves                   | Offset           |            |
| Movcopy                             | Dup             | grid 🛛                | Normal           | s          |
| Trnsfrm                             | Refl            | ect                   | Project          | t          |
| Translt                             | Rot             | ate                   | Scale            |            |
| 1 2 3                               | 4               | 5 6                   | 7                | D          |
| <ul><li>Sele</li><li>Dele</li></ul> | SubSy<br>C<br>M | stem-<br>Crea<br>Aove | ) Modi<br>) Tree | i          |
| All N                               | lone            | Rev                   | Done             | 9          |
| Apply Ca                            | ancel           | Write                 | Mana             | ge         |
| 1 example                           | e.k             |                       |                  |            |
| - Sala                              | SubSy           | ystem<br>Trea         |                  |            |
| O Dele                              | • •             | Move                  | 🔿 Tree           | , <b>†</b> |
| AU 1                                | Vone            | Rev                   | Don              | e          |
| Apply C                             | ancel           | Write                 | e Mana           | ge         |
| 1 example<br>2 Test(en              | e.k<br>apty)    |                       |                  |            |
|                                     |                 |                       |                  |            |

**Create Subsystem** 

|   | Sele Crea Modi<br>Dele Move Tree |        |       |        |  |  |
|---|----------------------------------|--------|-------|--------|--|--|
|   | AU                               | None   | Rev   | Done   |  |  |
|   | Apply                            | Cancel | Write | Manago |  |  |
|   |                                  |        |       |        |  |  |
| 1 |                                  | Subsy  | stem  |        |  |  |
|   | Name                             | Test   |       |        |  |  |
|   | Parent                           | Id: 1  |       |        |  |  |
|   | Filenar                          | ne:    |       |        |  |  |
|   | TestĮ                            |        |       | Brow   |  |  |
|   |                                  |        |       |        |  |  |

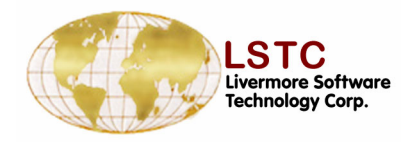

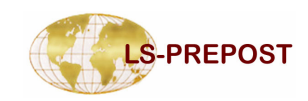

- Modifying a Subsystem
  - The parent ID and the name of the subsystem can be modified using this feature
  - Create a new subsystem "Test2"
  - \* After Creation select "Modi" and choose "Test2"
  - Change Parent ID from 1 to 2
- Delete Subsystem
  - ✤ Used to delete subsystems
- □ Move Subsystem Management
  - This feature can be used to move parts, keywords, active parts (parts selected on screen using "selpar" on page1) to alternate subsystems

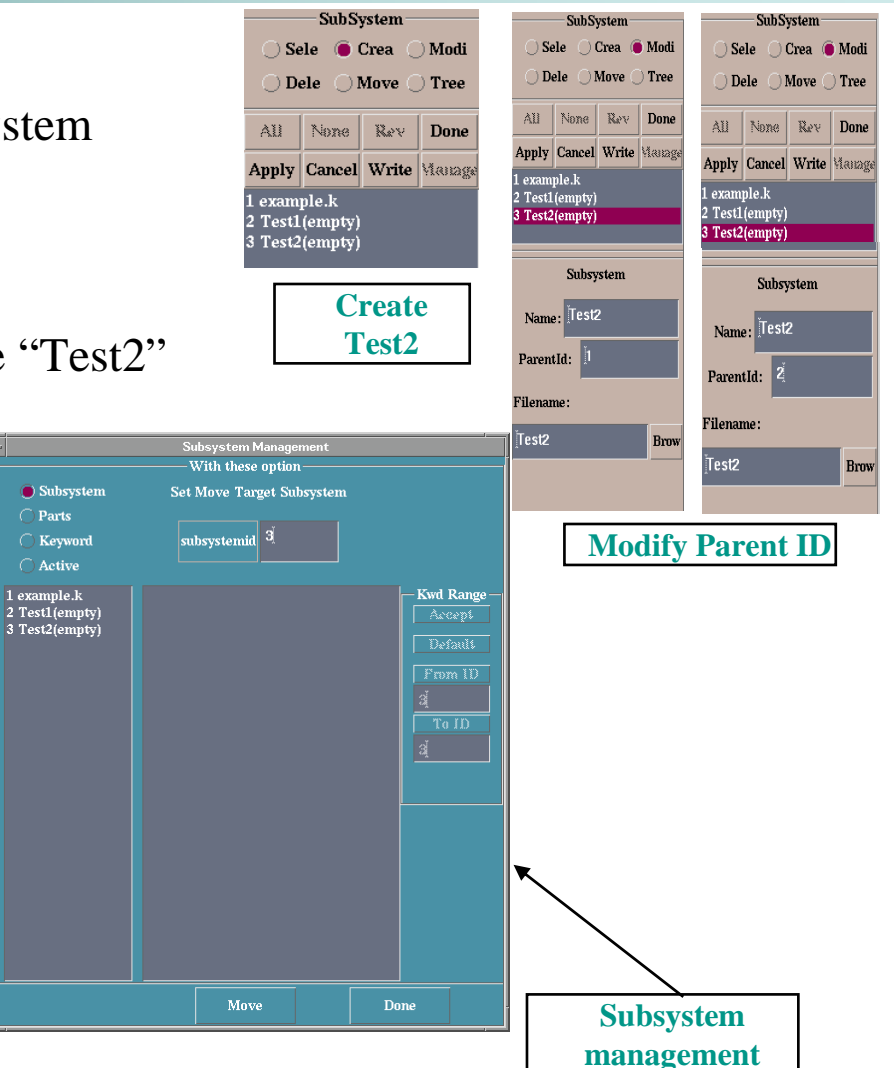

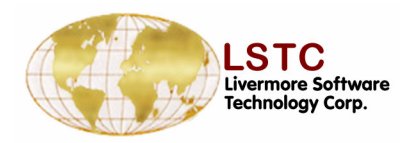

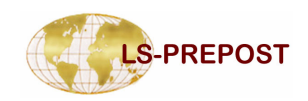

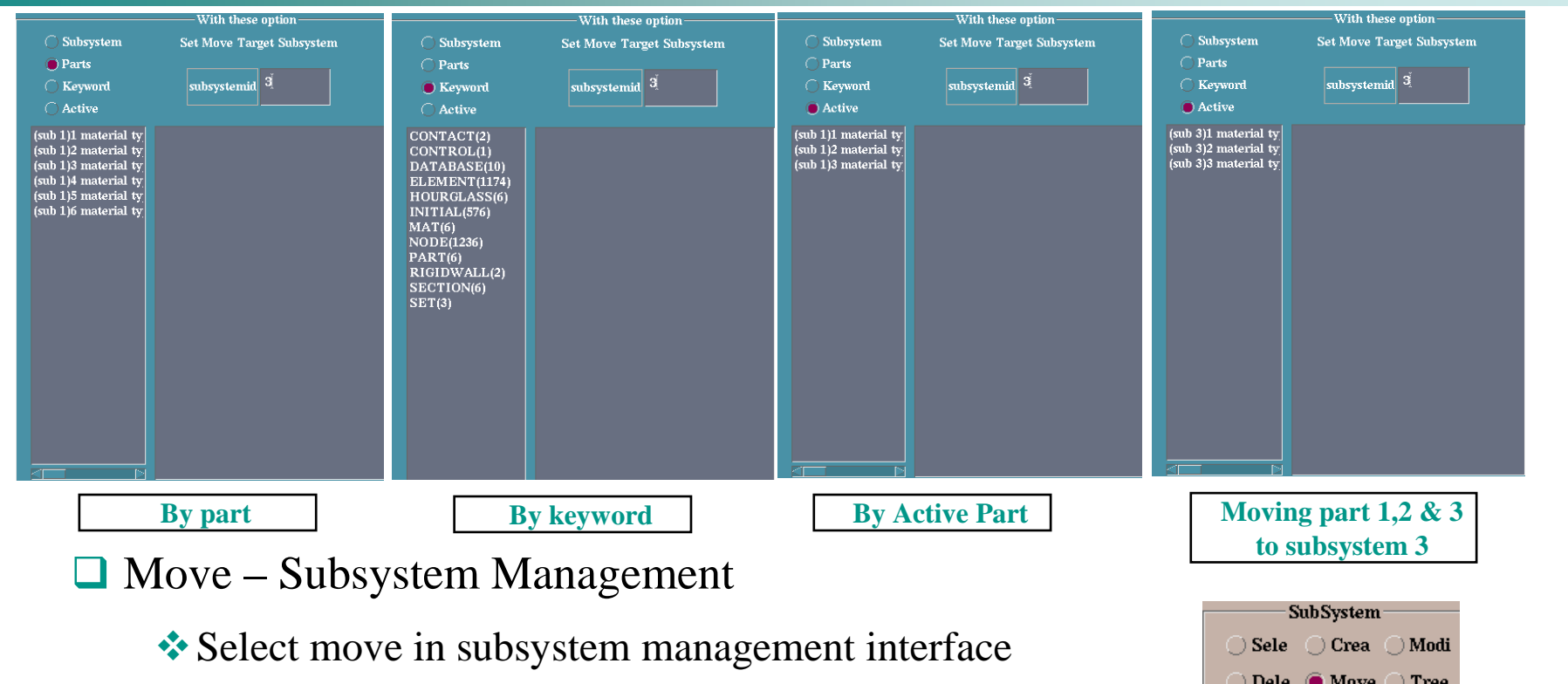

- Select move by active parts and move parts 1, 2 & 3 to subsystem 3 and parts 4, 5 & 6 to subsystem 2.
- \* The change is reflected in the Subsystem menu

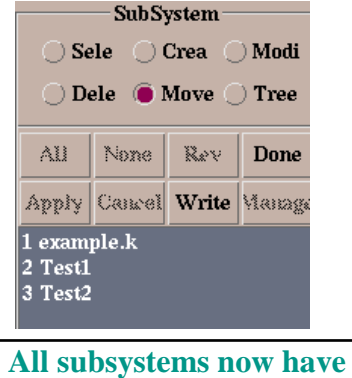

some parts in them

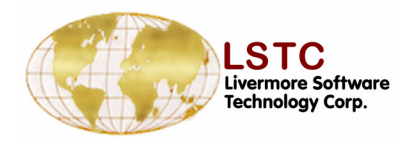

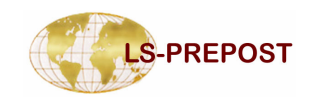

| Save Keyword   Save Keyword   Save Keyword   Save Keyword   Save Keyword   File   Browsee   Advanced   e   Renumber   Offset   Cancel   x   Browsee   addrameel.k   Reset   it/lsppclass/   Browsee   Apply   it/lsppclass/example.k   Reset   it/lsppclass/example.k   Reset   it/lsppclass/example.k   Browsee   Apply   it/lsppclass/example.k   Browsee   Ac/data/amit/lsppclass/Markexample.k   2   Mark Test2                                                                                                    |                                                      |         |         |
|----------------------------------------------------------------------------------------------------|------------------------------------------------------|---------|---------|
| Save Keyword File   ;                                                                                                    | Save Keyword                                         |         |         |
| Browse   Vevsion:   V970 =   Advanced   ave   Remmber   Offset   Cancel   X BySubSystem   Subsystem:   example.k   Reset   amit/lsppclass/   Browse   Apply   e:                                                                                                    | Save Keyword File                                    |         |         |
| Browse   Wevsion:   Vevsion:   Vevsion                                                                                                    |                                                      |         |         |
| exston: V970 = Advanced<br>re Renumber Offset Cancel M BySubSystem<br>subsystem: example.k Reset<br>ath:<br>mit/lsppclass/ Browse Apply<br>: Apply<br>mit/lsppclass/example.k Browse<br>k /\dot/data/amit/lsppclass/Markexample.k<br>1 example.k /\dot/data/amit/lsppclass/Markexample.k<br>2 Mark Test2                                                                                                    |                                                      |         |         |
| ve Remmber Offset Cancel ♥ BySubSystem Subsystem: example.k Reset Subsystem: example.k Reset Main File Path: [/oc/data/amit/lsppclass/ mit/lsppclass/example.k Browse k /0c/data/amit/lsppclass/example.k I example.k (oc/data/amit/lsppclass/example.k I example.k Mark Test1 3 MarkTest2                                                                                                    | fersion: V970 = 🛛 🗛                                  | dvanced |         |
| Subsystem:       example.k         Path:       Subsystem:       example.k         amit/lsppclass/       Browse       Apply         e:       Apply         :       Apply         :       Apply         :       Browse         amit/lsppclass/example.k       Browse         >k. /bc//data/amit/lsppclass/example.k       Browse         >k. /bc//data/amit/lsppclass/example.k       1         :       1         :       3         :       3         :       3         :       3         :       3         :       3                                                                                                    | ave Renumber Offset Cancel                           | 🗹 BySu  | bSystem |
| mit/lsppclass/ mit/lsppclass/ mit/lsppclass/ mit/lsppclass/ mit/lsppclass/example.k Browse k/loc/data/amit/lsppclass/Markexample.k reaction of the second second se | Subsystem: example.k                                 |         | Reset   |
| ne: ] Apply e: famit/lsppclass/example.k Browse e.k /0c/data/amit/lsppclass/Markexample.k I example.k /0c/data/amit/lsppclass/Markexample.k MarkTest1 3 MarkTest2                                                                                                    | /amit/Isppclass/                                     | Browse  | Apply   |
| :<br>amit/Isppclass/example.k<br>j/Oc/data/amit/Isppclass/Markexample.k<br>2.k/Ac/data/amit/Isppclass/Markexample.k<br>2 MarkTest1<br>3 MarkTest2                                                                                                    | e: [                                                 |         | Apply   |
| mit/lsppclass/example.k Drowse //Oc/data/amit/lsppclass/Markexample.k //Oc/data/amit/lsppclass/Markexample.k //Oc/data/amit/lsppclass                                                                                                    |                                                      |         |         |
| e.k./lc/(tata/amit/lsppclass/example.k<br>2. MarkTest1<br>3. MarkTest2                                                                                                    | amit/Isppclass/example.k                             |         | Browse  |
|                                                                                                    | pple.k /0c/data/amit/Isppclass/example.k<br>tl<br>t2 |         |         |

□ Save file by selecting "by Subsystem"

- \* Files can be saved by Subsystems using this feature available in the File Menu
- \* If subsystems already exist and you do not want to disturb the existing files then a "mark" can be added to the file names and then saved as shown above

🛃 BySubSyste

Reset

Apply

Brows

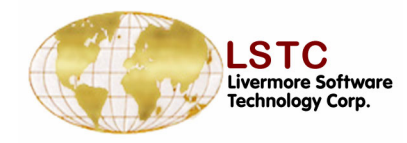

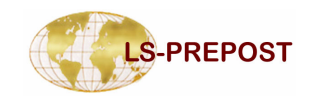

| <ul> <li>Part data interface allows user to show, create and modify part data</li> <li>Show – show part data information</li> <li>No. of Nodes and elements are included</li> <li>Use extended selection on the part list</li> <li>Use mouse single pick, area select or polygon select</li> <li>Delete parts will delete all elements in the part</li> <li>Write part data will include *MAT, *SECTION, *EOS, *HOURGLASS and any *DEFINE_CURVE, *DEFINE_COORDINATE data</li> </ul>                                                                                                    | <ul> <li>→Part Data</li> <li>Show</li> <li>Sear</li> <li>Part Tŷ</li> <li>Pick</li> <li>Pick</li> <li>In</li> <li>All</li> <li>Del</li> <li>H 1</li> <li>H 2</li> <li>H 3</li> <li>H 4</li> <li>H 5</li> <li>H 6</li> <li>H 7</li> <li>H 8</li> <li>H 9</li> <li>H 10</li> <li>H 11</li> <li>H 12</li> </ul> | Crea (<br>Assi (<br>Assi (<br>Area (<br>Out<br>None<br>Write | D Modi<br>D Prop<br>am V<br>D Poly<br>Rev<br>Done |
|----------------------------------------------------------------------------------------------------|----------------------------------------------------------------------------------------------------|--------------------------------------------------------------|---------------------------------------------------|
| Solid PID=2 SID=2 MID=2 EOSID=0 HOURGID=0 #EIms=16 #Nodes=48 MinEID=2 MaxEID=17 MinNID=8 MaxNID=55 Solid PID=3 SID=3 MID=3 EOSID=0 HOURGID=0 #EIms=16 #Nodes=48 MinEID=18 MaxEID=33 MinNID=57 MaxNID=104 Solid PID=5 SID=5 MID=5 EOSID=0 HOURGID=0 #EIms=16 #Nodes=48 MinEID=242 MaxEID=257 MinNID=207 MaxNID=416 Solid PID=7 SID=7 MID=7 EOSID=0 HOURGID=0 #EIms=1 #Nodes=8 MinEID=274 MaxEID=274 MinNID=539 MaxNID=546 Solid PID=8 SID=8 MID=8 EOSID=0 HOURGID=0 #EIms=1 #Nodes=8 MinEID=275 MaxEID=275 MinNID=547 MaxNID=554 Solid PID=10 SID=10 MID=10 EOSID=0 HOURGID=0 #EIms=8 #Nodes=27 MinEID=1611 MaxEID=1618 MinNID=1 MaxNID=4895 V | S 13<br>Part 14<br>Part 15<br>Part 16<br>H 17<br>S 18<br>S 19                                                                                                    |                                                              | ~                                                 |

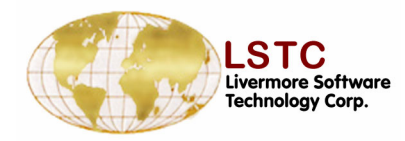

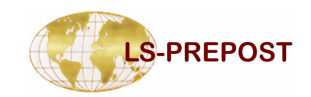

- Create create new part data according to the part type: Beam, Shell, Solid, Tshell, Mass, Discrete, Seatbelt, Inerta, Rsurf, Sphnode, Fluid
  - NewID take old part data and create a new one with a new ID
  - ✤ Add create a new part with all data clear
  - Accept accept the data creation
  - Using bottom working area input part data or get them from link dialog
- □ Modi modify the existing part data
- Only single selection on the part list
- Use mouse to select part in the graphics area

| Part Title | PSHELL : 1 | CQUAD4:SPINE |      |      |        |   |   | H 27<br>S 28<br>Part 29<br>S 30 |
|------------|------------|--------------|------|------|--------|---|---|---------------------------------|
| SECID      | MID        | Çosid        | HGID | TMID | GRAV   | 0 | × | Part 31                         |
| 13         | 13         | 0            | 0    | 0    | ADPOPT | 0 | × | Part 33<br>S 34 V               |

|   |          | Part Data- |          |          |
|---|----------|------------|----------|----------|
|   |          | O Show     | 🔘 Crea 🛛 | O Modi   |
|   |          | O Secol    | Anni (   | O Prop   |
|   |          | - Sear     | Assi     | Prop     |
|   |          | Part Typ   | e So     | lid 😽    |
|   | Denne    | Part II    | ) 152    | 4        |
|   | Shall    |            |          | ·        |
|   | Solid    | New ID     | Add      | Accept   |
|   | Sahell   |            |          | <u> </u> |
|   | Mass     | All        | None     | Rev      |
|   | Discrete | D. I       | 111.5    | <b>D</b> |
|   | SeatBt   | Del        | Write    | Done     |
|   | Inerta.  | Part 16    |          | ^        |
|   | Fisurf   | S 18       |          |          |
|   | Sphind   | S 19       |          |          |
|   | Fluid    | H 20       |          |          |
|   |          | S 21       |          |          |
|   |          | H 23       |          |          |
|   |          | S 24       |          |          |
|   |          | H 25       |          |          |
|   |          | S 26       |          |          |
|   |          | S 28       |          |          |
|   |          | Part 29    |          |          |
|   | î        | S 30       |          |          |
|   | ×        | Part 31    |          |          |
| n | ×        | Part 33    |          |          |
| U | ×        | S 34       |          |          |

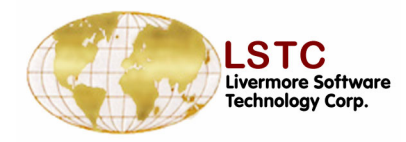

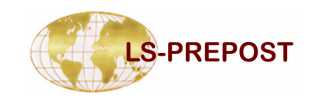

- -

| □ S   | ear – sear<br>Data spo<br>Multiple | ch parts<br>ecified wi<br>e fields ca | with spec<br>ill be used<br>an be set | cified data<br>as filter | a              |               | Part Data                                                                                 | Crea<br>Assi<br>pe So | O Modi<br>O Prop<br>Ilid V |
|-------|------------------------------------|---------------------------------------|---------------------------------------|--------------------------|----------------|---------------|-------------------------------------------------------------------------------------------|-----------------------|----------------------------|
|       | Load Respute                       | efby – car                            | n load data                           | a from a re              | ferenced b     | У             | All                                                                                       | None                  | Rev.                       |
| □ A   | .ssi – assig                       | n new dat                             | a to a set o                          | of parts                 |                |               | Del<br>Part 83<br>Part 84                                                                 | Write                 | Done                       |
|       | ✤ Only fie                         | elds being                            | ; set will b                          | e assigned               |                |               | Part 85<br>S 86<br>H 87<br>S 88<br>Part 89<br>Part 90<br>H 91<br>H 92<br>H 93<br>Part 301 |                       |                            |
| SECID | MID                                | EOSID                                 | HGID                                  | TMID                     | GRAV           | ADPOPT        | S 303<br>S 304                                                                            |                       |                            |
| 13    | oad RefBy                          | ¥                                     | Buff1                                 | ×                        | NA<br>Search F | NA Vert Apply | S 305<br>S 306<br>S 307<br>S 308<br>S 309                                                 |                       | *                          |

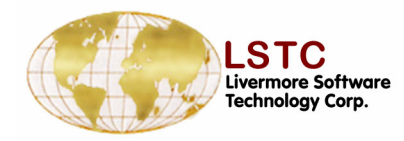

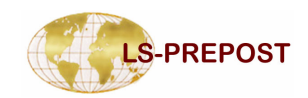

|                                                                                                    | ->Part Data                                        |
|----------------------------------------------------------------------------------------------------|----------------------------------------------------|
| Prop – show properties of a selected part                                                                                                    | O ShowO Crea O Modi                                |
| Single selection on the part list                                                                                                    | Sear Assi Prop                                     |
| Each individual property can be examed                                                                                                    | Part Type Shell                                    |
| Modify - property data can be modified by going to<br>the keyword data form                                                                                                    | O Pick O Area O Poly                               |
| Refby – popup window to show all parts that use this property                                                                                                    | All None Rev<br>Del Write Done<br>S 30             |
| AuMd – automatically popup keyword data form<br>when the property is being selected                                                                                                    | S 32<br>Part 33<br>S 34<br>Part 35<br>H 36<br>H 37 |
|                                                                                                    | S 38<br>H 39<br>H 40<br>S 41<br>H 42               |
| Material Data for Part Id : 65         Gravity         Aut           *MAT_RIGID         65 6.0000E-7 0.005000 0.300000 0.0 0.0 0.0 0.0         0.0         0.0         Reference           0.0         0.0         0.0         0.0         0.0         Reference         Reference | Ad H 43<br>S 44<br>S 45<br>H 46<br>H 47<br>H 48    |

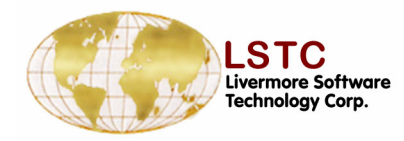

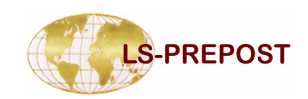

#### Renumber

- allows the user to renumber and add offsets to model entities
- Renumber Renumber selected entities using associated interface
- Offset Add a numerical offset to selected entities using associated interface
- Renumber/Offset All, one entity or one entity by range.

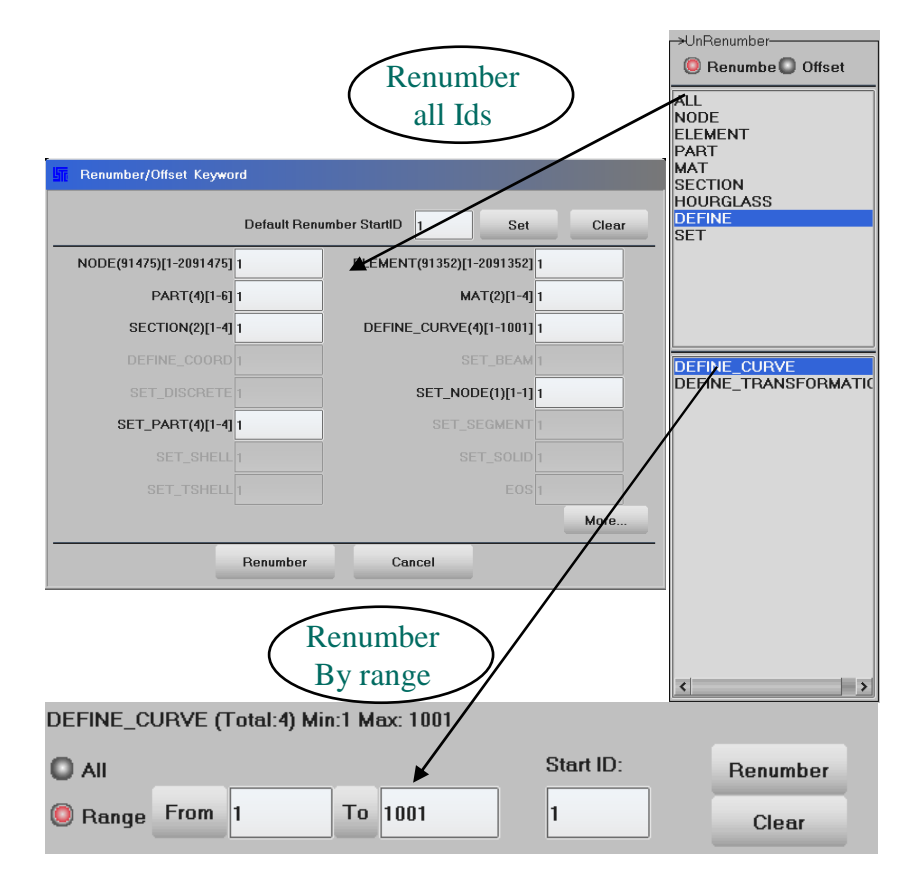

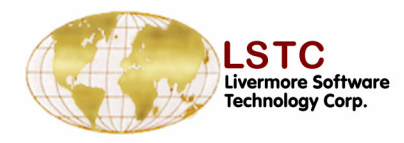

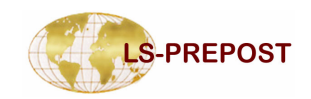

### Normals

## Element normals can be visualized and modified using this interface

- □ Load keyword pole.k
- □ Select part #3
- Select shells
- □ Select element + Propagate
- □ The element normals will be shown
- The vector normals size can be changed by selecting the appropriate size (vector size menu)

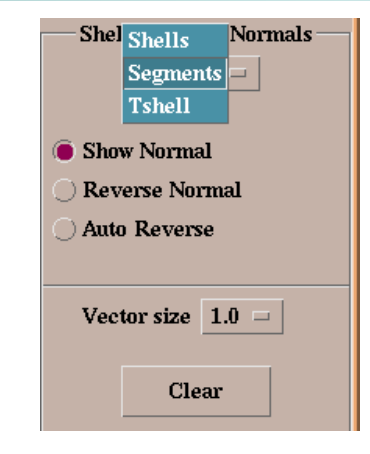

| Keyin  | 🔄 🗌 La | bel Selec | ting Shells | ((        | )) |
|--------|--------|-----------|-------------|-----------|----|
| LabOn  | Save   | Whole     | ByNode      | BySet     |    |
| LabOff | Load   | All Vis   | ByElem      | Propagate |    |
| Clear  | Desel  | Rev       | ByPart      | 3Dsurf    | -  |

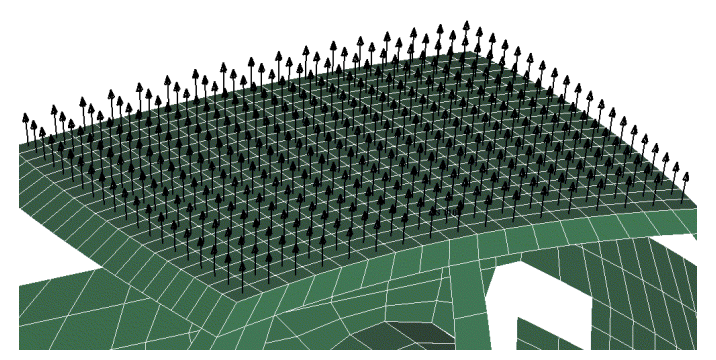

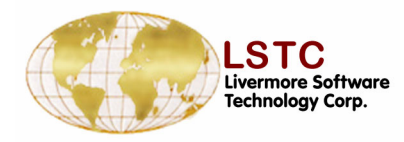

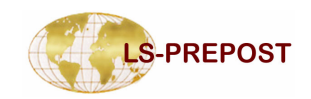

#### Normals

#### To Reverse the normals of the selected elements

- Select Reverse Normals
- Click on reverse
- Individual element normals can be reverse by checking "pick to reverse" box

|           | egment Normals — |
|-----------|------------------|
| S         | hells 🗆          |
|           |                  |
| O Show N  | ormal            |
| Reverse   | e Normal         |
| O Auto Re | everse           |
|           |                  |
| Vector    | size 0.5 =       |
| 🗌 Pick t  | o reverse        |
|           | Reverse          |
|           |                  |

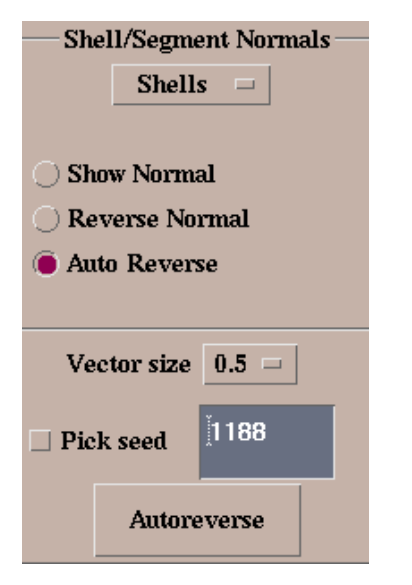

- To automatically reverse element normals by specifying an specific element direction, select auto reverse
- □ Check "Pick to reverse" box
- □ Select the correct element normal as the seed element
- Then the chosen elements (elements + propagate selected earlier) will reverse all the normals to the direction specified by the seed element

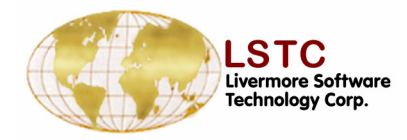

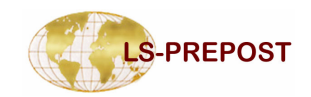

## **Duplicate grids**

# Dupgrid interface allows the user to show and merge duplicate grids

- □ Input a tolerance value
- □ Select "show" dup grid
- The duplicate grids are highlighted and the continue is shifted to "merge" button
- The "clear" function releases the selected duplicate nodes
- Merge duplicate grids
- The interface can even show free edges in parts by selecting "show free edges"

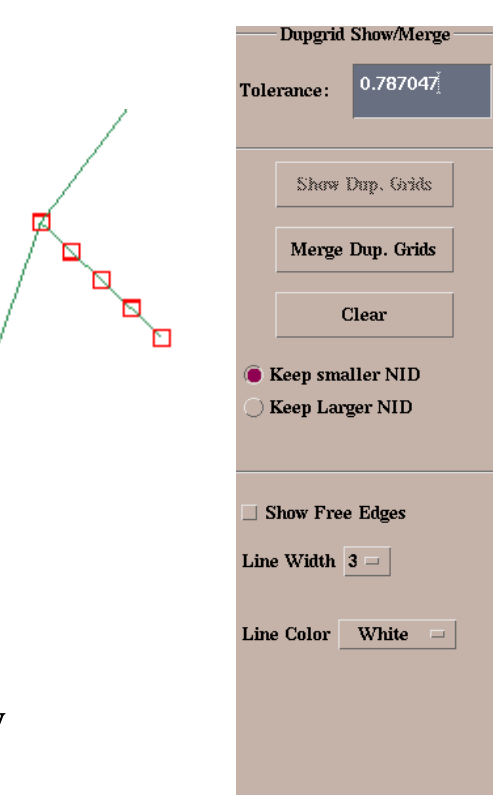

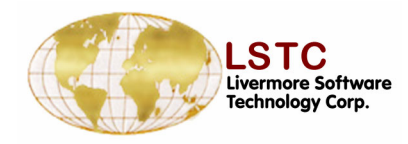

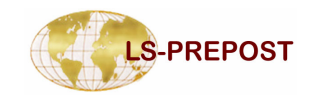

#### Detach

# Detach: This interface allows the user to detach elements.

- Shell, Beam, Solid, Tshell Separate chosen element type
- □ Node Separate all elements at a node
- Element Select group of elements to be detached
- Edge Select edges of elements to be detached
- □ Starting NID Enter starting node ID
- Show Free Edges Displays free edges in white. Displays free edges in blue upon clicking [Detach]

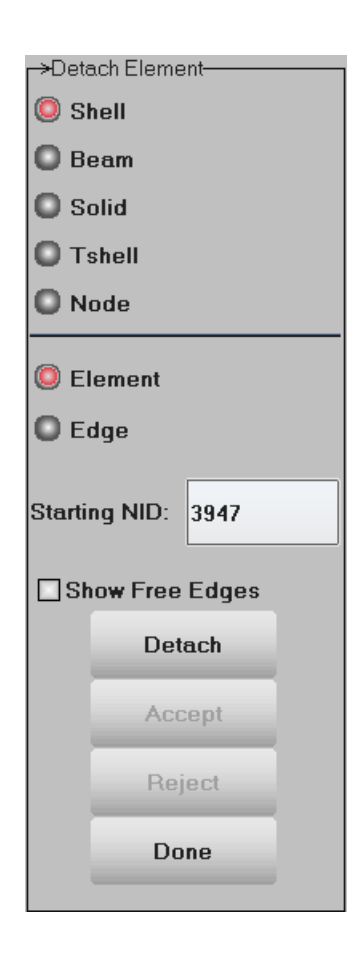

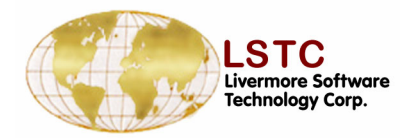

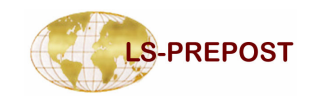

#### **Reference Check - Unreferenced and Undefined**

#### **Use this to check and delete all unreferenced entities**

- Check for unreferenced entities
- Delete selected unreferenced data
- Delete all unreferenced data
- List of unreferenced entity types found
- Select, deselect, reverse unreferenced data of selected entity type
- Delete selected unreferenced data of selected entity type
- Edit selected unreferenced data of selected entity type
- Undefined entities can be checked/edited/deleted with this interface

| _           |              |       |       |
|-------------|--------------|-------|-------|
| 🔘 Unl       | Ref (        | 🕽 Ref |       |
| O Atta      | ach (        | UnD   | efine |
| Refe        | rence:       | Check |       |
| Del         | lete         | De    | IAII  |
| SET_N       | ODE(2        | )     |       |
|             |              |       |       |
|             | None         | Davi  | Dal   |
| All         | None         | Rev   | Del   |
| All<br>Edit | None<br>Done | Rev   | Del   |

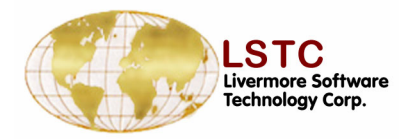

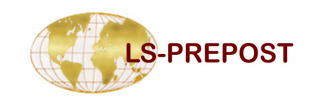

### **Reference Check – Reference**

- □ Use this to display all referenced entities for the entity selection
- Select the entity type used to get reference
- Get all the referenced entities with the selection
- □ Clear entity selection
- □ All entities displayed
- Deselect all referenced data of selected entity type
- Reverse selection
- Selection of entities can be made with different options available. Entity selection/deselection can be made by picking nodes/elements/parts and also by area.

| <mark>_→</mark> UnRefC | Check                  |    |
|------------------------|------------------------|----|
| O UnR                  | ef 🔘 Ref               |    |
| O Attac                | ch 🔘 UnDefine          | 9  |
| Entity                 | Node                   | 8  |
| GetRef                 | SHELL_ELEM (1          | 2) |
| Clear                  | SET_NODE (2)           |    |
| All                    |                        |    |
| None                   |                        |    |
| Rev                    |                        |    |
| Done                   |                        |    |
| Labe                   |                        |    |
| All                    | None Rev Ca            | rd |
| SET_NO                 | DDE2 id=2<br>DDE1 id=1 |    |

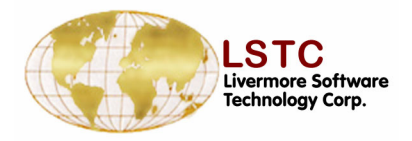

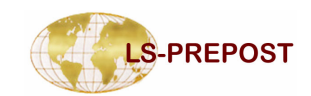

### **Reference Check - Attach**

## □ Use this to find all the attached entities to the entity selection by using bottom area general selection to get nodes

- Get all entities that are attached to the entities picked step by step or get all.
- Write the displayed entities into a file
- Unblank all the parts in display for restore model after attach
- Attach for pick node by general selection.

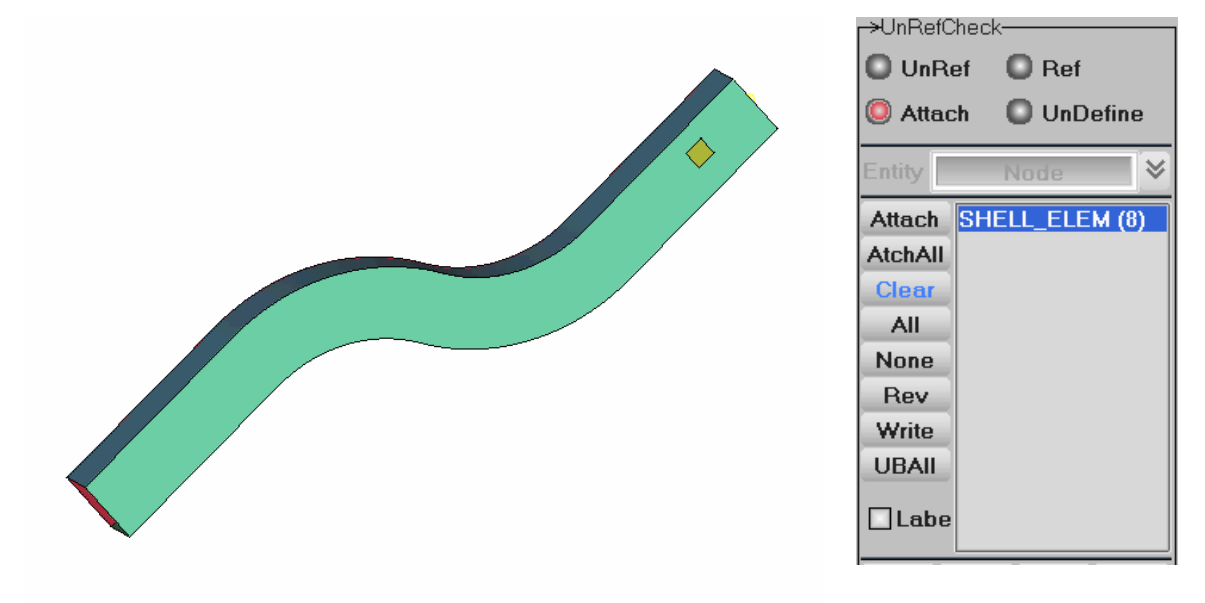

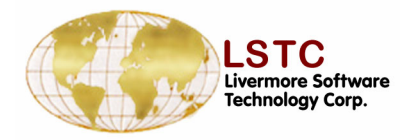

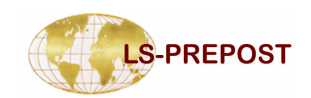

## **General Selection**

#### A general interface to select nodes/elements/parts/segment

- □ Many interfaces use General Selection
- □ Single pick, area select, or polygon select
- □ Add/Rm add to list or remove from list
- □ Keyin key in the entity Ids for selection
- □ Label turn label on/off for new selection
- □ Labon turn on labeling
- □ Laboff turn off labeling
- □ Clear clear the selection buffer

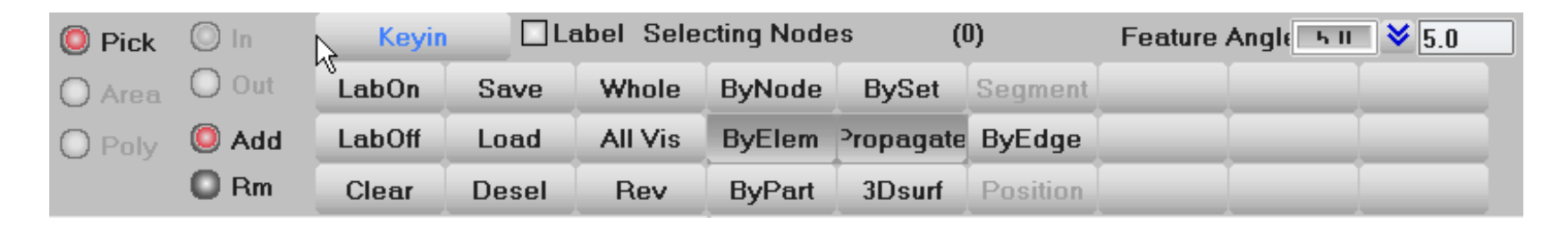

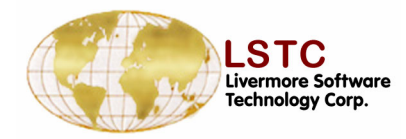

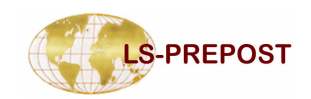

## **General Selection**

- □ Save save current selection into memory buffer
- □ Load load selection from buffer and make it current selection
- Desel deselect the last selected items
- □ Whole set the whole model to be selected
- □ All Vis set all display items to be selected
- $\Box$  Rev reverse the selected and unselected items
- □ ByNode select by nodes (for node selection only)
- □ ByElem select by element (for node and element)
  - Propagate with feature angle (default to 2.0 degree)
- □ ByPart select by part (for node, element or part)
- □ BySet select the entity by set
- □ ByEdge select by edges (for node or edge only)
- □ 3Dsurf select only visible surface for solid element

| Pick   | 🔘 In  | Keyin  | L     | abel Sele | cting Node | es (l                    | ))       | Feature Angle 5 11 💙 5.0 |
|--------|-------|--------|-------|-----------|------------|--------------------------|----------|--------------------------|
| O Area | O Out | LabOn  | Save  | Whole     | ByNode     | BySet                    | Segment  |                          |
| O Poly | 🔘 Add | LabOff | Load  | All Vis   | ByElem     | <sup>&gt;</sup> ropagate | ByEdge   |                          |
|        | 🖸 Rm  | Clear  | Desel | Rev       | ByPart     | 3Dsurf                   | Position |                          |

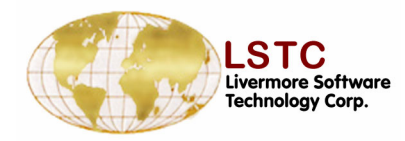

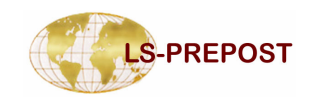

#### **Translate Mesh**

#### Translate a group of nodes in a specified direction

- New nodes and/or elements can be created with the copy option
- □ Translate Distance distance to be translated
- □ X,Y,Z directions can be in global or local system
- N1-N2 translate in the direction from node1 to node2
- N1-N2-N3 translate in the normal direction formed by 3 nodes
- □ Pt-to-Pt translate in the direction from point to point
- Sh-Normal pick a shell element and use its normal as the direction of the translation

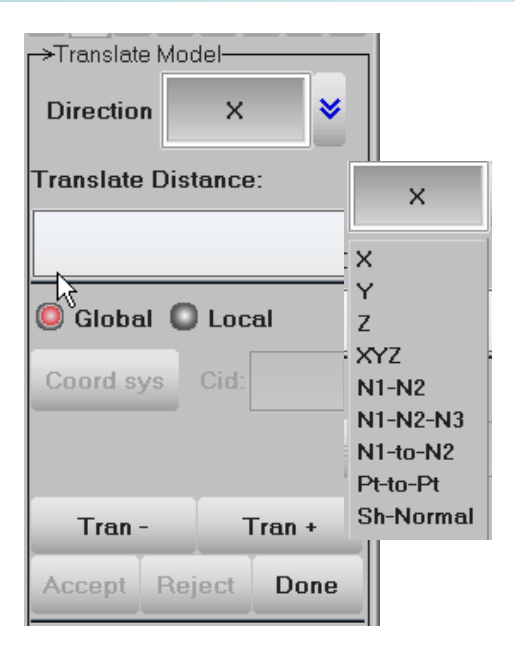

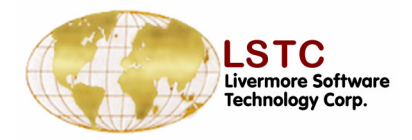

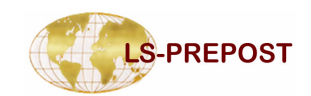

## **Translate Mesh - Copy Option**

Nodes or Element can be created with CpEl or CpNd options

- □ Multiple copies can be created
- □ New elements can be assigned with new part Id
- User can set starting new element Id
- □ User can set starting new node Id

| No. of Copies | ⊃pNd □Tran |
|---------------|------------|
| PickPart      | Plist      |
| Starting EID: | 1008136    |
| Starting NID: | 1007117    |
|               |            |

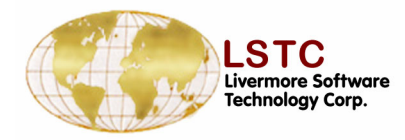

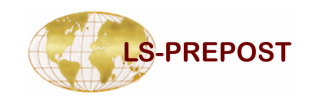

#### **Rotate Mesh**

#### Rotate the selected mesh about an axis

- Axis of rotation in X, Y, Z direction can be in global or local system
- Pick a node as origin or
- □ Enter xyz position as origin of rotation
- □ N1-N2 Node1 to Node2 form axis of rotation
- N1-N2-N3 the normal of the plane formed by 3 nodes is the axis of rotation
- New elements or nodes can be created with copy options

| <mark>⊢&gt;R</mark> otate Model |               |  |  |  |  |
|---------------------------------|---------------|--|--|--|--|
| Rot. Axis:                      | × ¥           |  |  |  |  |
| Rot. Angle:                     |               |  |  |  |  |
| Pick nod                        | le as origin  |  |  |  |  |
| NodelD:                         |               |  |  |  |  |
| XYZ:                            |               |  |  |  |  |
|                                 |               |  |  |  |  |
| 🥥 Global 🔘                      | Local         |  |  |  |  |
| Global Coord sys                | Local<br>Cid: |  |  |  |  |
| Coord sys                       | Local<br>Cid: |  |  |  |  |
| Global Coord sys Rotate -       | Local<br>Cid: |  |  |  |  |

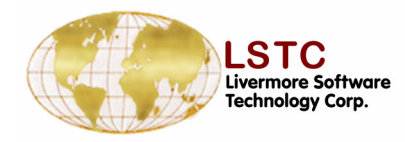

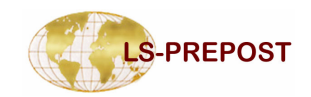

### **Scale Mesh**

#### Scale the selected mesh

- □ Scale in global X,Y,Z directions
- □ N1-N2 define the direction of scaling
- N1-N2-N3 scale in the direction of the normal of a plane formed by 3 nodes
- □ Scale factor greater than 1.0 to enlarge, smaller than 1.0 to shrink
- □ NodeID to define a point of origin for scaling
- □ XYZ or to define a position of origin for scaling
- Scale Up and down have the same effect as scale factor
- New nodes and elements can be created with copy option

| CScale Mo  | del     |          |
|------------|---------|----------|
| Scale Dir: | Globa   | al X 🛛 😽 |
| Scale Fac  | tor:    |          |
| Pick       | node as | origin   |
| NodelD:    |         |          |
| XYZ:       |         |          |
| Node1      |         |          |
| Node2      |         |          |
| Node3      |         |          |
| Scale Do   | own Sc  | ale Up   |
|            | Detect  | D        |

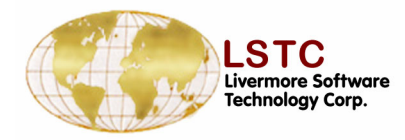

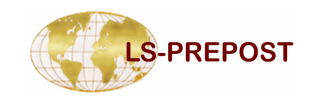

## **Shell offset**

#### Offset shell mesh in the direction of its normal

- Must make sure the normal of all shell element are consistent
- Must pay attention to small radius area if offset distance too big
- □ Offset+ offset in the positive normal direction
- □ Offset- offset in the negative normal direction
- New nodes and elements can be created with copy option

| r→Offset Mo | odel— |     |         |
|-------------|-------|-----|---------|
| uffset Dis  | stanc | e:  |         |
|             |       |     |         |
|             |       |     |         |
|             |       |     |         |
|             |       |     |         |
| Offset      | _     | 0   | ffset + |
|             | _     | _   |         |
| Accept      | Rej   | ect | Done    |
|             |       |     |         |

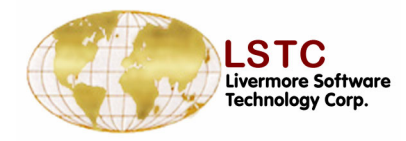

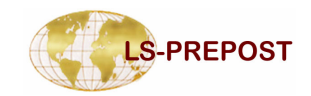

## **Project Mesh**

#### Project mesh onto a plane

- Global planes normal to global X, Y, and Z axes
- N1-N2 node1 to node2 forms the normal of the plane being projected to
- □ N1-N2-N3 plane formed by 3 nodes
- NodeId or XYZ: a point that is on the plane of projection
- New nodes and elements can be created with the copy option

| R Project № | vlodel    |            |
|-------------|-----------|------------|
| Plane:      | Norm      | × 👻        |
| Pick n      | ode on pl | ane of pro |
| NodelD:     |           |            |
| XYZ:        |           |            |
| Node        | 1         |            |
| Node        | 2         |            |
| Node        | 3         |            |
|             | Project   |            |
| Accept      | Reject    | Done       |

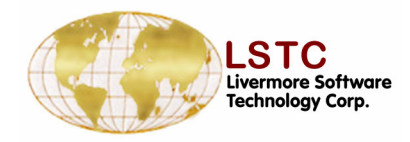

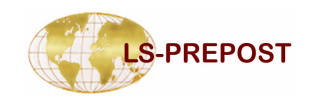

### **Transform Mesh**

Transform mesh from one coordinate system to another coordinate system

- From pick 3 nodes or positions to form the "From" coordinate system
- To pick 3 nodes or positions to form the "to" coordinate system
- □ P1,P2,P3 use the popup position interface

#### Popup position interface:

- □ Can be in global or local system
- □ Pick node or position (any where on element)
- □ C\_Element use center of element
- $\Box$  C\_Edge use center of an edge
- □ C\_Area use center of selection (nodes or elements)
- □ 3Ptcircle center of a circle formed by 3 points
- □ Done will transfer the xyz position data to calling area

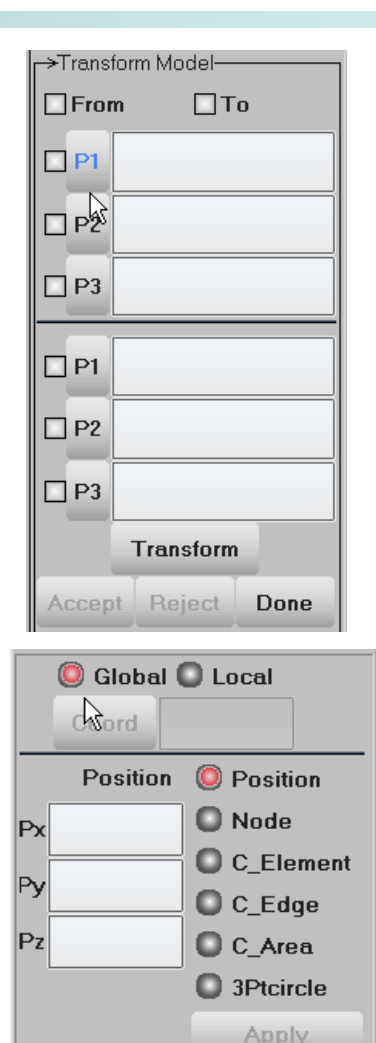

Done

Cancel

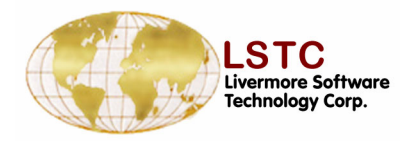

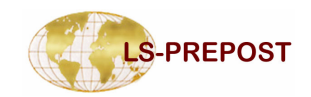

### **Reflect Mesh**

#### Reflect mesh about a symmetry plane

- Norm X reflect about YZ plane normal to global X axis
- Norm Y reflect about XZ plane normal to global Y axis
- Norm Z reflect about XY plane normal to global Z axis
- N1-N2 node1 to node2 form the normal of plane for reflection
- □ N1-N2-N3 Plane of reflection formed by 3 nodes
- New nodes and elements can be created with copy option
- Other data like \*INITIAL\_STRESS\_SHELL or element thickness will also be copied

| ->Reflect Model            |  |  |  |  |
|----------------------------|--|--|--|--|
| Slane: Norm X 😽            |  |  |  |  |
| Pick node as pt. of reflec |  |  |  |  |
| NodelD:                    |  |  |  |  |
| XYZ:                       |  |  |  |  |
| Node1                      |  |  |  |  |
| Node2                      |  |  |  |  |
| Node3                      |  |  |  |  |
| Reflect                    |  |  |  |  |
| Accept Reject Done         |  |  |  |  |

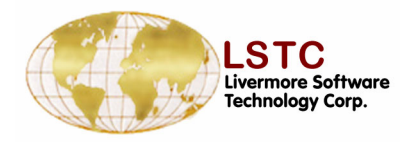

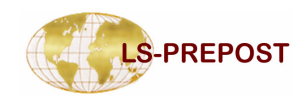

## **Move and Copy**

# Move or copy elements from one part to another part

- Use general selection to select elements
- □ Target part can be a non-existing part
- Move will only change part id for the selected elements
- □ Copy will create new elements with the new part id

| Hove or copy     | Elements |  |  |  |
|------------------|----------|--|--|--|
| 🔘 Move 🔘         | Сору     |  |  |  |
| Pick Target Part |          |  |  |  |
| PID:             | Plist    |  |  |  |
| Apply            | Done     |  |  |  |

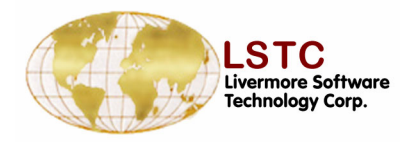

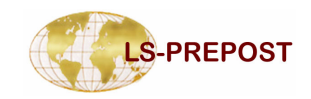

#### **Element Edit**

# Node and Element creation and editing interface

- The interface can be used create and manipulate nodes and elements
  - The show feature can turn unreferenced nodes on/off
  - Both nodes and elements can be created
  - Nodes can be aligned and locations modified by moving the nodes simultaneously checking element quality
  - Shell element quality can be checked
  - Shell elements can be split

|    |                   | erface —— |     |
|----|-------------------|-----------|-----|
|    | Show Chec         | b         |     |
|    |                   | ta        |     |
|    |                   | to        |     |
|    | Create Dele       | we        |     |
|    |                   | 5         |     |
|    |                   | ty        |     |
|    |                   |           |     |
|    | Show Free Edges   |           |     |
|    | Unreference N     | odes      |     |
|    | TurnOnOff         |           |     |
|    | ELEDIT in         | nterfa    | ce  |
|    |                   |           | _   |
|    | 🔵 Beam 🛛 Soli     | 1         |     |
|    | 🖲 Shell 🛛 TSh     | 211       |     |
|    | Checking me       | thod      |     |
|    | Warpage           |           |     |
|    | Feature Angle     |           |     |
|    | Aspect Ratio      | -+1.      |     |
|    | Min.Int. Angle    | zen       |     |
|    | Max.Int. Angle    |           |     |
|    | Normal            |           |     |
|    | Duplicate         |           |     |
|    | Free – Unattached |           |     |
|    | UnderCut          |           |     |
|    | Criterion:        |           |     |
|    | Check             | Done      |     |
| El | ement qual        | ity ch    | eck |

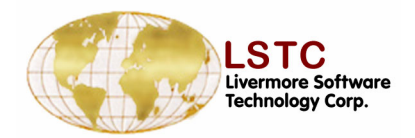

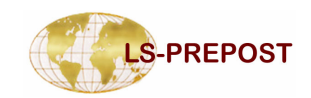

#### **Element Edit - Node modification and creation**

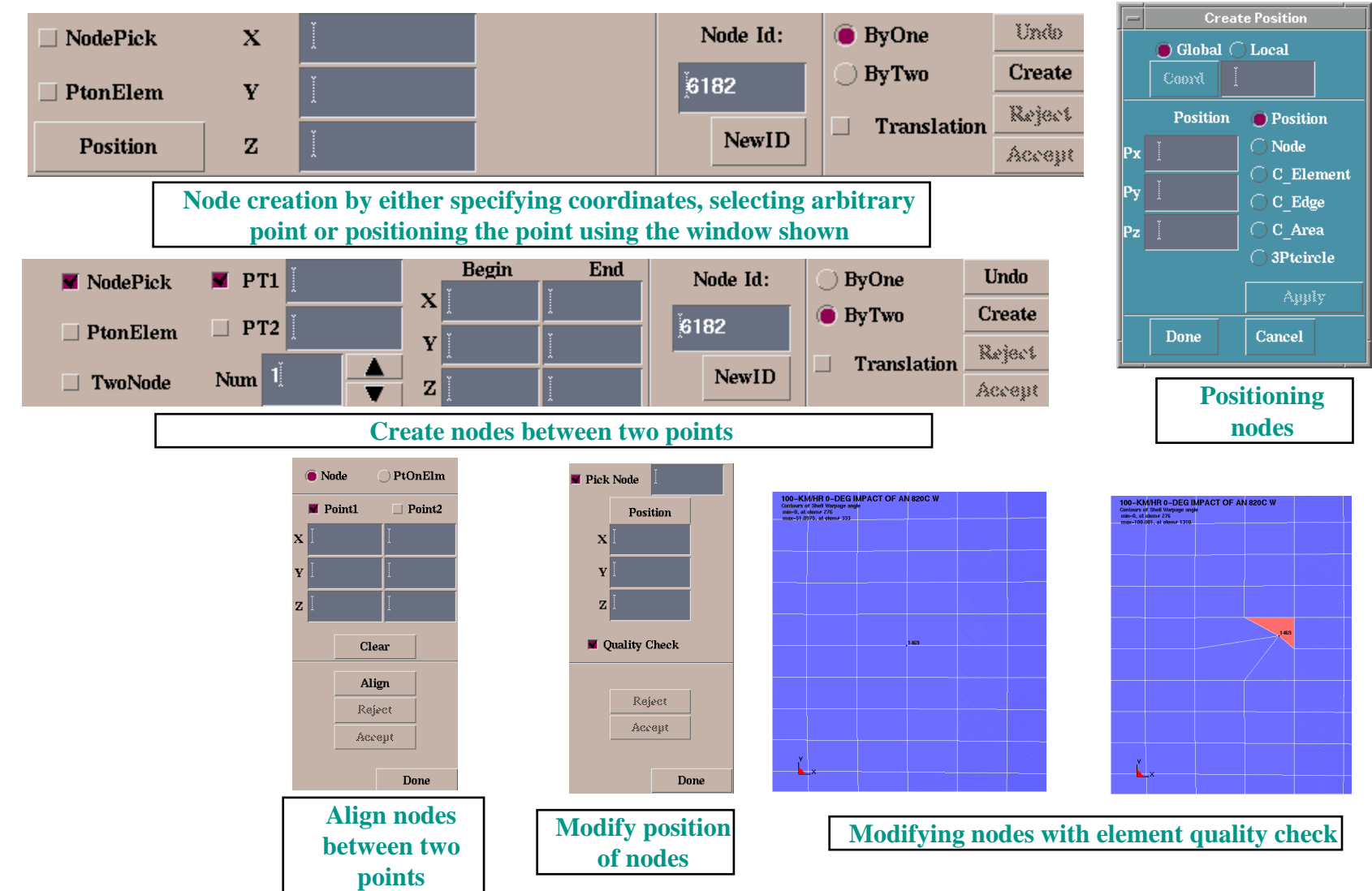

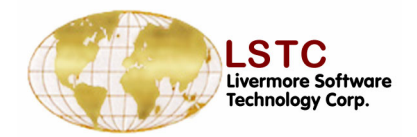

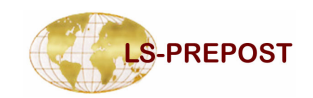

#### **Element Edit - Element modification and creation**

- +  $\mathbb{A}$ Beams, shell and solid elements can be created using the interface shown  $\mathbf{X}$  $\mathbb{A}$ above  $\Box$  $\square$ > Pick a new or existing PID and select the nodes to create an element  $\mathbf{M}$ Elements can be deleted easily using the interface Ð  $\square$ \* Modifying of elements like splitting can be done using the different methods of splitting as shown Apply Reject Element Id: Clear Node1 Node4 Accept Beam 🔵 Tetra 1175 neweid Redefine 🗋 Tria 👘 🔵 Penta Node2 **Split elements** Part Id: pick pid Reject 🖲 Quad 🔵 Hexa methods Node3 newpid Accept **Split elements Elements chosen are** Select the method 1. highlighted you want to use to split the elements
- 2. Elements can be selected using the interface shown

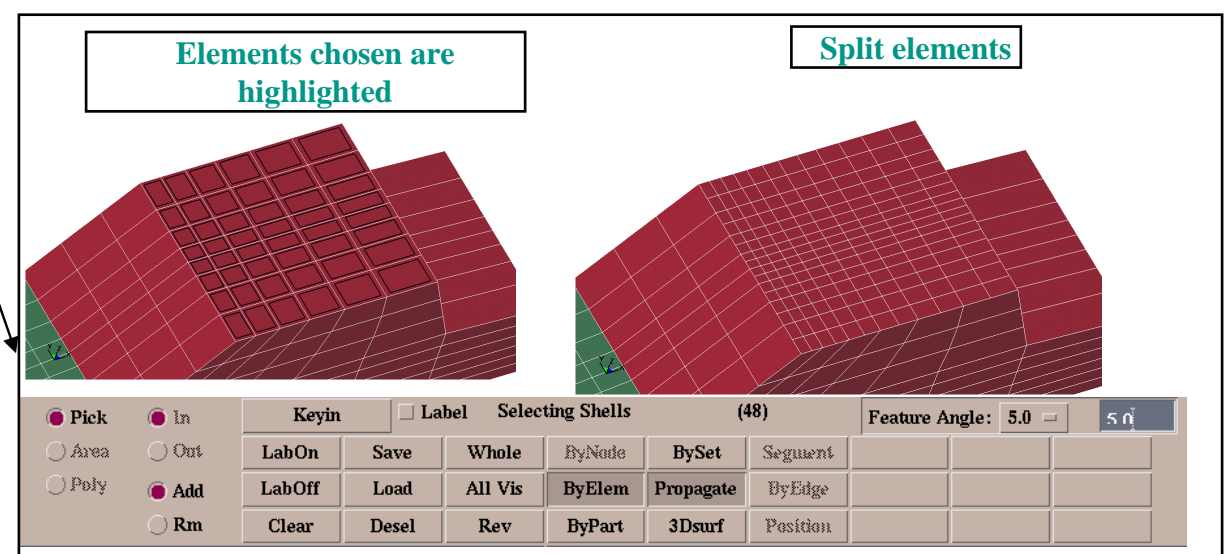

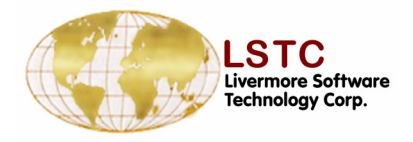

Pick Ent

🔘 Area

O Poly

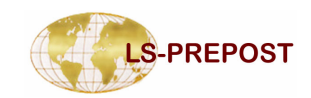

#### **Pre Processing Tools Entity Operation Interface**

**Entity Operation** 

O Ident

KCard

SBAccelerometer

🥘 Showing 🔘 Blank 🚽

This interface is used with many of the interfaces on Page 5

- Right working area allows the user to show, create, modify and delete entity by using list and bottom area. To different entities right area is used to input parameter and data.
- The bottom area is used to select entities from the drawing area
  - Show all, none, reverse or pick by area
  - Identity entity for modify and delete

🔘 In

Out

🔘 Partial

Whole

 Read entity keyword data using page3 and page4 form format by Kcard option

Entity Type:

**Operation:** 

| d l | ->Accelerometers Data |          |     |        |  |  |  |
|-----|-----------------------|----------|-----|--------|--|--|--|
| 1   | 🥥 Show 🔘 Create       |          |     |        |  |  |  |
|     | te                    |          |     |        |  |  |  |
|     | Label None 😽          |          |     |        |  |  |  |
|     | SBACID NewID          |          |     |        |  |  |  |
|     | All                   | None     | Rev | AList  |  |  |  |
|     | Apply                 | / Can    | cel | Done   |  |  |  |
|     |                       | Show All |     |        |  |  |  |
|     |                       |          | Sho | w None |  |  |  |
|     |                       |          | Re  | everse |  |  |  |

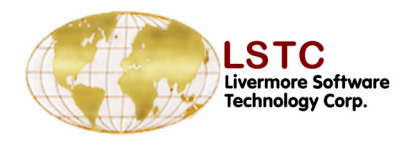

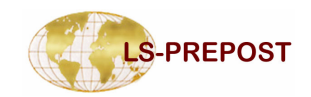

### LSDYNA data - SetD

- Set data interface is used to show/create/modify/delete LSDYNA \*SET\_ data
  - Set data types nodes, beam, discrete, part, segment, shell, solid, tshell, sph
  - □ Show show one or more sets graphically
  - Create create set data using general selection
  - Modify modify a set data
  - Delete delete a set data
  - □ Edit allow the attribute data to be edited
  - □ Write write \*SET\_ keyword data to file

| Set Data                               |       |
|----------------------------------------|-------|
| O Modify O Delete                      |       |
| *SET_NODE                              | *     |
| Label *SET_NODE                        | Edit  |
| SetIC *SET_BEAM<br>*SET_D_SCR          | nal)  |
| 94 *SET_PART<br>*SET_SEGM              |       |
| *SET_SHELL                             | \pply |
| SET_SOLD                               | Done  |
| 4 (sub:- <u>SET_SPH</u><br>6 (sub:1)   |       |
| 8 (sub:1)<br>50 (sub:1)                |       |
| 51 (sub:1)<br>52 (sub:1)               |       |
| 53 (sub:1)<br>54 (sub:1)               |       |
| 55 (sub:1)<br>56 (sub:1)               |       |
| 57 (sub:1)<br>58 (sub:1)<br>59 (sub:1) |       |
| 60 (sub:1)<br>61 (sub:1)               |       |
| 62 (sub:1)<br>63 (sub:1)               |       |
| 64 (sub:1)                             | *     |

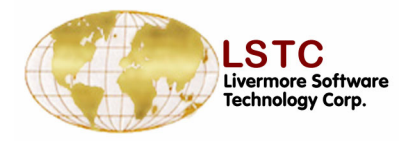

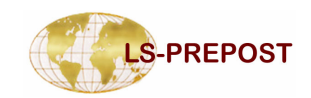

## **LSDYNA data - SPC**

# SPC – to show/create/modify/delete \*BOUNDARY\_SPC data

- □ Show show existing SPC data,
  - $\clubsuit$  if local coordinate systems will also be shown if being used
  - Label set to no label, symbol or details
  - Match match the exact constrained DOF for showing
- □ Create use general selection to select nodes
  - Node or Node Set
  - Set the constrained DOF
  - ✤ Use local coordinate system
- □ Modify and delete SPC data

| Show O Create                                                                                                    |                                                                                                    |                                                                                                    |                                                                                                    |  |  |  |  |
|----------------------------------------------------------------------------------------------------|----------------------------------------------------------------------------------------------------|----------------------------------------------------------------------------------------------------|----------------------------------------------------------------------------------------------------|--|--|--|--|
|                                                                                                    | Modify Delete                                                                                                    |                                                                                                    |                                                                                                    |  |  |  |  |
| 🔘 Node 💭 Set                                                                                                    |                                                                                                    |                                                                                                    |                                                                                                    |  |  |  |  |
| Label Symbol 😣                                                                                                    |                                                                                                    |                                                                                                    |                                                                                                    |  |  |  |  |
| ХY                                                                                                    | ′ Z                                                                                                    | RX F                                                                                                    | RY RZ                                                                                                    |  |  |  |  |
| XX                                                                                                    | X                                                                                                    |                                                                                                    |                                                                                                    |  |  |  |  |
| CID                                                                                                    | 10                                                                                                    |                                                                                                    | Match                                                                                                    |  |  |  |  |
| NSID                                                                                                    |                                                                                                    |                                                                                                    | Newld                                                                                                    |  |  |  |  |
| All                                                                                                    | None                                                                                                    | Rev                                                                                                    | AList                                                                                                    |  |  |  |  |
| Apply                                                                                                    | Cancel                                                                                                    | Write                                                                                                    | Done                                                                                                    |  |  |  |  |
|                                                                                                    |                                                                                                    |                                                                                                    |                                                                                                    |  |  |  |  |
| NSet 9                                                                                                    | 4 (1110                                                                                                    | 00) (su                                                                                                    | ib:1) ^                                                                                                    |  |  |  |  |
| NSet 9<br>Node 1<br>Node 1                                                                                           | 4 (1110<br>  57029<br>  57005                                                                                       | 00) (su<br>(11100<br>(11100                                                                                                    | ib:1) ^<br>0) (si<br>0) (si                                                                                                    |  |  |  |  |
| NSet 9<br>Node 1<br>Node 1<br>Node 1                                                                                 | 4 (1110<br>  57029<br>  57005<br>  57006                                                                            | 00) (su<br>(11100<br>(11100<br>(11100                                                                                           | (b:1) ^<br>0) (s<br>0) (s<br>0) (s                                                                                                    |  |  |  |  |
| NSet 9<br>Node 1<br>Node 1<br>Node 1<br>Node 1                                                                       | 4 (1110<br>157029<br>157005<br>157006<br>157018                                                                     | 00) (su<br>(11100<br>(11100<br>(11100<br>(11100<br>(11100                                                                       | (b:1) ^<br>0) (s<br>0) (s<br>0) (s<br>0) (s<br>0) (s                                                                                                    |  |  |  |  |
| NSet 9<br>Node 1<br>Node 1<br>Node 1<br>Node 1<br>Node 1<br>Node 1                                                   | 4 (1110<br>57029<br>57005<br>57006<br>57018<br>57019                                                                | 00) (su<br>(11100<br>(11100<br>(11100<br>(11100<br>(11100<br>(11100                                                             | 1b:1) ^<br>0) (si<br>0) (si<br>0) (si<br>0) (si<br>0) (si<br>0) (si<br>0) (si                                                                                                    |  |  |  |  |
| NSet 9<br>Node 1<br>Node 1<br>Node 1<br>Node 1<br>Node 1<br>Node 1<br>Node 1                                         | 4 (1110<br>57029<br>57005<br>57006<br>57018<br>57019<br>57020<br>57021                                              | 00) (su<br>(11100<br>(11100<br>(11100<br>(11100<br>(11100<br>(11100<br>(11100                                                   | (b:1) ^<br>0) (s<br>0) (s<br>0) (s<br>0) (s<br>0) (s<br>0) (s<br>0) (s<br>0) (s                                                                                                    |  |  |  |  |
| NSet 9<br>Node 1<br>Node 1<br>Node 1<br>Node 1<br>Node 1<br>Node 1<br>Node 1<br>Node 1                               | 4 (1110<br>157029<br>157005<br>157006<br>157018<br>157019<br>157020<br>157021<br>157022                             | 00) (su<br>(11100<br>(11100<br>(11100<br>(11100<br>(11100<br>(11100<br>(11100<br>(11100                                         | (b:1)<br>(b) (s)<br>(b) (s)<br>(c) (s)<br>(c) (s)<br>(c) (s)<br>(c) (s)<br>(c) (s)<br>(c) (c)<br>(c) (c) (c)<br>(c) (c) (c)<br>(c) (c) (c)<br>(c) (c) (c)<br>(c) (c) (c)<br>(c) (c) (c)<br>(c) (c) (c)<br>(c) (c) (c)<br>(c) (c) (c)<br>(c) (c) (c) (c)<br>(c) (c) (c) (c)<br>(c) (c) (c) (c) (c)<br>(c) (c) (c) (c) (c) (c)<br>(c) (c) (c) (c) (c) (c) (c) (c) (c) (c)                                                                                                    |  |  |  |  |
| NSet 9<br>Node 1<br>Node 1<br>Node 1<br>Node 1<br>Node 1<br>Node 1<br>Node 1<br>Node 1<br>Node 1                     | 4 (1110<br>157029<br>157005<br>157006<br>157018<br>157019<br>157020<br>157021<br>157022<br>157023<br>157024         | 00) (su<br>(11100<br>(11100<br>(11100<br>(11100<br>(11100<br>(11100<br>(11100<br>(11100<br>(11100<br>(11100                     | (b:1)  (b) (s) (b) (s) (b) (s) (b) (s) (c) (s) (c) (s)                                                                                                    |  |  |  |  |
| NSet 9<br>Node 1<br>Node 1<br>Node 1<br>Node 1<br>Node 1<br>Node 1<br>Node 1<br>Node 1<br>Node 1<br>Node 1<br>Node 1 | 4 (1110<br>57029<br>57005<br>57006<br>57018<br>57019<br>57020<br>57021<br>57022<br>57022<br>57023<br>57024<br>57025 | 00) (su<br>(11100<br>(11100<br>(11100<br>(11100<br>(11100<br>(11100<br>(11100<br>(11100<br>(11100<br>(11100<br>(11100           | (b:1)<br>(b) (s)<br>(b) (s)<br>(c) (s)<br>(c) (s)<br>(c) (s)<br>(c) (s)<br>(c) (s)<br>(c) (s)<br>(c) (c)<br>(c) (c) (c)<br>(c) (c) (c)<br>(c) (c) (c)<br>(c) (c) (c)<br>(c) (c) (c)<br>(c) (c) (c)<br>(c) (c) (c)<br>(c) (c) (c)<br>(c) (c) (c) (c)<br>(c) (c) (c) (c)<br>(c) (c) (c) (c) (c)<br>(c) (c) (c) (c) (c) (c)<br>(c) (c) (c) (c) (c) (c) (c) (c) (c) (c)                                                                                                    |  |  |  |  |
| NSet 9<br>Node 1<br>Node 1<br>Node 1<br>Node 1<br>Node 1<br>Node 1<br>Node 1<br>Node 1<br>Node 1<br>Node 1           | 4 (1110<br>57029<br>57005<br>57006<br>57018<br>57019<br>57020<br>57021<br>57022<br>57023<br>57024<br>57025<br>57026 | 00) (su<br>(11100<br>(11100<br>(11100<br>(11100<br>(11100<br>(11100<br>(11100<br>(11100<br>(11100<br>(11100<br>(11100           | (b:1)<br>(b) (s)<br>(b) (s)<br>(b) (s)<br>(c) (s)<br>(c) (s)<br>(c) (s)<br>(c) (s)<br>(c) (s)<br>(c) (c)<br>(c) (c) (c)<br>(c) (c)<br>(c) (c) (c)<br>(c) (c)<br>(c) (c) (c)<br>(c) (c) (c)<br>(c) (c) (c)<br>(c) (c) (c)<br>(c) (c) (c)<br>(c) (c) (c)<br>(c) (c) (c)<br>(c) (c) (c)<br>(c) (c) (c)<br>(c) (c) (c)<br>(c) (c) (c)<br>(c) (c) (c)<br>(c) (c) (c) (c)<br>(c) (c) (c) (c)<br>(c) (c) (c) (c) (c) (c) (c)<br>(c) (c) (c) (c) (c) (c) (c) (c) (c) (c) |  |  |  |  |
| NSet 9<br>Node 1<br>Node 1<br>Node 1<br>Node 1<br>Node 1<br>Node 1<br>Node 1<br>Node 1<br>Node 1<br>Node 1<br>Node 1 | 4 (1110<br>57029<br>57005<br>57006<br>57018<br>57020<br>57021<br>57022<br>57023<br>57024<br>57025<br>57026<br>57027 | 00) (su<br>(11100<br>(11100<br>(11100<br>(11100<br>(11100<br>(11100<br>(11100<br>(11100<br>(11100<br>(11100<br>(11100<br>(11100 | (b:1)         (0)         (0)         (0)         (0)         (0)         (0)         (1)         (2)         (2)         (3)         (3)         (3)         (3)         (3)         (3)         (3)         (3)         (3)         (3)         (3)         (3)         (3)         (3)         (3)         (3)         (3)         (3)         (3)         (3)         (3)         (3)         (3)         (3)         (3)         (3)         (3)         (3)         (3)         (3)         (3)         (3)         (3)         (3)         (3)         (3)         (3)         (3)         (3)         (3)         (3)         (3)         (3) <td< th=""></td<>                                                                                                    |  |  |  |  |

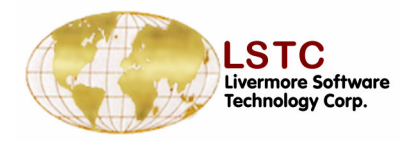

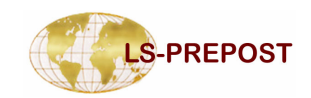

### LSDYNA data - Box

#### Box – to show/create/modify/delete \*DEFINE\_BOX data

- □ Show show existing boxes data
- □ Create create new box
  - ♦ By min. and max.
  - By nodes in area or polygon
  - Can be translated or scaled
- □ Modify change existing box
- Delete delete existing boxes
- □ Write write \*Define\_box data to file

|                 | ->Define Box Data |       |      |  |  |  |  |
|-----------------|-------------------|-------|------|--|--|--|--|
| 🥥 Show 🔘 Create |                   |       |      |  |  |  |  |
| Modify Delete   |                   |       |      |  |  |  |  |
| Label None 😽    |                   |       |      |  |  |  |  |
| Type *BOX 🗸     |                   |       |      |  |  |  |  |
| All             | None              | Rev   | ALis |  |  |  |  |
| Apply           | Cancel            | Write | Done |  |  |  |  |
|                 |                   |       |      |  |  |  |  |
|                 |                   |       |      |  |  |  |  |
|                 |                   |       |      |  |  |  |  |
|                 |                   |       |      |  |  |  |  |
|                 |                   |       |      |  |  |  |  |
|                 |                   |       |      |  |  |  |  |

|       | Min<br>X 1954.12 | Max<br>3299.71 | MinMax    | C Translate |             |
|-------|------------------|----------------|-----------|-------------|-------------|
|       | Y-816.278        | 16.0055        | 🥥 Area In | C Scale     | Allvis Node |
| BOXID | Z 142.818        | 1140.239551    | O Poly In |             |             |

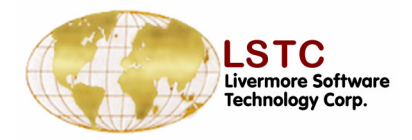

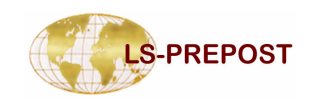

## LSDYNA data – Mass Element

# MassD – to show/create/modify/delete mass element data

- □ Show show existing mass element with its value
- Create create new mass elements
  - Select nodes in General selection
  - Assign mass value
- Modify change existing mass element
- Delete delete existing mass elements

| <mark>r&gt;</mark> Mass Data                     |                       |        |     |       |  |  |
|--------------------------------------------------|-----------------------|--------|-----|-------|--|--|
| 🔘 Show 🔘 Create                                  |                       |        |     |       |  |  |
|                                                  |                       |        |     |       |  |  |
| Modify Delete                                    |                       |        |     |       |  |  |
| Label None 😽                                     |                       |        |     |       |  |  |
|                                                  |                       |        | _   |       |  |  |
| Mass                                             | 1.240000              |        |     |       |  |  |
| All                                              | 2ne                   | Rev    | /   | AList |  |  |
| Apply                                            | Can                   | cel    | D   | one   |  |  |
| 1 NID(15                                         | 7011)                 | ) (sub | :1) | ~     |  |  |
| 2 NID(157010) (sub:1)                            |                       |        |     |       |  |  |
| 3 NID(157045) (sub:1)                            |                       |        |     |       |  |  |
| 4 NID(157002) (sub:1)                            |                       |        |     |       |  |  |
| 5 NID(157000) (sub:1)                            |                       |        |     |       |  |  |
| 6 NID(15                                         | 6 NID(157001) (sub:1) |        |     |       |  |  |
| 7 NID(157003) (sub:1)                            |                       |        |     |       |  |  |
| 8 NID(157004) (sub:1)                            |                       |        |     |       |  |  |
| 9 NID(157007) (sub:1)                            |                       |        |     |       |  |  |
| 10 NID(157008) (sub:1)                           |                       |        |     |       |  |  |
| 11 NID(157009) (sub:1)                           |                       |        |     |       |  |  |
| 12 NID(157012) (sub:1)                           |                       |        |     |       |  |  |
| 13 NID(157013) (sub:1)                           |                       |        |     |       |  |  |
| 14 NID(15/014) (sub:1)                           |                       |        |     |       |  |  |
| 15 NID(157015) (SUD:1)<br>16 NID(157016) (sub:1) |                       |        |     |       |  |  |
| 17 NID(157016) (sub:1)                           |                       |        |     |       |  |  |
| 17 NID(157017) (SUD:1)<br>18 NID(157041) (sub:1) |                       |        |     |       |  |  |
| 19 NID(157041) (sub.1)                           |                       |        |     |       |  |  |
| 20 NID(157042) (sub:1)                           |                       |        |     |       |  |  |
| 21 NID(157044) (sub:1)                           |                       |        |     |       |  |  |
| 22 NID(157046) (sub:1)                           |                       |        |     |       |  |  |
| 23 NID(157047) (sub:1) 🔍                         |                       |        |     |       |  |  |
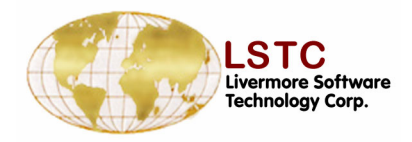

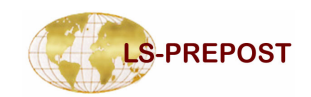

### **LSDYNA data - CNRB**

CNRB – to show/create/modify/delete
\*constrained\_nodal\_rigid\_body
Show – show existing nodal\_rigid\_body data
Create – create new nodal\_rigid\_body data
\* Select nodes in General selection
\* Assign new part Id and Set\_node Id
Modify – change existing nodal\_rigid\_body data
Delete – delete existing nodal\_rigid\_body data

| r→CNRB Da | ata— |       |      |       |
|-----------|------|-------|------|-------|
| Shov      | , 🧿  | Cre   | ate  |       |
| O Modi    | ifyC | ) Del | ete  |       |
| Label     | 1    | lone  |      | 8     |
| PID       | С    | ID    | N    | SID   |
| 2         |      |       | 96   |       |
| Pick P    | NO   | DE    | Ne   | ew ID |
| PNODE     | 0    |       |      |       |
| IPRI      | r [  | 0     |      | *     |
| DRFLAC    | 3 [  | 0     |      | *     |
| RRFLAC    | 3    | 0     |      | *     |
|           | one  | Re    | v I  | AList |
| Apply     | Car  | ncel  | D    | one   |
| part(1),N | SET  | 95 (s | ub:1 | )     |
|           |      |       |      |       |

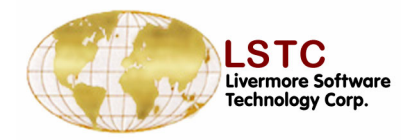

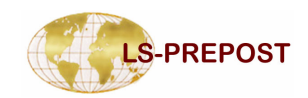

### **LSDYNA data – Initial Velocity**

# Inivel - to show/create/modify/delete

### \*Initial\_velocity data

- □ Show show existing initial velocity data
- Create create new initial\_velocity data
  - Select nodes using general selection
- Modify change existing initial\_velocity data
- Delete delete existing initial\_velocity data

| Hnitial Ve                                                                                                    | locity Data                                                                                                    |      |
|----------------------------------------------------------------------------------------------------|----------------------------------------------------------------------------------------------------|------|
| 🛛 🙆 Sho                                                                                                    | w 🔘 Cre                                                                                                    | ate  |
| O Mod                                                                                                    | lify 🔘 Del                                                                                                    | ete  |
| Label                                                                                                    | None                                                                                                    | *    |
| Vx                                                                                                    | Vy                                                                                                    | Vz   |
| 2.9                                                                                                    |                                                                                                    |      |
| Vrx                                                                                                    | Vry                                                                                                    | Vrz  |
|                                                                                                    |                                                                                                    |      |
| All                                                                                                    | None                                                                                                    | Rev  |
| AList                                                                                                    | Apply                                                                                                    | Done |
| 160000 (s<br>160001 (s<br>160003 (s<br>160003 (s<br>160005 (s<br>160005 (s<br>160007 (s<br>160007 (s<br>160008 (s<br>160007 (s<br>160011 (s<br>160012 (s<br>160013 (s<br>160013 (s<br>160015 (s)<br>160015 (s)<br>160015 ( | sub:1)<br>sub:1)<br>sub:1)<br>sub:1)<br>sub:1)<br>sub:1)<br>sub:1)<br>sub:1)<br>sub:1)<br>sub:1)<br>sub:1)<br>sub:1)<br>sub:1) |      |
| 160016 (                                                                                                    | sub:1)                                                                                                    |      |

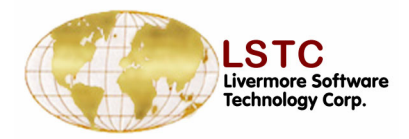

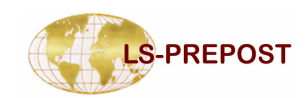

### LSDYNA data – Spotweld/Rivet

- Spweld/Rivet to show/create/modify/delete
  - \*Constrained\_Spotweld and \*Constrained\_Rivet data
    - □ Show show existing spotweld/rivet data
  - Create create new spotweld/rivit data
    - Autocreate on will create without click apply
    - Assign mass value
  - □ Modify change existing spotweld/rivet data
  - Delete delete existing spotweld/rivet data

| PHRIVet Dat                        | ta                                                 |
|------------------------------------|----------------------------------------------------|
| O Show                             | w 🤘 Create                                         |
| O Mod                              | ify 🔘 Delete                                       |
| Label Io                           | n<br>X Autocreate                                  |
| RID                                | XN1 N2                                             |
|                                    |                                                    |
| TF                                 | 1.0E+20                                            |
|                                    | one Rev AList                                      |
| Apply                              | Cancel Done                                        |
|                                    |                                                    |
| 157034, 1                          | 157036 (sub:1)                                     |
| 157034, 1<br>157039, 1<br>157015 1 | 157036 (sub:1)<br>157031 (sub:1)<br>157005 (sub:1) |

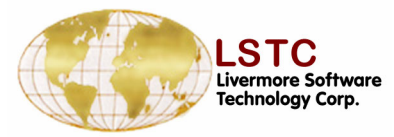

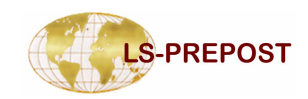

### **LSDYNA Data – Coordinate System**

| Coord - to show/create/modify/delete *Define_coordinate data |
|--------------------------------------------------------------|
| Show – show existing define_coordinate data                  |
| Create – create new define_coordinate data                   |
| NODES - 3 Nodes form a system                                |
| SYSTEM – 3 position form a coordinate system                 |
| VECTOR – a direction                                         |
| $\clubsuit$ Title – a title can be add to the data           |
| Modify – change existing define_coordinate data              |
| Delete – delete existing define_coordinate data              |
|                                                              |
|                                                              |
|                                                              |

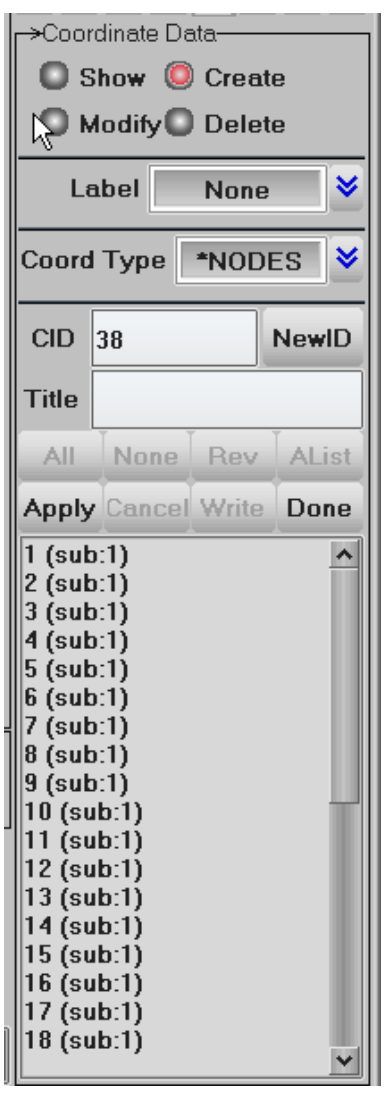

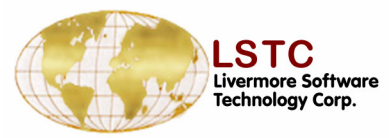

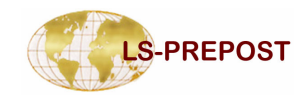

### LSDYNA Data – Constrained\_node\_set

# Constn – to show/create/modify/delete \*Constrained\_node\_set data

- □ Show show existing Constrained\_node\_set data
- Create create new Constrained\_node\_set data
  - Select nodes by general selection
  - Provide Set\_node ID
  - Set DOF with 1 to 7
  - Set TF Failure time
- Modify change existing Constrained\_node\_set data
- Delete delete existing Constrained\_node\_set data

|                 | ┌→CONSTN Data |         |  |  |  |  |  |
|-----------------|---------------|---------|--|--|--|--|--|
| 🔘 Show 🤘 Create |               |         |  |  |  |  |  |
| Modify Delete   |               |         |  |  |  |  |  |
| Label None 🗸    |               |         |  |  |  |  |  |
| CNSID           | NSID          |         |  |  |  |  |  |
|                 | 98            | New ID  |  |  |  |  |  |
| DOF 1           | S TF          | 1.0E+20 |  |  |  |  |  |
|                 | one Re        | v AList |  |  |  |  |  |
|                 |               |         |  |  |  |  |  |
| Apply           | Cancel        | Done    |  |  |  |  |  |

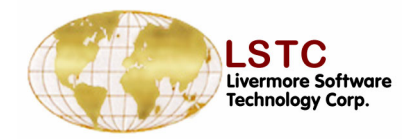

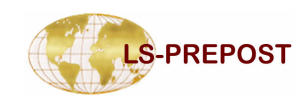

### LSDYNA Data – Generalize\_weld

- Gweld to show/create/modify/delete
  - \*Constrained\_generalize\_weld\_spot data
    - □ Show show existing Constrained\_node\_set data
    - □ Create create new Constrained\_node\_set data
      - Select nodes by general selection
      - Provide Set\_node ID
      - Set DOF with 1 to 7
      - Set TF Failure time
    - Modify change existing Constrained\_node\_set data
    - Delete delete existing Constrained\_node\_set data

|              | Data          |  |  |  |  |  |  |  |  |
|--------------|---------------|--|--|--|--|--|--|--|--|
| Sho          | w 🥘 Create    |  |  |  |  |  |  |  |  |
| O Mod        | ify 💭 Delete  |  |  |  |  |  |  |  |  |
| Label None 😽 |               |  |  |  |  |  |  |  |  |
|              | BackList      |  |  |  |  |  |  |  |  |
| WID          | NSID          |  |  |  |  |  |  |  |  |
|              | 98 NewlD      |  |  |  |  |  |  |  |  |
| AIL          | one Rev AList |  |  |  |  |  |  |  |  |
| Apply        | Cancel Done   |  |  |  |  |  |  |  |  |
| CID          |               |  |  |  |  |  |  |  |  |
| FILTE        | R             |  |  |  |  |  |  |  |  |
| WINDO        | w 0           |  |  |  |  |  |  |  |  |
| NF           | 'R            |  |  |  |  |  |  |  |  |
| NPP          | (Т О 💙        |  |  |  |  |  |  |  |  |
| TFA          | IL 1.0E+20    |  |  |  |  |  |  |  |  |
| EPS          | SF            |  |  |  |  |  |  |  |  |
| S            | N             |  |  |  |  |  |  |  |  |
| S            | S             |  |  |  |  |  |  |  |  |
|              | N             |  |  |  |  |  |  |  |  |
|              | м             |  |  |  |  |  |  |  |  |

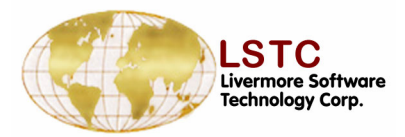

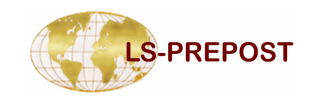

### **LSDYNA Data - Seatbelt Accelerometer**

>Accelerometers Data □ Show, create, modify and delete Seatbelt 🔘 Show 🤘 Create Modify Delete Accelerometer None Label ⋓ Create seatbelt accelerometer by input or SBACID 17 NewID pick node from graphic AIL None Rev AList Check node is rigid node Cancel Done Apply 1 (sub:1) Modify and delete by selecting seatbelt 2 (sub:1) 3 (sub:1) accelerometer from list or pick from 4 (sub:1) (sub:1) (sub:1) graphic by bottom entity interface (sub:1) (sub:1) Display seatbelt accelerometer by 9 (sub:1) 10 (sub:1) 11 (sub:1) coordinate system. 12 (sub:1) 13 (sub:1) 14 (sub:1) 15 (sub:1) 16 (sub:1) X ♦ NID1 0 **IGRAV** 0 ♦ n. NID2 0 INTOPT NID3 0

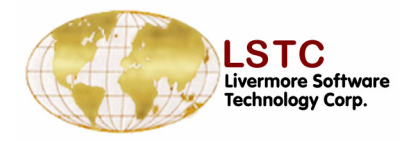

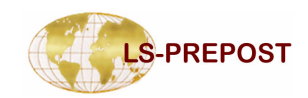

### LSDYNA Data - RigidWall

- □ Show, create, modify and delete Rigid Wall
  - There are Geometry and Planar
  - Geometry include cylinder, flat, prism and sphere
  - Planar have finite, forces, moving and ortho options
  - Creation and modify can be preview and the wall can be translation, rotation and reflection.
  - By change bottom working area to create slave node and input more parameters

X Node

17110

NormX

NormY

NormZ

Tail

X 13.525

Y 76.4262

Z 70.0000

Cylinder

Radius 10

Length 20

Head

14.5251

76.426

70.000

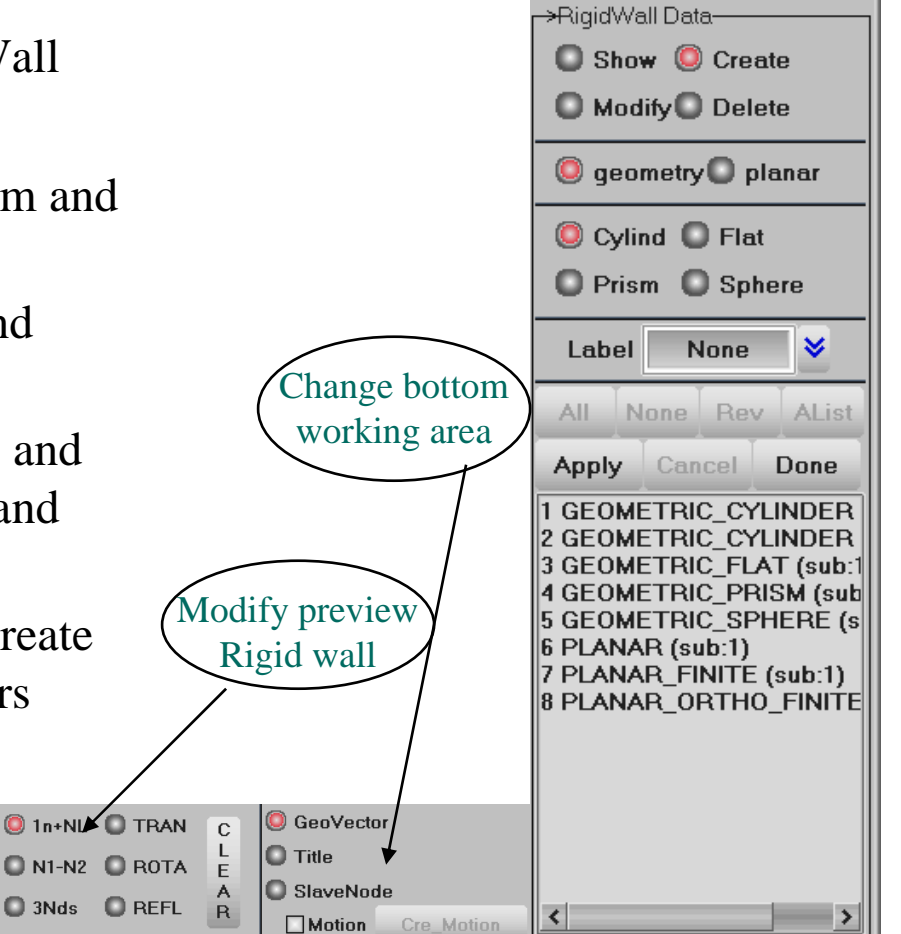

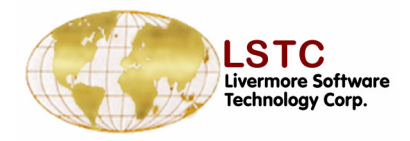

XV

LENL

0.0

Y٧

0.0

Z٧

LENM

Tail

X 0

Y O

Z 0

Head

0

0

0

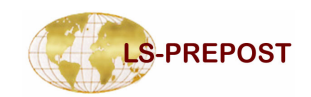

### **Database Cross Section**

- □ Show, create, modify and delete Database Cross Section
  - Show database cross section
  - Create database cross section using bottom working area and preview
  - Modify by translation, rotation and reflection database cross section and preview
  - By change bottom working area to create slave node and input more parameters
  - Delete database cross section by selecting from list and pick from graphic.

X Node

62872

🔘 NormX

NormY

NormZ

🔘 1n+NL 🔘 TRAN

N1-N2 ROTA

🔘 3Nds 🛛 🔘 REFL

|   | <ul> <li>XSection Data</li> <li>Show <ul> <li>Create</li> <li>Modify</li> <li>Delete</li> </ul> </li></ul> |  |  |  |  |  |  |  |  |
|---|----------------------------------------------------------------------------------------------------|--|--|--|--|--|--|--|--|
|   | 🔘 Plane 🚺 Set                                                                                              |  |  |  |  |  |  |  |  |
|   | Label None 😽                                                                                               |  |  |  |  |  |  |  |  |
|   | All None Rev AList                                                                                         |  |  |  |  |  |  |  |  |
|   | Apply Cancel Write Done                                                                                    |  |  |  |  |  |  |  |  |
|   | 2 - 2 (sub:1)<br>3 - 3 (sub:1)<br>4 - 4 (sub:1)                                                            |  |  |  |  |  |  |  |  |
| C | CSID ITYPE ] 😽                                                                                             |  |  |  |  |  |  |  |  |
| Ē | Title                                                                                                    |  |  |  |  |  |  |  |  |
| R | PSID Cre_PSet                                                                                              |  |  |  |  |  |  |  |  |

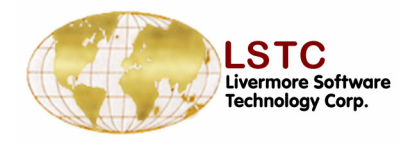

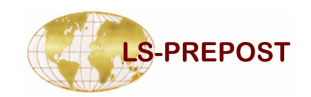

### **Database History**

- Show, create and delete Database History
  - There are nodes, beam, shell, solid, sph and tshell database history
  - Create database history using bottom working area pick nodes or same type elements
  - Delete database history by selecting from list

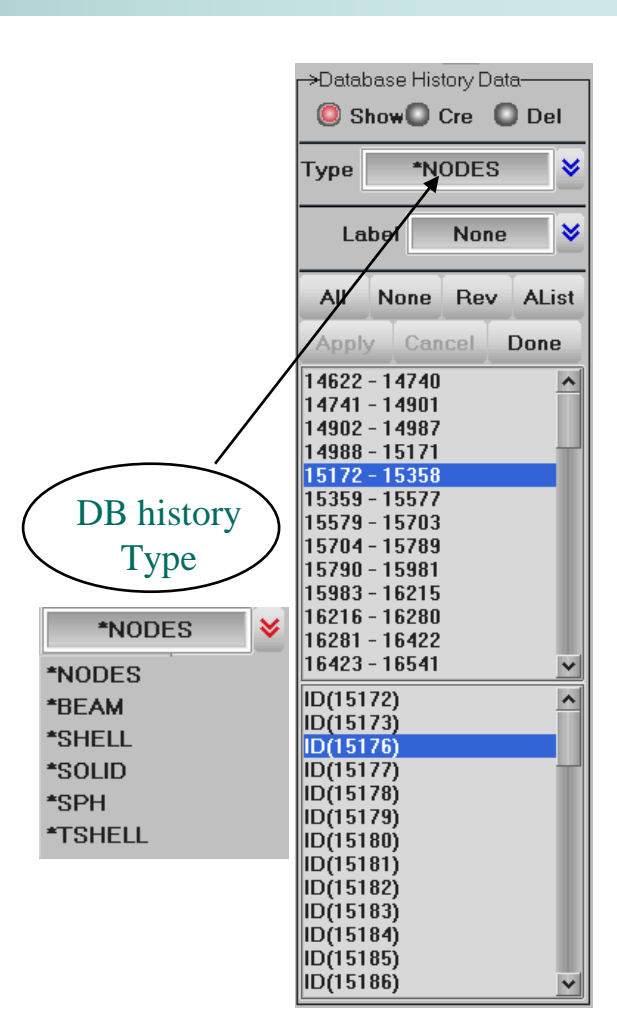

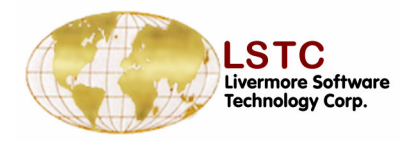

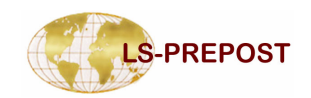

### **Tied Nodes Failure**

- Show, create, modify and delete Tied Nodes Failure
  - Show Constrained Tied Nodes.
  - Create Constrained tied nodes by pick node from graphic using general selection
  - Modify and delete constrained tied nodes by selecting from list or picking from graphics

| →TiedNF                                                                                                    | Data                                                                                                    |          |
|----------------------------------------------------------------------------------------------------|----------------------------------------------------------------------------------------------------|----------|
| O Sho                                                                                                    | w 🥥 Crea                                                                                                    | ate      |
| U Moo                                                                                                    | dity U Dela                                                                                                    | ete      |
| Label                                                                                                    | None                                                                                                    | *        |
| NID                                                                                                    | 63541                                                                                                    | Newld    |
| NSID                                                                                                    | 21                                                                                                    | Newld    |
| EPPF                                                                                                    |                                                                                                    |          |
| All                                                                                                    | None                                                                                                    | Rev      |
| AList                                                                                                    | Apply                                                                                                    | Done     |
|                                                                                                    |                                                                                                    |          |
| 1, NSET                                                                                                    | 1(4) 0<br>2(4) 0                                                                                                    | ^        |
| 1, NSET<br>2, NSET<br>3, NSET                                                                                                    | (1(4) 0<br>(2(4) 0<br>(3(4) 0                                                                                                    | ^        |
| 1, NSET<br>2, NSET<br>3, NSET<br>4, NSET                                                                                                    | 1(4) 0<br>2(4) 0<br>3(4) 0<br>4(4) 0                                                                                                    | ^        |
| 1, NSET<br>2, NSET<br>3, NSET<br>4, NSET<br>5, NSET<br>6 NSET                                                                                                    | 1(4) 0<br>2(4) 0<br>3(4) 0<br>4(4) 0<br>5(4) 0<br>5(2) 0                                                                                                    | <u>^</u> |
| 1, NSET<br>2, NSET<br>3, NSET<br>4, NSET<br>5, NSET<br>6, NSET<br>7, NSET                                                                                         | 1(4) 0<br>2(4) 0<br>3(4) 0<br>4(4) 0<br>5(4) 0<br>5(4) 0<br>6(2) 0<br>7(6) 0                                                                                                    | ^        |
| 1, NSET<br>2, NSET<br>3, NSET<br>4, NSET<br>5, NSET<br>6, NSET<br>7, NSET<br>8, NSET                                                                              | 1 (4) 0<br>2(4) 0<br>3(4) 0<br>4(4) 0<br>5(4) 0<br>6(2) 0<br>7(6) 0<br>8(4) 0                                                                                                    | ^        |
| 1, NSET<br>2, NSET<br>3, NSET<br>4, NSET<br>5, NSET<br>6, NSET<br>7, NSET<br>9, NSET<br>10, NSE                                                                   | 1 (4) 0<br>2 (4) 0<br>3 (4) 0<br>4 (4) 0<br>5 (4) 0<br>5 (4) 0<br>6 (2) 0<br>7 (6) 0<br>8 (4) 0<br>9 (4) 0<br>1 1 0 (4) 0                                                                                      | ^        |
| 1, NSET<br>2, NSET<br>3, NSET<br>4, NSET<br>5, NSET<br>6, NSET<br>7, NSET<br>8, NSET<br>9, NSET<br>10, NSE<br>11, NSE                                             | 1(4) 0<br>2(4) 0<br>3(4) 0<br>4(4) 0<br>5(4) 0<br>6(2) 0<br>7(6) 0<br>8(4) 0<br>9(4) 0<br>T10(4) 0<br>T11(4) 0                                                                                                 | ^        |
| 1, NSET<br>2, NSET<br>4, NSET<br>5, NSET<br>6, NSET<br>7, NSET<br>8, NSET<br>9, NSET<br>10, NSE<br>11, NSE<br>12, NSE                                             | 1(4) 0<br>2(4) 0<br>3(4) 0<br>4(4) 0<br>5(4) 0<br>6(2) 0<br>7(6) 0<br>8(4) 0<br>9(4) 0<br>T10(4) 0<br>T11(4) 0<br>T12(4) 0                                                                                     |          |
| 1. NSET<br>2. NSET<br>3. NSET<br>4. NSET<br>5. NSET<br>6. NSET<br>7. NSET<br>9. NSET<br>10. NSE<br>11. NSE<br>12. NSE<br>13. NSE                                  | 1(4) 0<br>2(4) 0<br>3(4) 0<br>4(4) 0<br>5(4) 0<br>6(2) 0<br>7(6) 0<br>8(4) 0<br>9(4) 0<br>T10(4) 0<br>T11(4) 0<br>T13(4) 0<br>T13(4) 0                                                                         | ^        |
| 1, NSET<br>2, NSET<br>3, NSET<br>4, NSET<br>5, NSET<br>6, NSET<br>7, NSET<br>8, NSET<br>10, NSE<br>11, NSE<br>11, NSE<br>13, NSE<br>14, NSE                       | 1(4) 0<br>2(4) 0<br>3(4) 0<br>4(4) 0<br>5(4) 0<br>6(2) 0<br>7(6) 0<br>8(4) 0<br>710(4) 0<br>T11(4) 0<br>T11(4) 0<br>T112(4) 0<br>T114(4) 0<br>T114(4) 0<br>T114(4) 0                                           |          |
| 1, NSET<br>2, NSET<br>3, NSET<br>5, NSET<br>6, NSET<br>7, NSET<br>8, NSET<br>10, NSE<br>11, NSE<br>12, NSE<br>13, NSE<br>14, NSE<br>16, NSE                       | 1(4) 0<br>2(4) 0<br>3(4) 0<br>4(4) 0<br>5(4) 0<br>5(2) 0<br>7(6) 0<br>8(4) 0<br>9(4) 0<br>T10(4) 0<br>T11(4) 0<br>T12(4) 0<br>T13(4) 0<br>T15(4) 0<br>T15(4) 0                                                 |          |
| 1, NSET<br>2, NSET<br>3, NSET<br>5, NSET<br>6, NSET<br>7, NSET<br>8, NSET<br>10, NSE<br>11, NSE<br>11, NSE<br>12, NSE<br>13, NSE<br>14, NSE<br>16, NSE<br>10, NSE | 1(4) 0<br>2(4) 0<br>3(4) 0<br>5(4) 0<br>5(4) 0<br>5(2) 0<br>7(6) 0<br>8(4) 0<br>9(4) 0<br>T10(4) 0<br>T11(4) 0<br>T11(4) 0<br>T13(4) 0<br>T13(4) 0<br>T15(4) 0<br>T15(4) 0<br>T17(4) 0<br>T17(4) 0             |          |
| 1. NSET<br>2. NSET<br>3. NSET<br>5. NSET<br>6. NSET<br>7. NSET<br>9. NSET<br>10. NSE<br>11. NSE<br>13. NSE<br>14. NSE<br>16. NSE<br>16. NSE<br>17. NSE<br>18. NSE | 1(4) 0<br>2(4) 0<br>3(4) 0<br>5(4) 0<br>5(2) 0<br>7(6) 0<br>8(4) 0<br>9(4) 0<br>7(6) 0<br>7(6) 0<br>7(6) 0<br>7(6) 0<br>710(4) 0<br>7112(4) 0<br>7112(4) 0<br>7114(4) 0<br>7115(4) 0<br>7116(4) 0<br>7119(2) 0 |          |

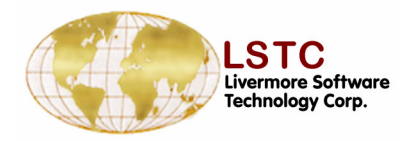

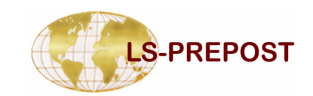

### **Input keyword**

- Input keyword
- Import more keyword file define each import keyword for one subsystem.
- Offset import file
   keyword in. Set offset to
   largest id or input value
   by each keyword

| Import File                |               |                  |            |       |        |
|----------------------------|---------------|------------------|------------|-------|--------|
| Sub_system IE<br>Filename: | ): 3, Name=   | head.k"          |            |       |        |
| "C:\test12\head.k"         |               |                  |            |       | Browse |
|                            |               |                  |            |       |        |
| Import                     |               | Offset           | Canc       | el    |        |
|                            |               |                  |            |       |        |
| Import with Offset         | )efault Offso | e <sup>.</sup> 0 | Set        | Larg  | estId  |
| NODE                       | 125257        |                  | ELEMEN     | IT 13 | 5007   |
| PART                       | 200           | ]                | MA         | T 53  |        |
| SECTION                    | 401           | D                | EFINE_CURV | 'E 0  |        |
| DEFINE_COORD               | 1             |                  | SET_BEA    | .M 0  |        |
| SET_DISCRETE               | 0             |                  | SET_NOE    | )E 1  |        |
| SET_PART                   | 0             | S                | ET_SEGMEN  | ITO   |        |
| SET_SHELL                  | 0             |                  | SET_SOL    | ID 0  |        |
| SET_TSHELL                 | 0             |                  | EC         | IS O  |        |
|                            |               |                  |            |       | More   |
| Imp                        | ort           | Can              | cel        |       |        |

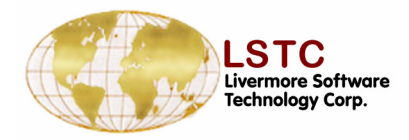

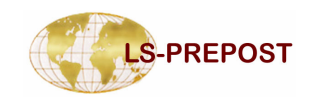

## **LSDYNA Keyword data**

- Each keyword has its own form for input and editing
- Keyword data that is present in the model will be highlighted with blue color
- There are over 800 keyword entities
- Comment cards, title card and Parameters are available for each keyword input
- All keyword can be edit by name

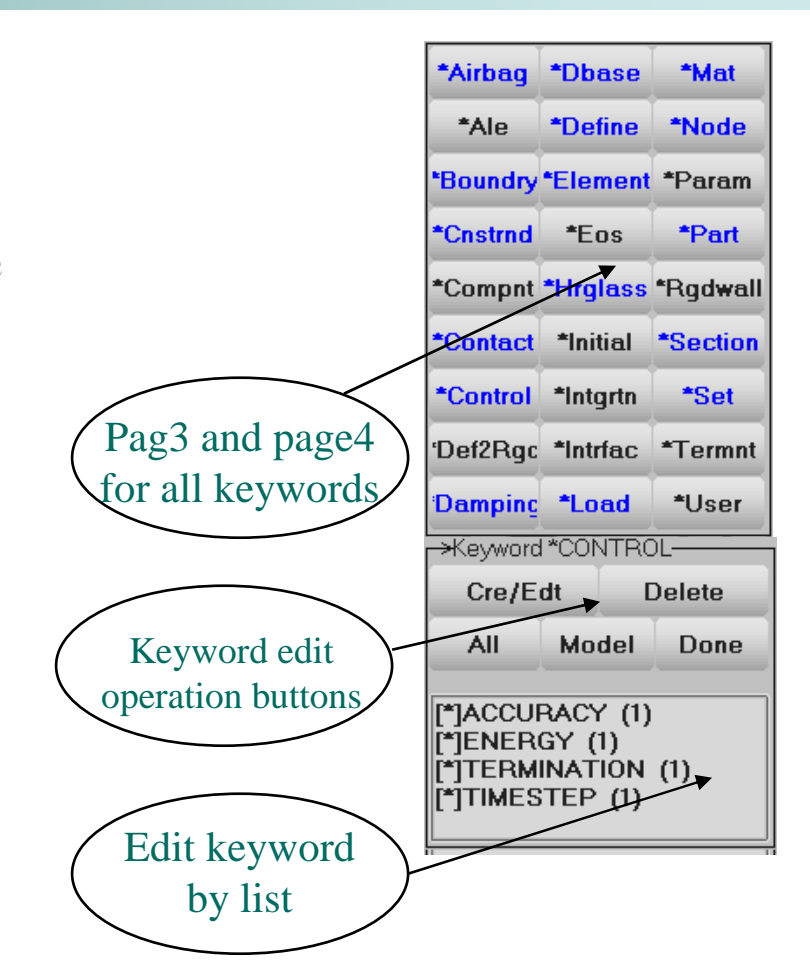

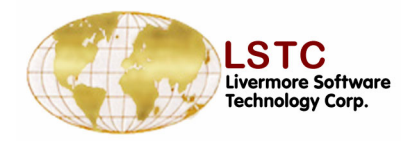

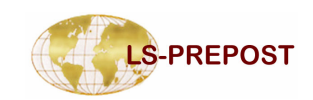

### **Keyword Edit - Feature**

- □ Keyword Selection Menu
- CONTROL Extra Keyword Options
- Ref By Interface and save ref to buffer
- □ Keyword Input Form
- Link Keyword Dialog
- Pick interface
- Dynamic Keyword Input Forms
- □ Entity Draw Option
- □ Input data by table
- Transfer Material data from Material Database
- □ Plot curve and sort section data

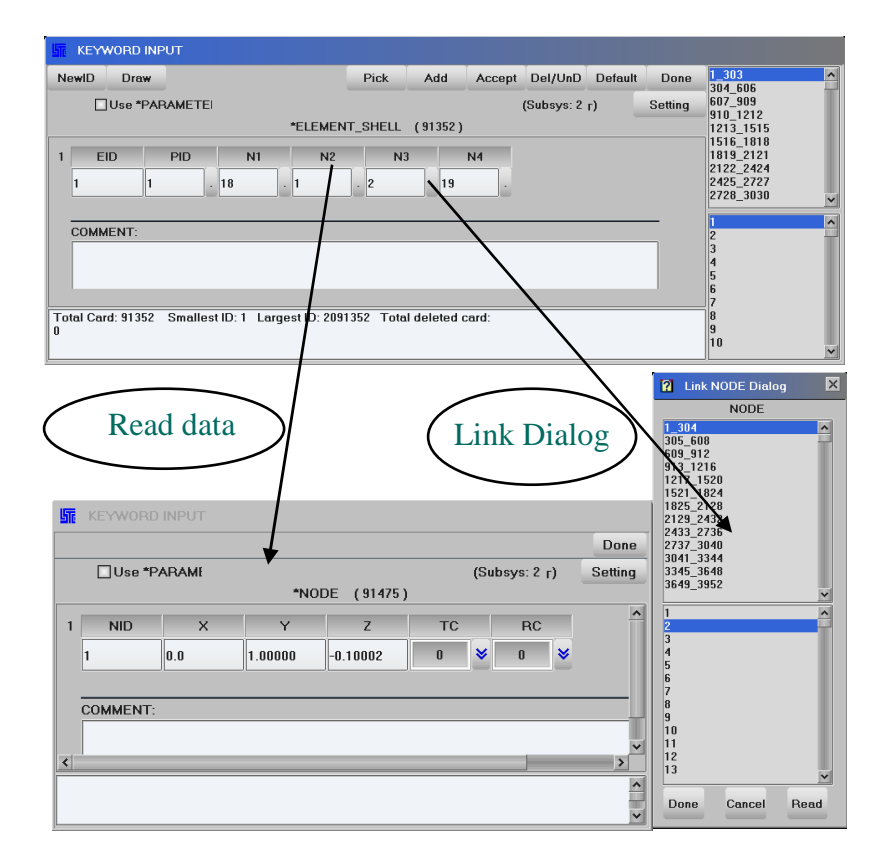

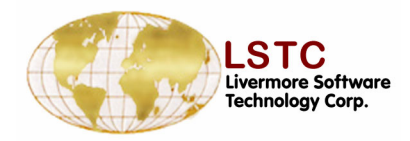

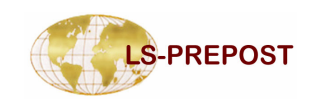

### **Keyword Edit - Form**

- Keyword input forms match LS-DYNA manual
- Each data field is identified by its name
- The description of the field is shown with a simple click in the field or the field name

| 577 | KEYWORD                  | INPUT                      |                    |               |              |        |                 |           |          |
|-----|--------------------------|----------------------------|--------------------|---------------|--------------|--------|-----------------|-----------|----------|
| Ne  | ewiD Dra                 | W                          |                    |               | -            | Acce   | pt Del/UnD Defa | ault Done | 1 ^      |
|     | 🗌 Use *                  | PARAMET                    | El                 |               |              | 43     | (Subsys: 1)     | Setting   | 3        |
|     |                          |                            |                    | DEFINE_CUR    | VE_(TITLE)   | (49)   |                 |           | 5        |
|     | TITLE                    |                            |                    |               |              |        |                 | ^         | 7        |
|     |                          |                            |                    |               |              |        |                 |           | 9        |
|     |                          | 1                          |                    | 1             |              |        |                 |           | 10       |
| 1   | LCID                     | SIDR                       | SFA                | SFO           | OFFA         | OFFO   | DATTYP          |           | 12       |
|     | 1                        | 0                          | ♥ 0.0              | 0.0           | 0.0          | 0.0    | 0 💙             |           | 14       |
|     |                          |                            | Re                 | peated Data b | by Button an | d List |                 |           | 16       |
| 2   | A1                       | 01                         |                    |               |              |        |                 |           | 18       |
|     | -4.294000                | -555.0000                  | 0                  |               |              |        |                 |           | 20       |
|     |                          | J[                         |                    |               |              |        |                 |           | 22       |
|     | 1 -4.2940e               | +000 -5.550                | 00e+002 🔺          | Data Pt. 1    |              |        |                 |           | 23       |
|     | 2 -4.2180e<br>3 -4.1070e | +000 -7.080<br>+000 -3.480 | )0e+001<br>)0e+001 | Replace       | Insert       | Plot   | Raise           |           | 25<br>26 |
|     | 4 -3.9950e<br>5 -3.8630e | +000 -1.500                | )0e+001            | Delete        | Help         | New    | Padd            |           | 27       |
|     | 6 -3.4740e               | +000 0.000                 | 0e+000 🗸           |               |              |        |                 |           | 29       |
|     |                          |                            |                    |               |              |        |                 |           | 31       |
| Tel |                          | Carallast                  | ID: 1 Lana at      | ID: 40 T-4-1  |              | J. 0   |                 | <u> </u>  | 32<br>33 |
| 101 | tai Card: 49             | Smallest                   | iD. I Largest      | 10:45 10(81)  | Jeleted Cart | 1. U   |                 |           | 34<br>35 |
|     |                          |                            |                    |               |              |        |                 |           | 36       |

Simple selection button is used for the data field with pre-defined values

- A popup table can be used as an aid to transfer data to the selected field
- Link data can be viewed with a click on the name

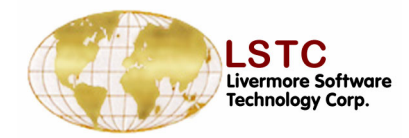

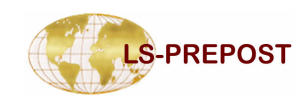

### **Keyword Edit - Sort and Reference**

- Keyword input forms handle all special case
- Highlight key field name to change form when the value be changed

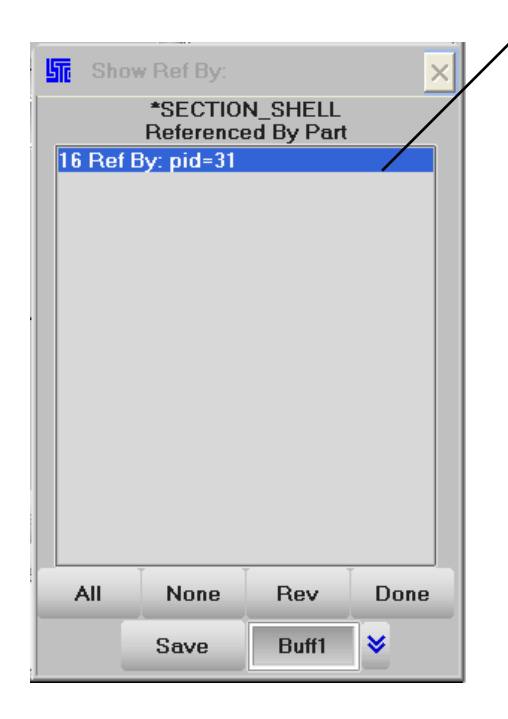

| Ne | wID Dra | w        |         | RefBy     | Sort/id      | A    | dd Ac  | cept | Del/UnD    | Default | Done    |                                                   |
|----|---------|----------|---------|-----------|--------------|------|--------|------|------------|---------|---------|---------------------------------------------------|
|    | Use *   | PARAMETE | /.      | SECTION_  | SHELL_(TIT   | TLE; | ) (9)  |      | (Subsys: 1 | )       | Setting | 200 (2.000000)<br>17 (1.000000)<br>25 (1.000000)  |
|    | TITLE   |          | /       |           |              |      |        |      |            |         |         | 18 (1.000000)<br>401 (1.000000)<br>202 (0.100000) |
| 1  | SECID   | FLFORM   | SHRF    | NIP       | PROP         | т    | QR/IRI | D    | ICOMP      | SETYP   |         |                                                   |
|    | 1       | 2 😽      | 0.0     | 0         | 1            | *    | 0.0    |      | 1 😽        | 1       | *       |                                                   |
| 2  | 1       | Т2       | Т3      | T4        | NLOC         | ;    | MARE   | A    |            |         |         |                                                   |
| /  | 0.10000 | 0.10000  | 0.10000 | 0.10000   | 0            | *    | 0.0    |      |            |         |         |                                                   |
|    |         |          | Re      | peated Da | ta by Button | and  | d List |      |            |         | _       |                                                   |
|    | Bi      | Bi       | Bi      | Bi        | Bi           |      | Bi     |      | Bi         | Bi      |         |                                                   |
|    |         |          |         |           |              |      |        |      |            |         |         | í .                                               |
|    |         |          |         |           |              |      | ]      |      | Data Pt.   |         |         |                                                   |
|    |         |          |         |           |              |      |        |      | Replace    | Insert  |         |                                                   |
|    |         |          |         |           |              |      |        |      | Doloto     | Holp    | ~       |                                                   |

- Keyword input forms handle all special case
- Reference check, list reference by part and save to buff

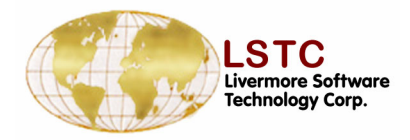

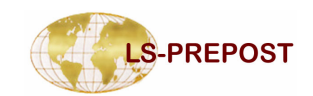

### **Keyword Edit – Delete**

- Delete keyword by make mark from list.
   One more time check when delete them
- Undelete keyword by remove mark fro list
- One more time check when delete them

|               |                  |                      |                      | Delete          |                   |  |
|---------------|------------------|----------------------|----------------------|-----------------|-------------------|--|
|               |                  |                      | (                    |                 | )                 |  |
|               |                  |                      |                      | Undelete        | e                 |  |
|               |                  |                      |                      |                 |                   |  |
| _             |                  |                      |                      |                 |                   |  |
| KEYWORD       | INPUT            |                      |                      |                 | <b>X</b>          |  |
| NewID Draw    |                  | RefBy Sort/1         | 1 Add Accept I       | Del/UnD Default | Done 16           |  |
| Use *F        | PARAMET          |                      | (9                   | Subsys: 1)      | Setting 17 - 18 * |  |
|               |                  | -SECTION_SHELL       | _(IIILE) (9)         |                 | 20 *              |  |
| TITLE         |                  |                      |                      |                 | 200 202           |  |
|               |                  |                      |                      |                 | 401               |  |
| SECID         | ELFORM           | SHRF NIP             | PROPT QR/IP          |                 | SET               |  |
| 20            | 2 😻 1.0          | 0000 5               | 1 😻 0.0              | 1 😽             | 1                 |  |
|               |                  |                      |                      |                 |                   |  |
| 2 T1          | T2 🙎             | Delete Mat           |                      | X               |                   |  |
| 2.00000       | 2.00000          | 5 card(s) r          | nave been marked for | deletion        |                   |  |
|               |                  |                      |                      |                 |                   |  |
| Bi            | Bi               | Delete               | C                    | ancel           | Bi                |  |
|               |                  |                      |                      |                 |                   |  |
|               |                  | ][                   |                      | ][][            |                   |  |
|               |                  |                      |                      | Data Pt.        |                   |  |
|               |                  |                      |                      | Replace         | Inse              |  |
| <             |                  |                      |                      |                 | >                 |  |
| Total Card: 9 | Smallest ID: 1 L | argest ID: 401 Total | deleted card: 5      |                 |                   |  |
|               |                  |                      |                      |                 |                   |  |

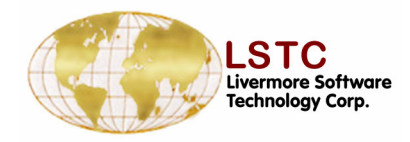

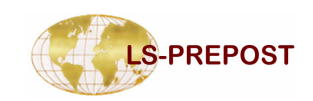

### **Save Keyword File**

#### Save keyword data into file

- Save in 960, 970, and 971 format
- Advanced options
  - Output keyword data in users' own sequence
  - Output keyword data selectively
  - Output keyword with title
  - Output parameter names instead of actual data
  - Output field names
  - Output comments
- Renumber data Ids
- Offset data Ids
- Output subsystems in different files

| Save Keyword                                                                                                    |           |
|----------------------------------------------------------------------------------------------------|-----------|
| Save Keyword File                                                                                                    |           |
| Filename:                                                                                                    |           |
|                                                                                                    | Browse    |
| Output Version: V960 V Advanced                                                                                                    |           |
| Save Renumber Offset Cancel 🗵 By                                                                                                    | SubSyster |
| Subsystem: main.k<br>Main File Path:                                                                                                    | Reset     |
| C:\test12\ Browse                                                                                                    | Apply     |
| Mark Name:                                                                                                    | Apply     |
| File Name:                                                                                                    |           |
| C:\test12\main.k                                                                                                    | Browse    |
| 1 main.k C:\test12\main.k<br>2 single.fold.k C:\test12\single.fold.k<br>3 single.fold.k C:\test12\single.fold.k<br>4 single.fold.k C:\test12\single.fold.k<br>5 ih.k C:\test12\ih.k |           |

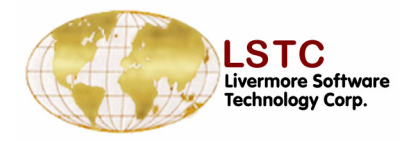

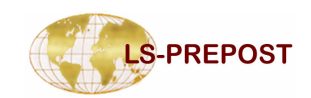

## **Save Active Keyword**

#### Save Active keyword data into file

- □ Save all active nodes, element and parts
- □ Save all parts section, material, eos and hourgalss datas.
- □ Save all control, database datas
- □ Save all active parts set
- □ Save all constrained rigid body and airbag which include active part and part set
- □ Save above data reference data
- □ Save more reference data
  - Define curves reference data
  - Initial strain data
  - Initial stress beam data
  - Initial stress shell data
  - Initial stress solid
- □ Move active keyword to target subsystem

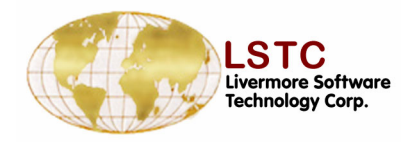

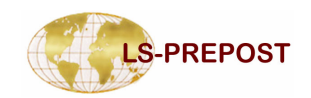

### **Element Generation - Beam**

# Element generation is an interface for creating beams, shells and solids

- Beam elements can be created by selecting an edge, a curve or create nodes using either drag or spin feature
  - Select an existing node or create a node using the ELEDIT feature
  - T- Element length, N- number of elements in given length
  - Select the direction in either global or local system and create beams
  - For beam creation using node spin an angle and the number of segments on the angle needs to be given

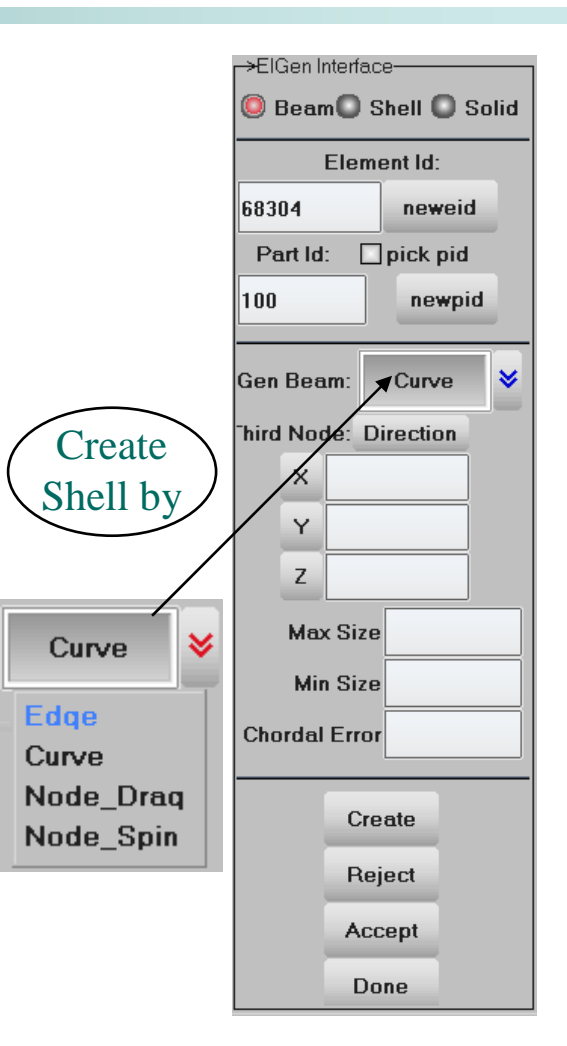

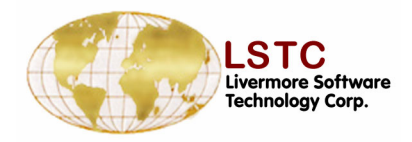

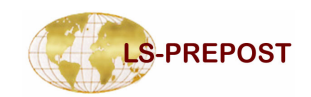

### **Element Generation - Shell**

- □ Shell elements can be created by selecting an edge, a curve, solid element faces or surfaces
  - By selecting solid surfaces the entire solid surface can be chosen and shell elements created
  - By selecting solid faces, only a single face of the solid entity is selected
  - By selecting an edge an entire edge is selected. The edge selection can be enhanced by selecting an appropriate feature angle to include all features of the edge.
  - Curves can be created and used by either dragging or spinning to create the shell element surface

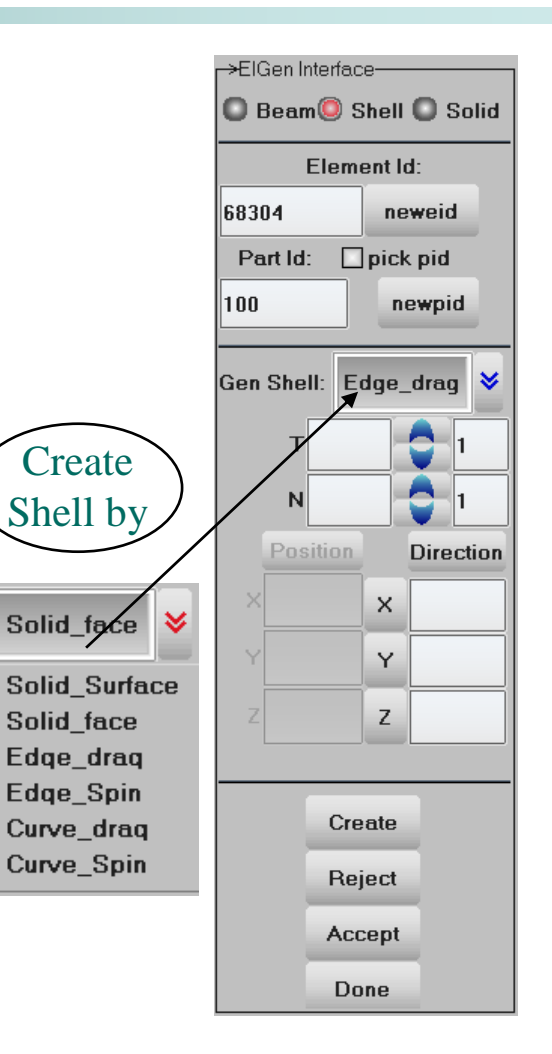

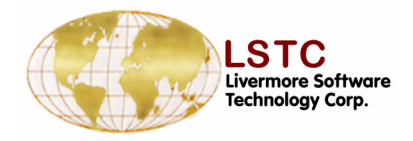

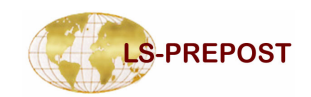

### **Element Generation - Solid**

- Solid elements can be created by ten node, shell drag, offset and spin
  - Create ten node solid by selecting 4 node solid.
  - By selecting a shell surface the elements can be dragged in a particular direction locally or in global systems
  - Solids can also be created using offset in shells
  - Solids can be created using a spin axis and direction

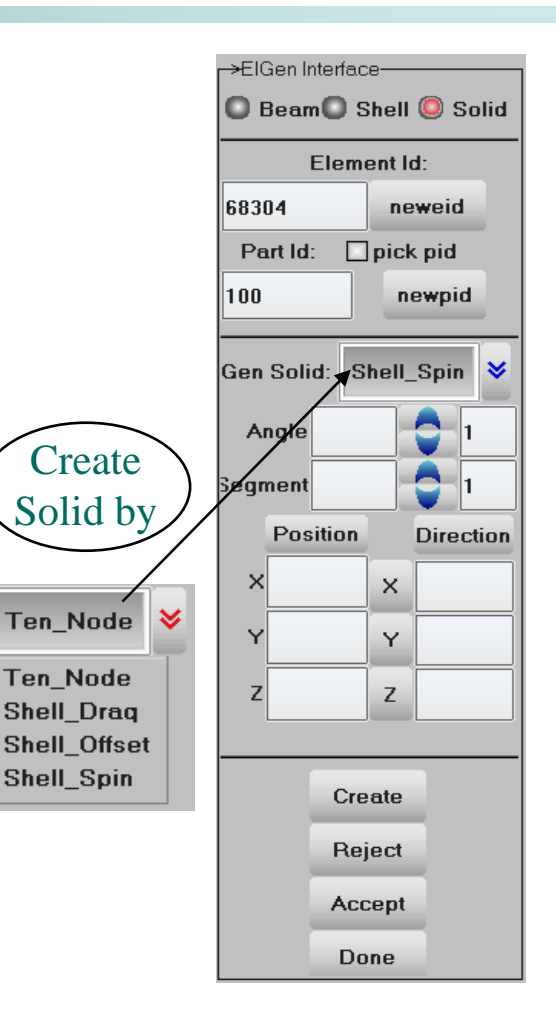

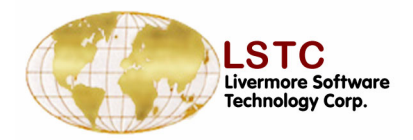

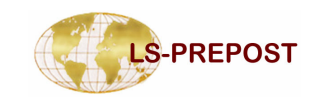

### **LS-PREPOST**

# Applications

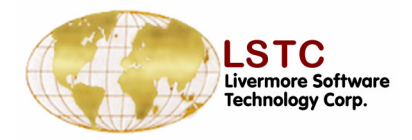

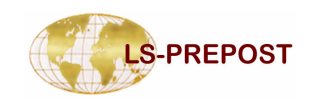

### **Metal Stamping – Part Travel**

# Purpose: To measure the distance between two parts

- Distance can be measured in global or local direction
- Thickness from each part can be ignored or considerer
- After distance is computed, the moving part can be automatically position

| →Part Travel— |             |
|---------------|-------------|
| Moving Pt     | 4           |
| Fixed Pt      | 2           |
| Coordinate Sy | vstems:     |
| Global        |             |
|               |             |
| Distance: 0.0 |             |
| Travel Axis:  |             |
|               | 🔍 AZ        |
| XT1           | <b>X</b> T2 |
| Closest Axial | Point:      |
| @ node: ,Elei | m:          |
| Compute       | Move        |
| AutoPos       | Animate     |
| Reset         | Accept      |
| Do            | ne          |

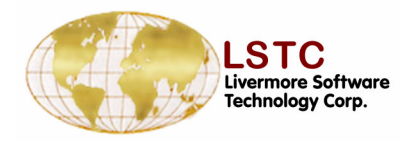

Pick

🔿 Area

🔵 Poly

🔘 Rmv

LabOn

LabOff

Whole

All Vis

Rev

ShowAll

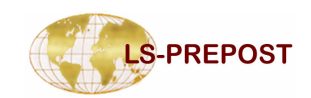

# Metal Stamping - PTRIM

### • Part Trimming

- □ Trimming a given part with open curves.
  - \* Trimming algorithms taking care of open curves.
  - Several open curves are allowed to trim at the same time.
  - Seed nodes can be provided to keep/remove the needed region.
- Trimming algorithm will take care of the adapted elements as well as element thickness and initial stress/strains during the trimming process.

Entity Type:

♦

Curve

| <b>PID</b> | 901  | 1      |          |
|------------|------|--------|----------|
| TrimDi     | ir k | \$     |          |
| × 0        | Y    | 0 Z    | 1        |
| X Curve    | es   | Remv   | Add      |
| Curve_1    | (1)  |        |          |
|            |      |        |          |
| Ļ          |      | T      |          |
| All I      | None | Tie    | Untie    |
| 9011-(     | 0,   | 0, 1   | )-1      |
|            |      |        |          |
|            |      |        |          |
|            |      |        |          |
|            |      |        |          |
| Trim       | P    | . Mark | er Clear |
| Accept     |      |        |          |
|            |      |        |          |
| Reject     |      |        |          |
| Done       |      | ,      |          |
|            |      | leep   |          |
|            |      |        |          |

->Part Trimming-

Appl

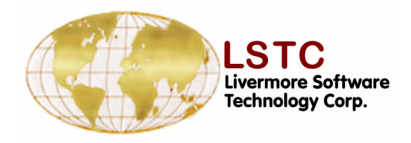

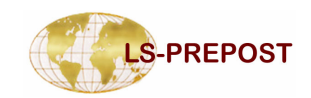

♦

<mark>⊢></mark>Blank Mesher-

### **Metal Stamping - BMesh**

| •Blank mesher : Creating a blank mesh for metal forming simulations by using part trim                        | <ul> <li>Rec</li> <li>Four</li> <li>By C</li> </ul>     | tangle New<br>r Points PID 1<br>Curve |
|----------------------------------------------------------------------------------------------------|---------------------------------------------------------|---------------------------------------|
| •Three available methods for creating blanks                                                                  | r→ByaT<br>Load                                          | rimming Curve-                        |
| Rectangle : create rectangle blanks by giving<br>dimensions and desired element size or number of<br>elements |                                                         |                                       |
| Four points : create blanks by giving 4 points in the space and the desired element size                      |                                                         |                                       |
| By Curve : create blanks by giving outlines of the blank<br>and desired element size                          | <ul> <li>Outs</li> <li>Hold</li> <li>Rolling</li> </ul> | side Boundary<br>es<br>gDir           |
| Mesher                                                                                                    | X 1<br>Alpha                                            |                                       |

| ->Blank Mesher | Remove Outline: | N/A | Start NID 1 | Alpha :        | 0            | 1.0  |
|----------------|-----------------|-----|-------------|----------------|--------------|------|
|                |                 |     | Start EID 1 | <br>El. Size:  | 0            | 1.0  |
|                |                 |     |             | <br>Create Acc | cep/Reject D | )one |

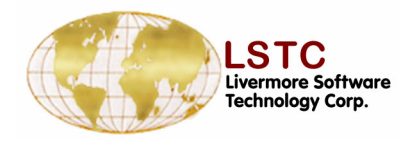

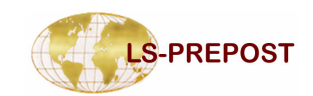

### Wall Creation for Binder

Purpose:

Selects the edges of the binder to create wall.

Giving: Angle,Length,Element segment and Element normal or Direction

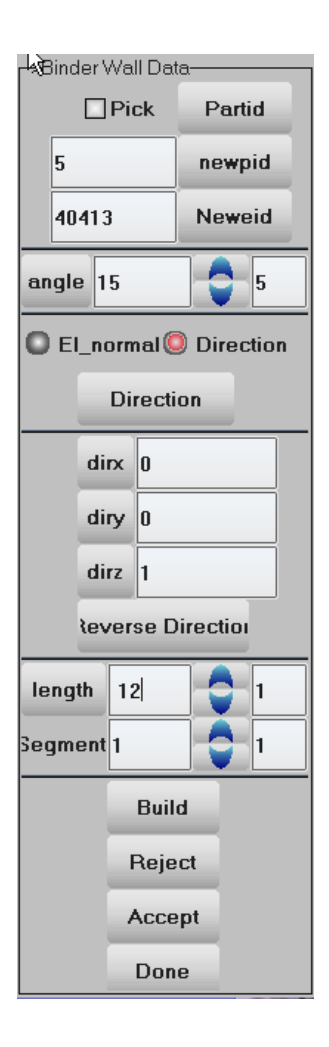

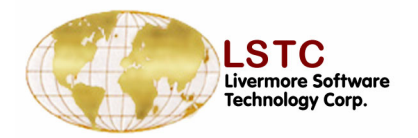

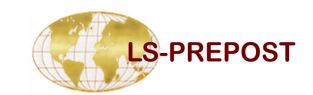

### **Wall Creation for Binder**

Rectangular Cup Drawing

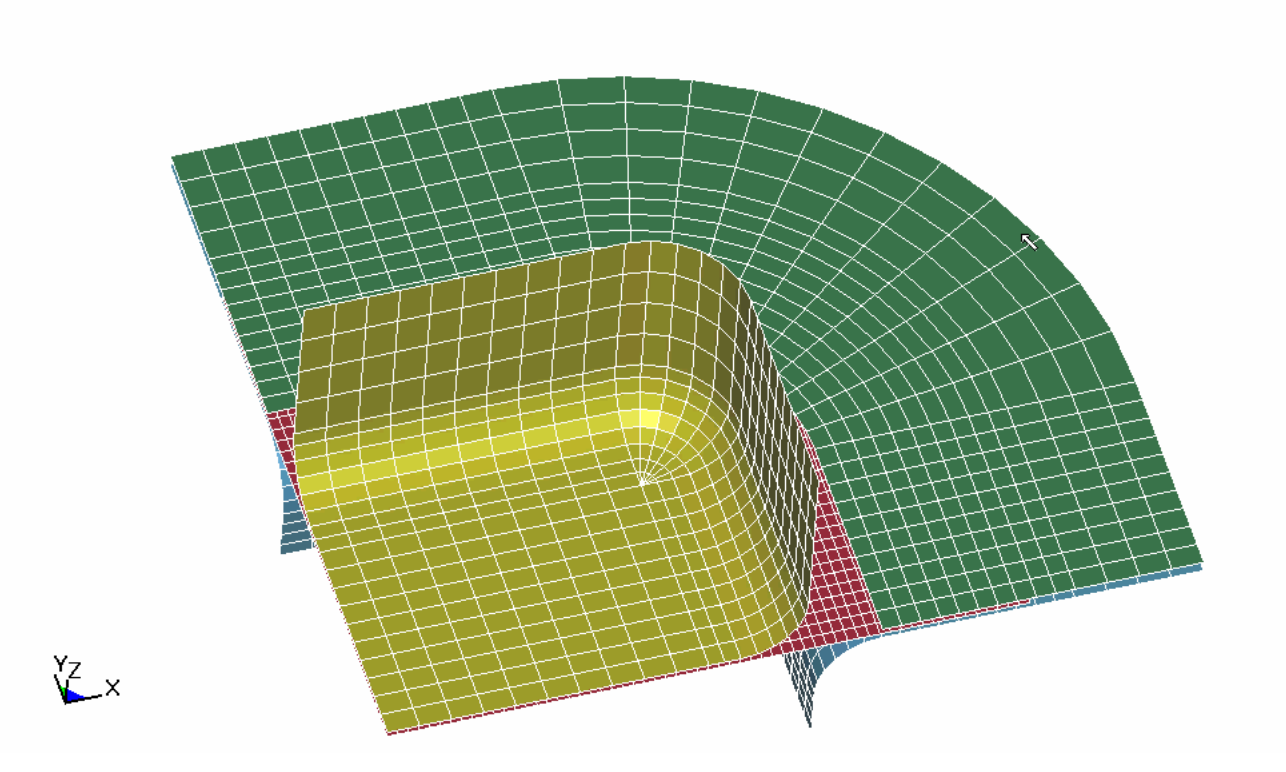

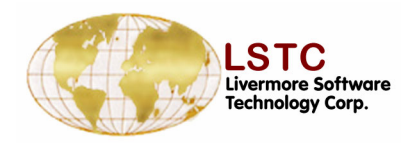

Purpose:

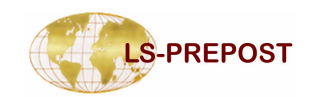

### **Guide Building**

# Selects a direction and two positions to create Guide.

Giving angle, length and below percent.

| <b>-&gt;</b> 0 | iuic | le E | Juilo | ding ( | D٤ | ata   |    |
|----------------|------|------|-------|--------|----|-------|----|
|                |      |      | Pie   | ck     |    | Parti | d  |
|                | 6    |      |       |        |    | newp  | id |
|                | 40   | 417  | ,     |        |    | Newe  | id |
|                |      | Po   | os1   |        |    | Pos   | s2 |
| x              | 89   |      |       |        | 1  | 14    |    |
| Y              | 20   | .48  | 42    |        | 2  | 0.484 | 2  |
| z              | 2    |      |       |        | 2  |       |    |
|                |      |      | D     | irect  | io | n     |    |
|                |      | di   | rx    | 0      |    |       |    |
|                |      | di   | ry    | 0      |    |       |    |
|                |      | di   | rz    | 1      |    |       |    |
| A              | ngl  | e    | 15    |        |    | •     | 5  |
| L              | en   | gth  | 40    |        |    | •     |    |
| ł              | oel  | ow   | 10    |        |    |       | 5  |
|                | E    | Buil | d     |        |    | Reje  | ct |
|                | A    | CCE  | ept   |        |    | Don   | е  |

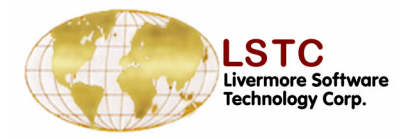

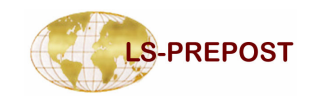

### **Metal Stamping – Draw Bead**

### To show/create/modify/delete drawbead data

- Create by beam part, or by node set, or by curves
- Automatically create all necessary keyword data cards
- Drawbead is shown as pipe with actual depth

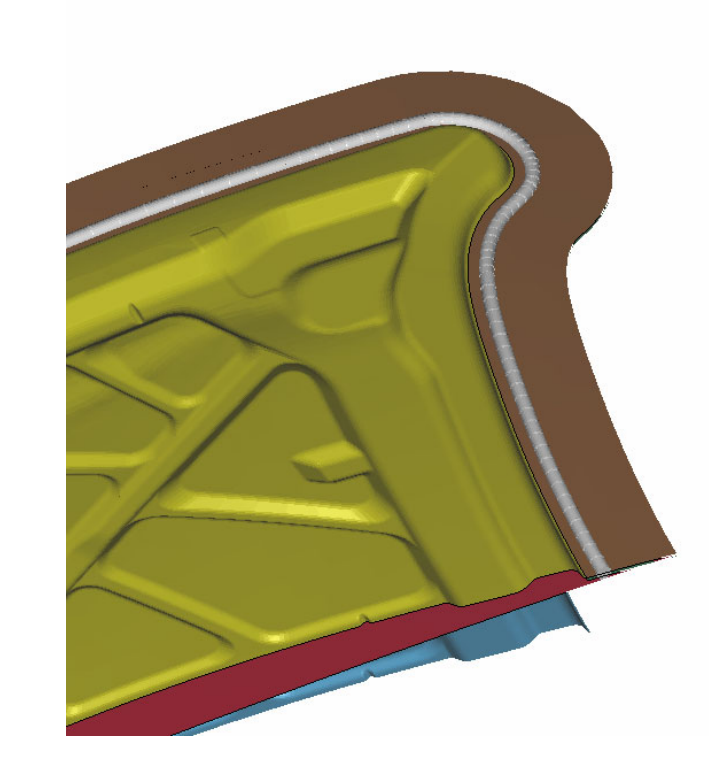

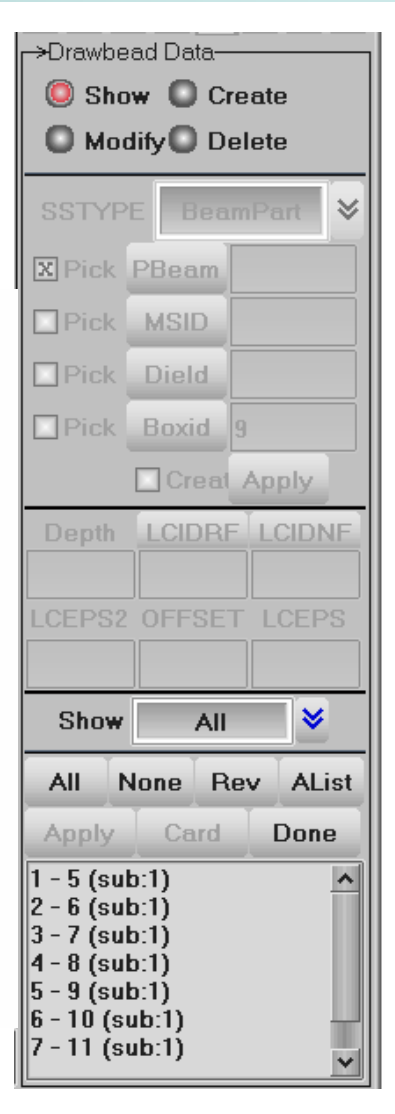

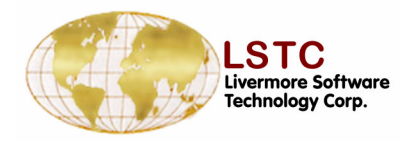

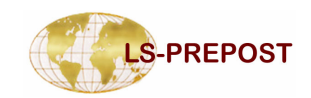

### **Metal Stamping – Curves**

| To show/create/modify/delete curves data                             |
|----------------------------------------------------------------------|
| A curve is a series of points connect<br>together                    |
| Points can be created by general selection                           |
| Save – save curves data to file with IGES<br>or VDA or simple format |
| Load – load curves data from file                                    |
| Modify                                                               |
| Break curve                                                          |
| <ul> <li>Joint curve</li> </ul>                                      |
| Translate                                                            |
| Insert and delete points                                             |

| O Show                                                  | 🔘 Ci  | reate |
|---------------------------------------------------------|-------|-------|
| O Modify                                                | O D   | elete |
| C Load                                                  | O S   | ave   |
| Curve ID:                                               |       | 5     |
| Curve Nam                                               | e:    |       |
| Curve_5                                                 |       |       |
|                                                         |       |       |
| _                                                       | Apply |       |
|                                                         |       |       |
|                                                         |       |       |
|                                                         |       |       |
|                                                         |       |       |
| All                                                     | None  | Rev   |
| All                                                     | None  | Rev   |
| All<br>1 Curve_1<br>2 Curve_2                           | None  | Rev   |
| All<br>1 Curve_1<br>2 Curve_2<br>3 Curve_3<br>4 Curve_4 | None  | Rev   |
| All<br>1 Curve_1<br>2 Curve_2<br>3 Curve_3<br>4 Curve_4 | None  | Rev   |
| All<br>1 Curve_1<br>2 Curve_2<br>3 Curve_3<br>4 Curve_4 | None  | Rev   |
| All<br>1 Curve_1<br>2 Curve_2<br>3 Curve_3<br>4 Curve_4 | None  | Rev   |
| All<br>1 Curve_1<br>2 Curve_2<br>3 Curve_3<br>4 Curve_4 | None  | Rev   |

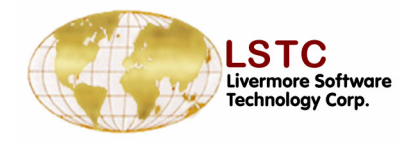

### Metal Stamping – FLD Forming Limit Diagram

☐ Metal forming results for state of strain in formed part is analysed by reference to the forming limit curve for the material

The biaxial strains for each element can be plotted on the FL Diagram to decide if the state of strain is safe, ie material is in a serviceable condition.

The FLD is split into regions which are collectively known as Formability.

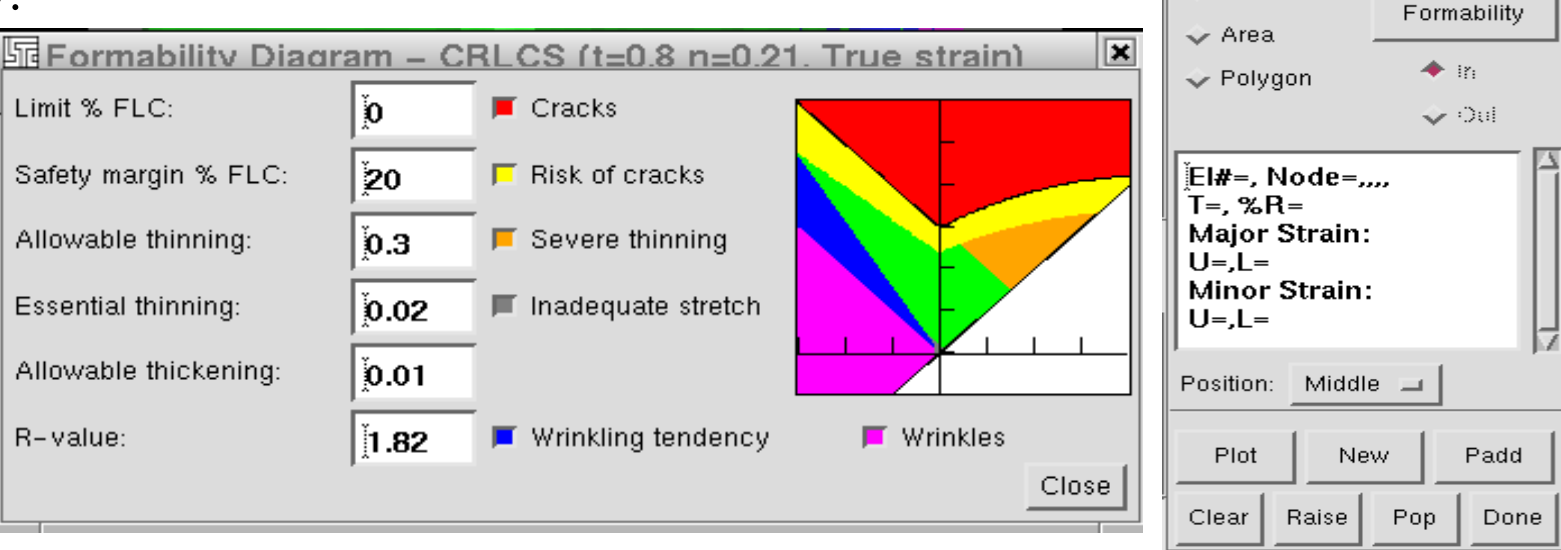

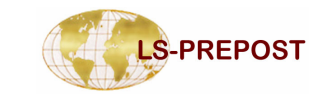

Forming Limit Results

n= 0.21

CIr

Set

8:00080

Info

Calculated FLD Curve:

0.8

🔶 t\_n l 🔷 File

🔶 Point 🛛 🕹 Tracer

FLD E'Strain

🔷 Material

🔶 Element

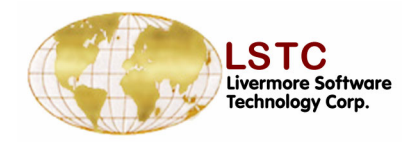

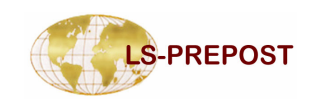

### Metal Stamping – FLD Forming Limit Diagram

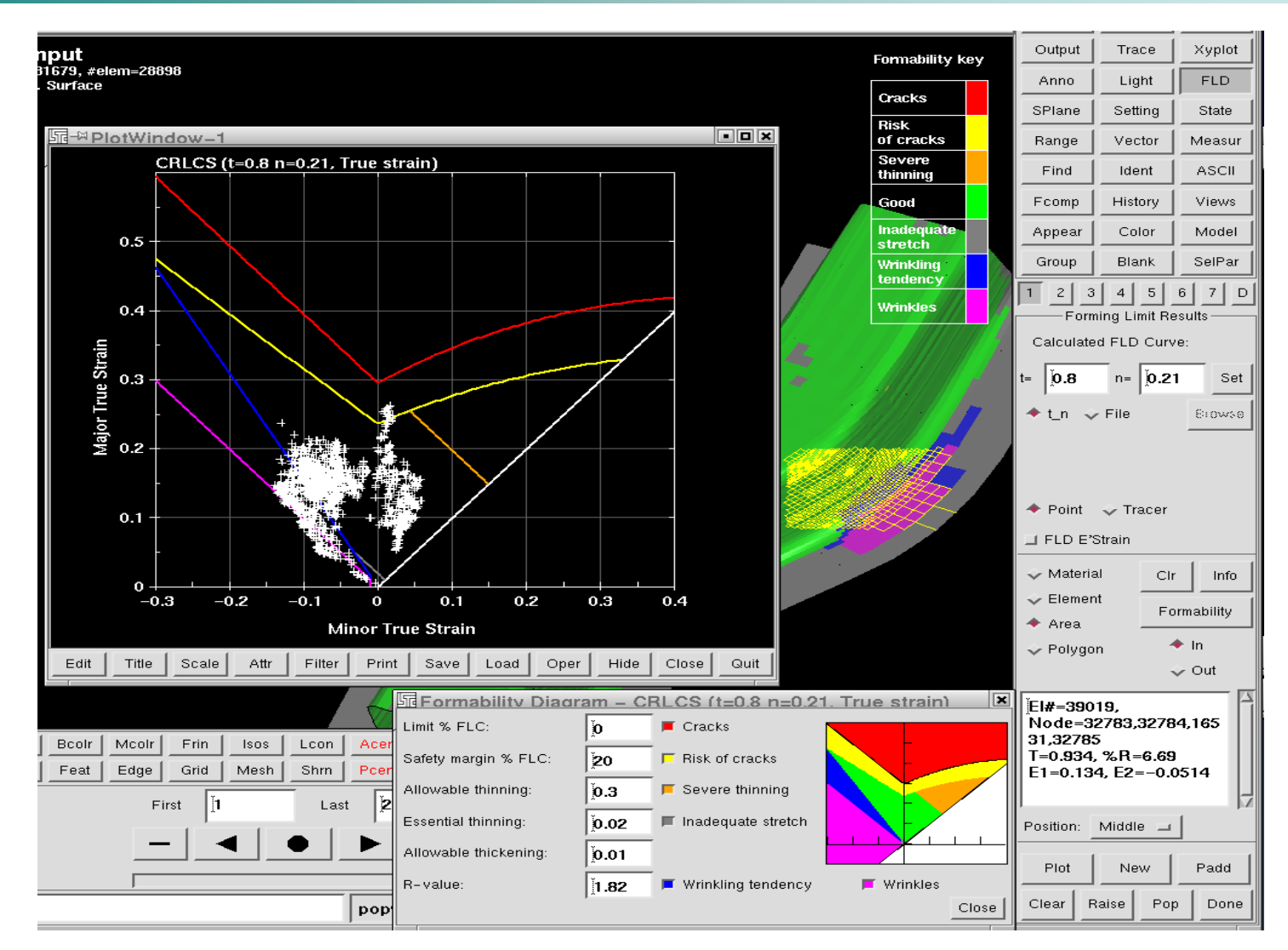

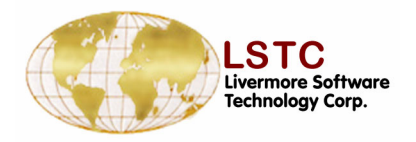

### Metal Stamping – FLD Forming Limit Diagram

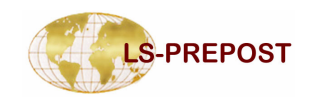

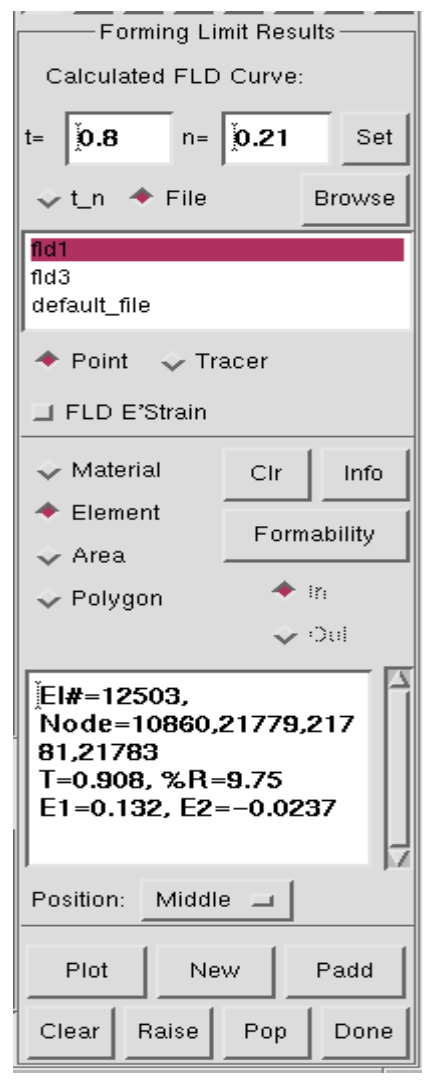

■Forming limit curve can be read in via the File menu and select from or Browse button, after selection press Set button to apply

There is a built in curve for cold rolled carbon steel based on thickness and a factor n

Elements can be selected by material, area and item by picking the model. FLD will be displayed by pressing the Plot button

Either points or tracers can be displayed on the fld. The points are for the current state and tracer draws the points from state 1 to the current state

The last picked element strain values are shown in the text list

Strains are either at the outer shell integration points or the mean value given as the middle position

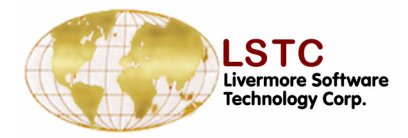

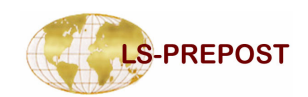

### **Metal Forming Skid Mark Traces**

- **The motion of the blank over critical areas of the die or punch are tracked for the forming process.**
- ❑ A set of line segments are picked on the die at the critical region. Where this line crosses the edges of the mesh representing the die gives points taken as the tracking positions on the die.
- The die tracking points are projected onto the blank at each plot data state.
- The points found on the blank as it proceeds over the die are connected up to appear as line traces. Each of these points is also tracked over the proceeding time.

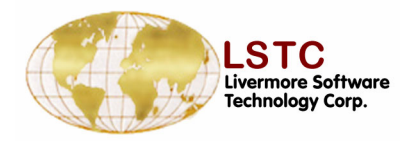

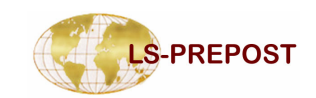

### **View of Skid Traces**

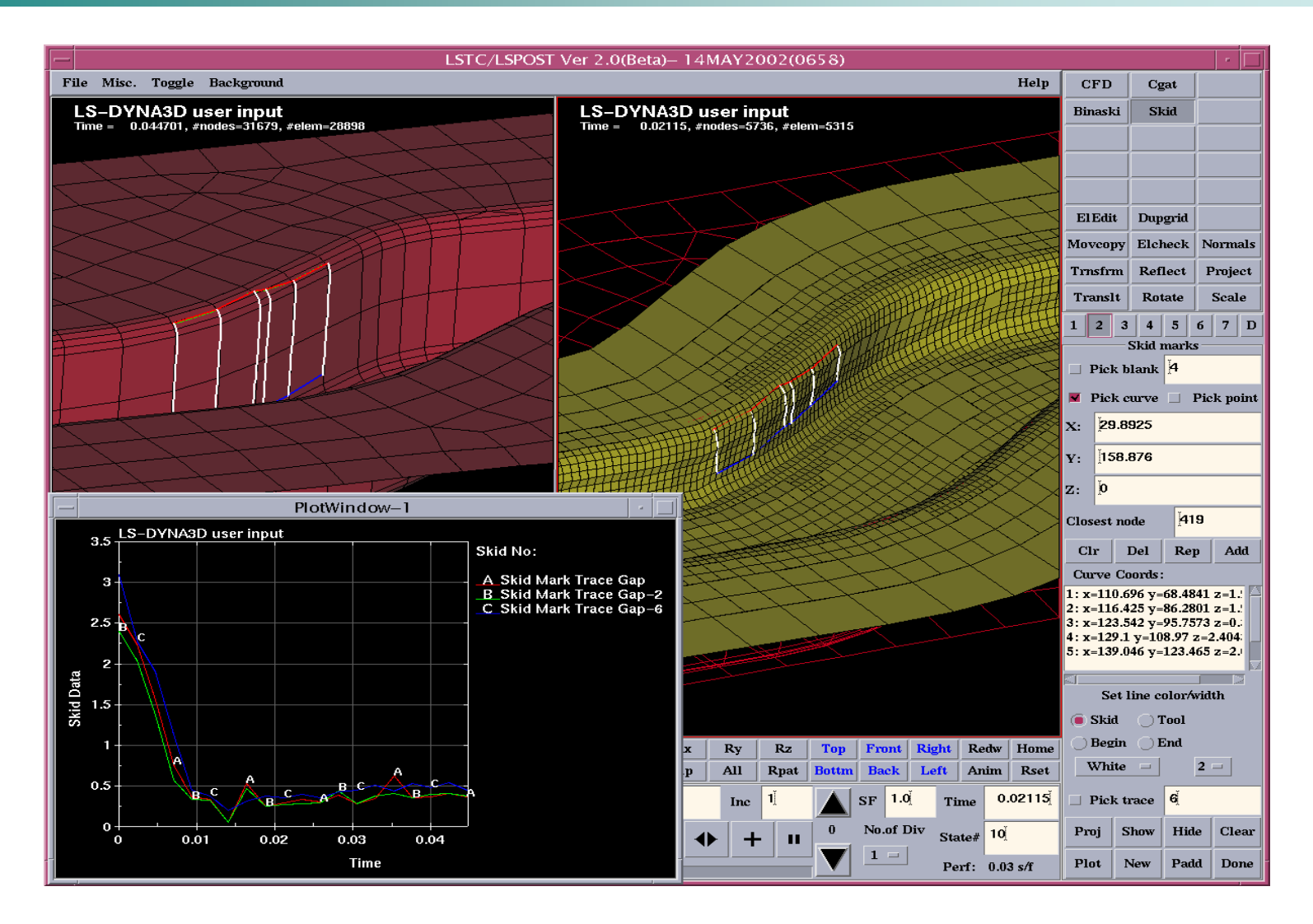
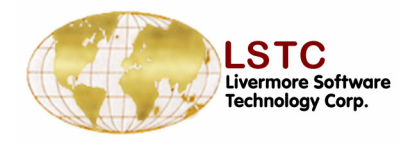

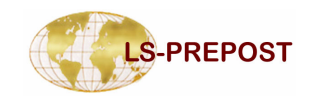

## **Airbag Folding**

#### To create fold definition and fold an airbag

- □ Fold types
  - Thin, Thick, Tuck, Spiral
- □ Fold line does not have to be on element edges
- □ Not limit to XY plane
- □ Step by step folding
- Save and load fold definitions
- □ Fold definition can be modified
- □ Animate fold process to give better visual effect

| <br> |                                       |
|------|---------------------------------------|
| 1    | thin 2783 3668 4402 +ve Up 1 1 0 0    |
| 2    | thin 585 468 2411 +ve Up 1 1 0 0      |
| 3    | thin 1414 496 1511 +ve Up 1 1 0 0     |
| 4    | thin 3844 2786 4605 +ve Up 1 1 0 0    |
| 5    | spiral 602 611 1661 +ve Up 1 10 0     |
| 6    | spiral 2885 2894 3873 -ve Down 1 10 0 |
|      |                                       |

|   | Save | All    |
|---|------|--------|
|   | Load | Clear  |
|   | Cut  | Delete |
| _ |      |        |

|          | a Foldin  | a           |
|----------|-----------|-------------|
| Cre      | ate 🔘     | -<br>Modify |
| r→Fold ( | Definitio | n           |
| ID:      | Title:    | X Show      |
| 7        | Fold #    | 17          |
| Fold T   | ype:      | Thin fold 😽 |
| 🔘 N1-    | -N2 🔘     | Pt+Dir      |
| X N1     |           | □ N2        |
| 241      |           | 1409        |
| Acti     | ive:      | 500         |
| 🔘 Up     | 0         | Down        |
| Thick:   |           | 1.0         |
| Scale:   |           | 1.0         |
| XIgn     | ore       |             |
| Ignore   | e move    | 0.0         |
| 20       | Ar        | nim 🗌 Loop  |
| Apply    | Fold      | 1Fold Line  |
| Step     | Reset     | Unfold Done |

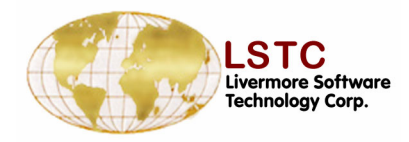

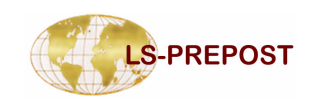

## **Head Impact Positioning**

- Read in head and locate position
- Multiple heads can be positioned in the same model
- Head can be tilted vertically or rotated horizontally interactively
- Configuration file can be setup to have head model loaded automatically
- Multiple LS-DYNA keyword files will output for each head positions

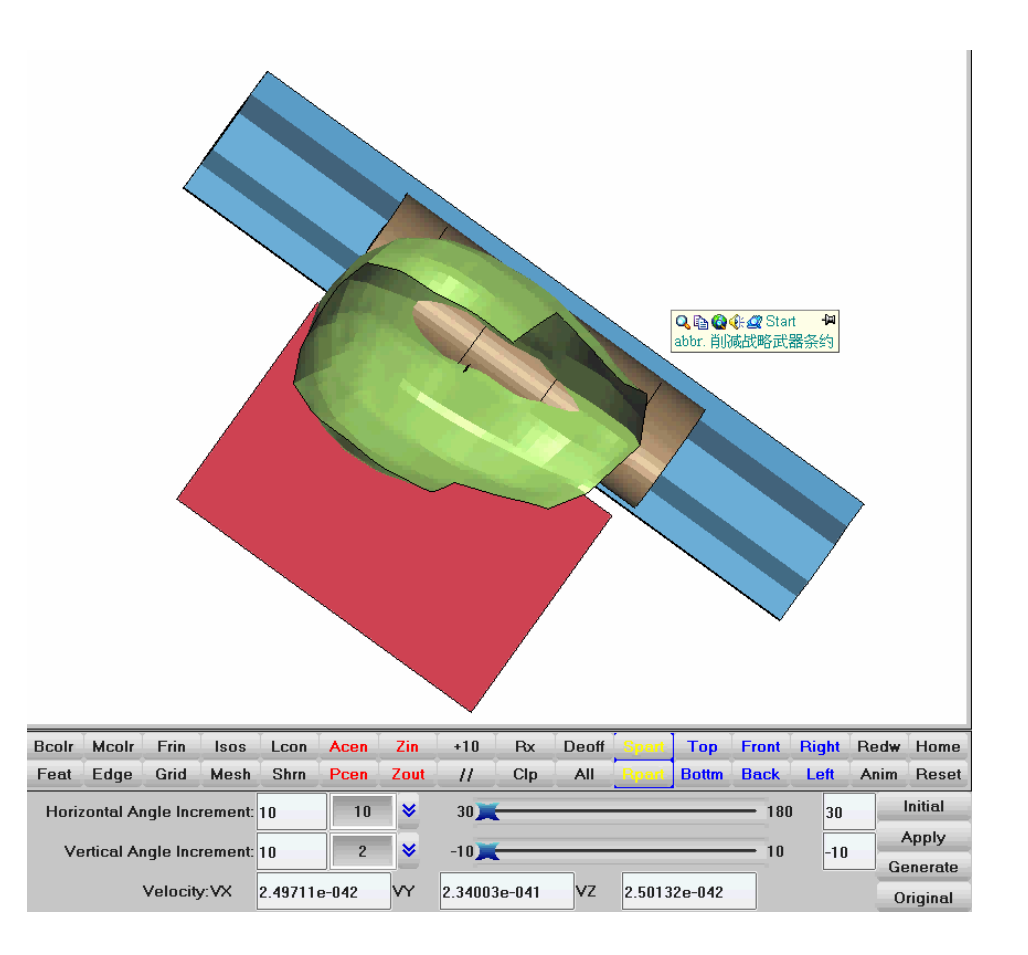

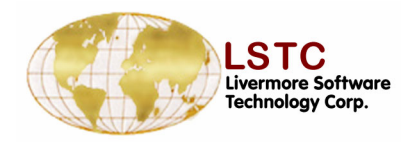

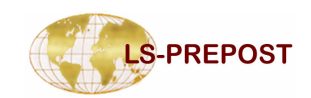

# **Occupant – DmyPos**

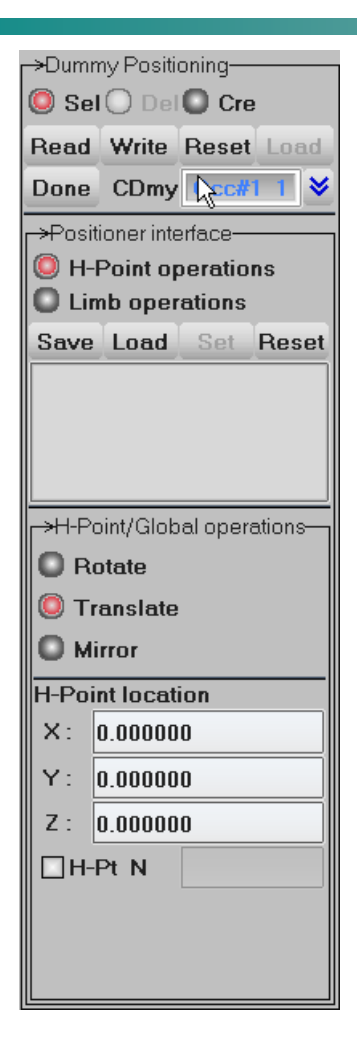

#### **Occupant Positioning**

- Occupant positioning provides an interface to manipulate the occupant which can be integrated into other simulation.
- □ Users can rotate, translate or reflect the dummy along/about specified directions.
- Each subordinate of the occupant can be rotated about its joint defined in the corresponding tree file.
- □ All constrains and physical properties will also be transformed along with the geometry data.
- Multiple occupants control and importing are also supported.

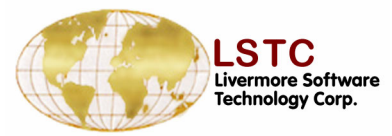

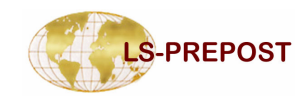

## **Circular Grid Generation Technique**

- A method for measuring the biaxial strain on a formed part.
- The menu allows this procedure to be simulated by tracing parametric points on the mesh through the forming simulation

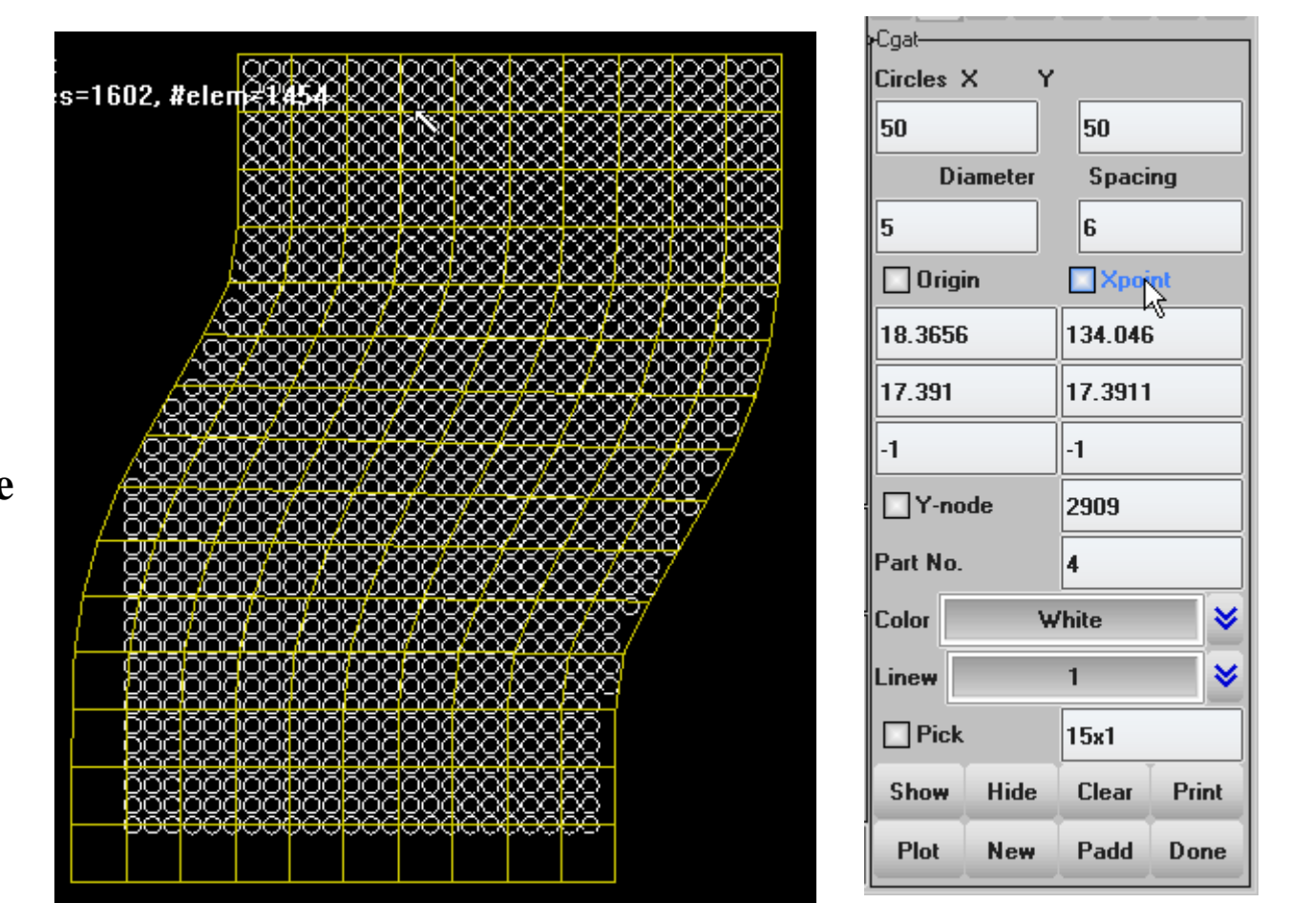

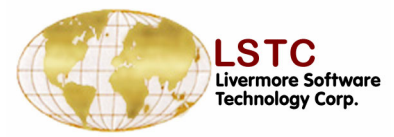

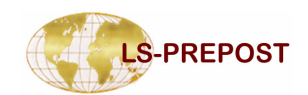

## **Circular Grid Generation Technique**

☐ Here the part is completely formed with a refined (adapted) mesh to comply with the shape

□ The change in the radii of any circle indicates the biaxial strain and can be compared to the real part scribed with the same grid,  $\varepsilon_1 = \ln(d_1/d_0) \varepsilon_2 = \ln(d_2/d_0)$ 

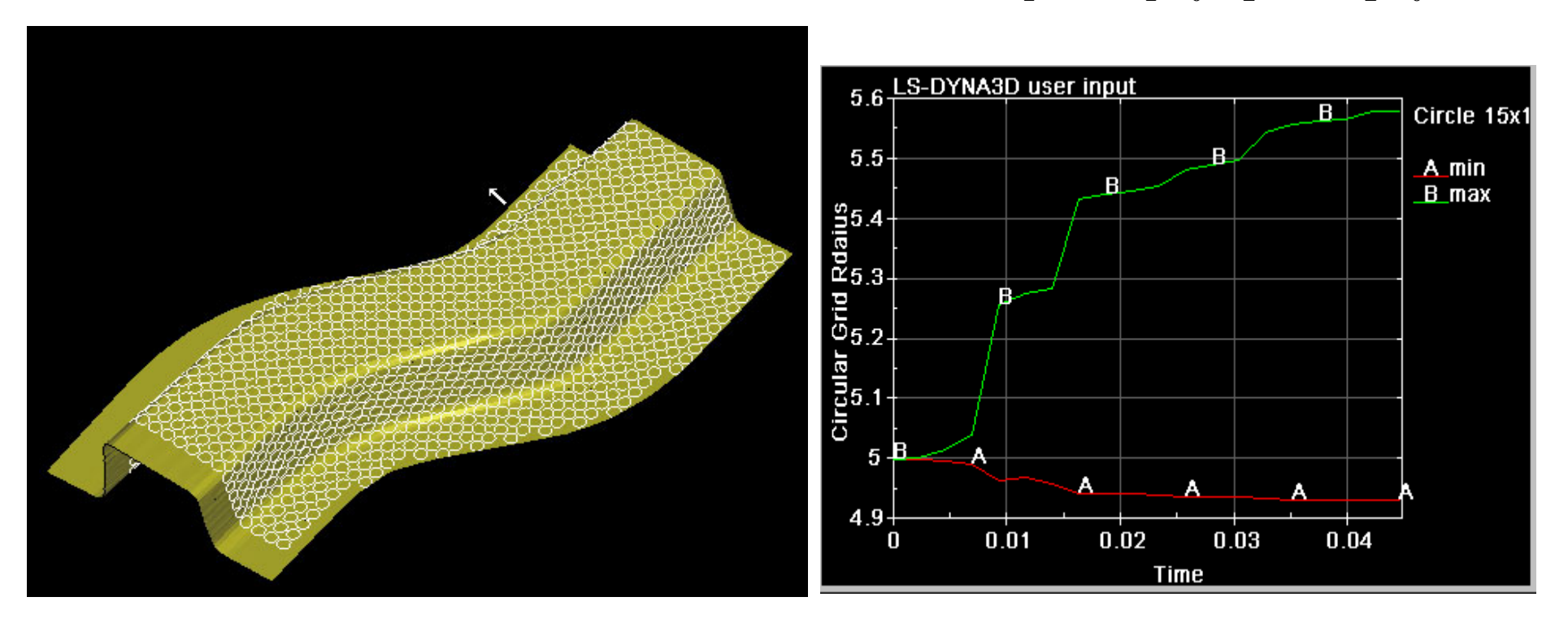

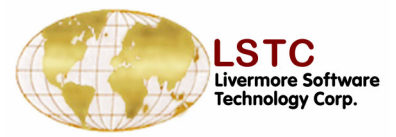

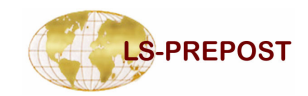

# **Occupant – DmyPos Basic Operations**

#### •Importing Occupants

| <mark>⊢&gt;H-</mark> P | oint/Global operations |
|------------------------|------------------------|
| <b>O</b> R             | otate                  |
| 🔘 т                    | ranslate               |
| Ом                     | irror                  |
| H-Po                   | int location           |
| <b>X</b> :             | 0.000000               |
| Υ:                     | 0.000000               |
| Z :                    | 0.000000               |
| □н-                    | Pt N                   |
|                        |                        |
|                        |                        |
|                        |                        |

- By central lists
- □ By keyword and tree files

#### •H-Point/Limb Operations

- □ H-Point: Operations that control the entire occupant.
  - Translation
  - Rotation
  - Reflection
- Limb: Operations that control a single subordinate of an occupant.
  - Orientation
  - Joint setting

| ->I imbe operations |
|---------------------|
| >Limbs operations   |
| 🥥 Orient Limb       |
| Joint settings      |
| [*]torso            |
| f*lupper leg left   |
| f*llower leg left   |
| [*]foot_left        |
| [*]upper leg right  |
| [*]lowor log right  |
| [ ]lower_reg_right  |
| [ ]IUUL_right       |
| [ Jupper_arm_left   |
| [-]lower_arm_leπ    |
| [~]hand_lett        |
| [*]upper_arm_right  |
| [*]lower_arm_right  |
| [*]hand_right       |
|                     |
|                     |
|                     |

| LSTC LS-PREPOST Ver 1.0 - 22APR2004(070          | 7)                |                           |                          | 1 🖂 🕹                                    |
|--------------------------------------------------|-------------------|---------------------------|--------------------------|------------------------------------------|
| File Misc. Toggle Backgr                         | ound Applications | Target                    | Help                     | ABFold DmyPos BeltFit                    |
| Hybrid III 50th% Rigidize Dummy Mod              |                   |                           |                          | Guide                                    |
|                                                  |                   |                           |                          | TiedNF BinderW                           |
|                                                  |                   |                           |                          | XSect Vector )rawbeac                    |
|                                                  |                   |                           |                          | IniVel Accels DBHist                     |
|                                                  | E                 | 2                         |                          | SpWeld Spc Wall                          |
|                                                  |                   |                           |                          | Box Rivet GWeld                          |
|                                                  | (FC               |                           |                          | Coord Constn CNRB                        |
|                                                  |                   |                           |                          | SetD PartD MassD                         |
|                                                  |                   |                           |                          | 1 2 3 4 5 6 7 D                          |
|                                                  |                   |                           |                          | →Dummy Positioning                       |
|                                                  |                   |                           |                          | Sel Ulei Cre                             |
|                                                  |                   |                           |                          | Done CDmy Occ#1 1 V                      |
| (FE)                                             |                   |                           |                          | ⊲⊂                                       |
|                                                  |                   |                           |                          | H-Point operations                       |
|                                                  |                   |                           |                          | Limb operations                          |
|                                                  |                   |                           |                          | Save Load Set Reset                      |
|                                                  | 1                 |                           |                          |                                          |
|                                                  |                   |                           |                          |                                          |
|                                                  |                   |                           |                          | ->l imbs operations                      |
| Z C                                              |                   |                           |                          | Orient Limb                              |
| X                                                |                   |                           |                          | Joint settings                           |
|                                                  |                   |                           |                          | (*)torso                                 |
| Title Legd Tims Triad Bcolr Mcolı Frin Isos Lcon | Acen Zin +10 Rx   | Deoff <mark>Spar</mark> T | op Front Right Redw Home | [*]upper_leg_left<br>[*]lower_leg_left   |
| Hide Shad View Wire Feat Edge Grid Mesh Shrn     | Pcen Zout // Clp  | All <mark>Apar</mark> 3c  | ottm Back Left Anim Rese | [*]foot_left<br>[*]upper leg right       |
| Rot. Ang 🧲 15.18 🕨 about 0,                      | 1.                | Joint I                   | D X Lock children        | [*]lower_leg_right                       |
| Divs 20 ¥Range: 1.0 ¥ 1.0                        |                   | CJSID:                    | 12 Unlock all joints     | [*]upper_arm_left                        |
|                                                  | 1.0 0.0           | _                         | Lindo limb Doost limb    | []lower_arm_len<br>[*]hand_left          |
| A                                                |                   |                           |                          | [*]upper_arm_right<br>[*]lower_arm_right |
| >                                                | occpos resetall   |                           | ~                        |                                          |

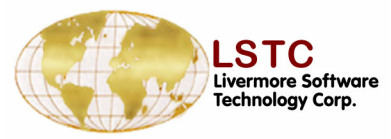

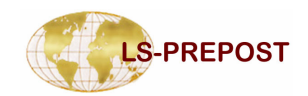

## **Occupant – DmyPos Advance Topics**

#### •Multiple Occupants

[File]-[Import]-[Occ. Model]

You can import as many as occupants into a model and position them into the right place.

- •Tree files
  - □ Version 2 : LS-Ingrid style
  - Version 3: LS-PREPOST style

#### •Angle Files

Inherited from LS-Ingrid, that LS-PREPOST can also take the angle files and position a subordinate into an exact orientation.

#### •Stop Angles

\*CONSTRAINED\_JOINT\_STIFF NESS\_{option} card in the keyword file of an occupant can potentially define stop angles for a subordinate, if stop angles were reached, LSPREPOST will not allow further orientation of the subordinate.

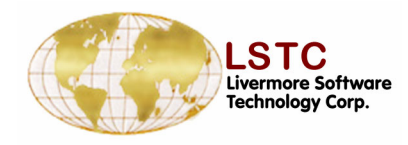

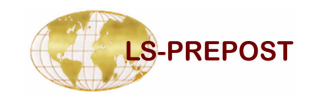

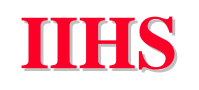

- □ Use this interface to get IIHS (Insurance Institute of Highway Safety) intrusion plot
- □ Filename: Type Nodout/IN/OUT
- Read <u>Nodout</u> file which consists of the nodes required to plot intrusions for the model as measured by IIHS
- Read <u>IN</u> file which contains the node numbers assigned for each parameter required for IIHS intrusion plot. If <u>IN</u> file does not exist, then the node numbers should be entered through key input or picked from graphical interface.
- Read <u>OUT</u> file to re-plot the IIHS intrusion plot, previously saved.

| Filenar | ne: Ty  | pe N                   | lodou <sup>.</sup><br>odout | <b>≫</b><br>ad |
|---------|---------|------------------------|-----------------------------|----------------|
| Refere  | nce Co  | = IN<br>or Ou<br>N: Ou | ıt                          | ste            |
| Measu   | rement  | Poin                   | ts                          |                |
| F       | ootwel  |                        |                             |                |
| 🗌 Lef   | itToePa | an                     |                             |                |
|         | erToel  | a                      |                             |                |
| 🗌 Rigl  | htToeP  | an                     |                             |                |
| 🗌 Bra   | kePed   | al                     |                             |                |
|         | LeftIP  |                        |                             |                |
| E F     | RightlP |                        |                             |                |
|         | Door    |                        |                             |                |
| SeatMo  | ounts:  | _                      |                             |                |
| 1       |         | 2                      |                             |                |
| 3       |         | 4                      |                             |                |
| New     | Add     | Re                     | o Do                        | ne             |

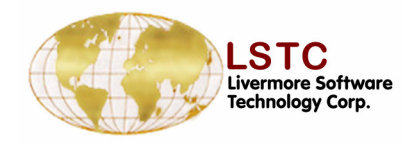

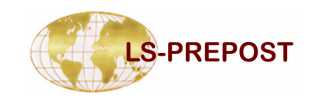

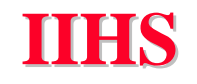

#### Use this interface to get IIHS intrusion plot HIHS Filename: Type Nodou 😽 Nodout/IN/OUT Filename: Type **Brow Load** Once the appropriate file is read in, you can pick the nodes from Reference Coordinate Syste graphical interface or Key in the node numbers assigned to definition □ N1 N2 N3 of Reference plane and points to be used to plot the intrusion chart. Measurement Points [NEW] New IIHS plot Footwell [ADD] Add an IIHS plot LeftToePan [REP] Repeat? C:enterToePa [Done] Done with IIHS plotting interface RightToePan BrakePedal Plot Plot the selected IIHS plot LeftIP APlot Add intrusion plot in the current XY-Plot window **RightlP** Modify Modify intrusion data Door Delete IIHS plot from the list Delete SeatMounts: Plot Delete 2 1 Write IIHS intrusion data into a file Write 4 3 Aplot Write Modify New Add Rep Done

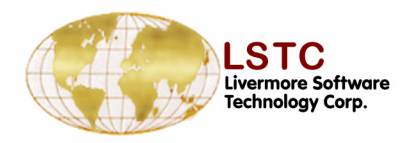

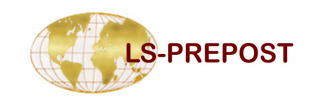

#### IIHS

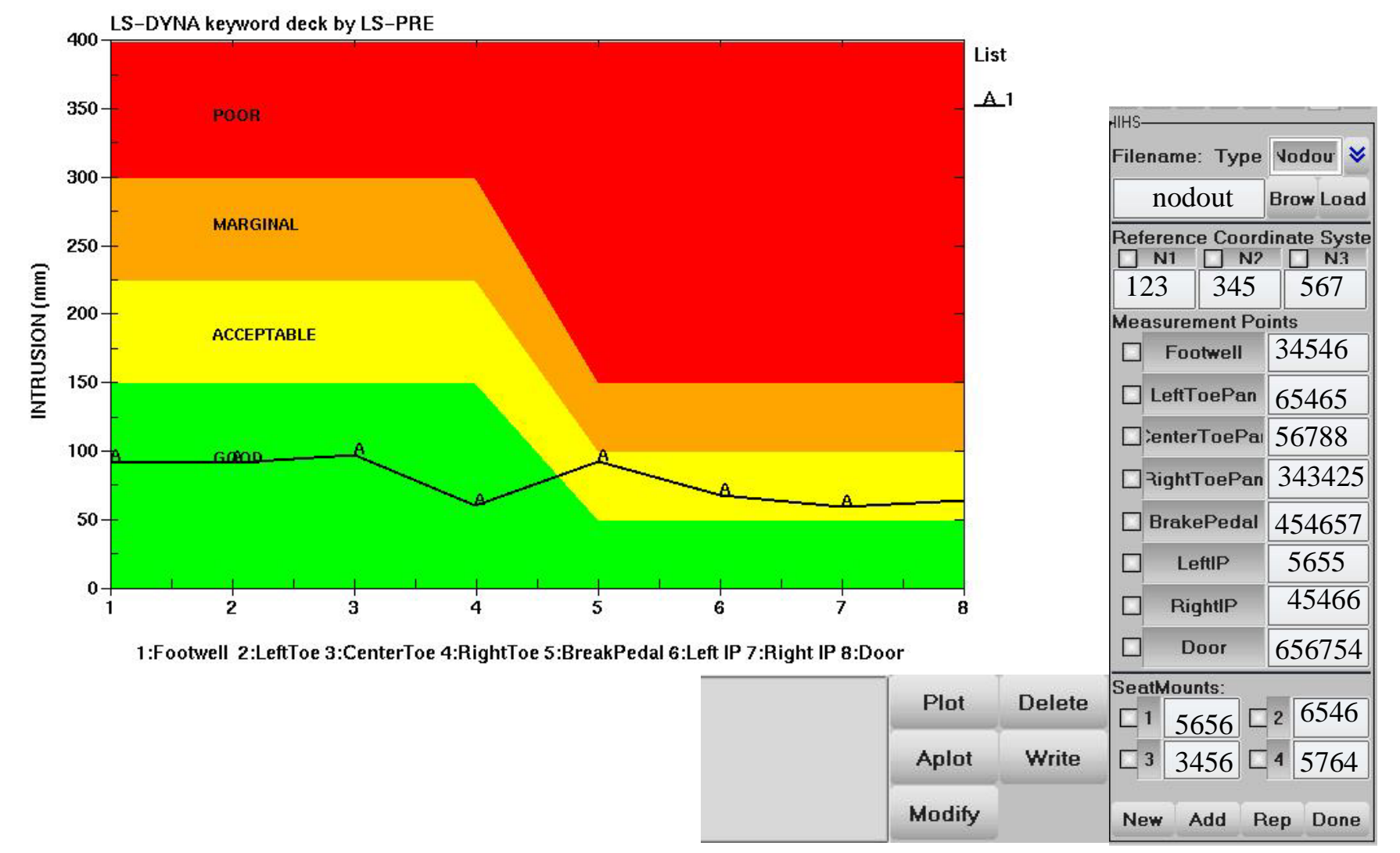

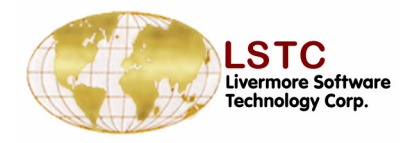

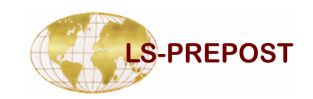

## SPH - SphGen

| Generating SPH p<br>Current available<br>Box<br>Sphere<br>Cylinder<br>This user interface<br>and will have mor | articles in simple geometries<br>geometries are<br>a is still under construction,<br>e capability in the future. | S.    | © Gen<br>Box<br>Sketch | Load<br>Wrk<br>Sphere | Cylinder |
|----------------------------------------------------------------------------------------------------|----------------------------------------------------------------------------------------------------|-------|------------------------|-----------------------|----------|
| X1: 0.00000 X2: 1.000000 Nx: 10 Box na                                                                         | ne BOX01                                                                                                    | Apply |                        |                       |          |
| Z1: 0.000000 Z2: 1.000000 Nz: 10 Mat ID                                                                        | 1 >>>                                                                                                    | Done  |                        |                       |          |

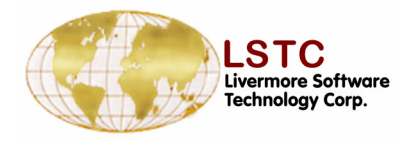

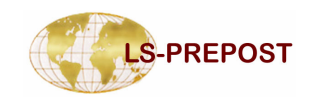

## **ALE Mat Menu**

- Use to measure the volume of fluid occupying a Control Volume.
- A control volume is defined from primitives and shell parts. Primitives are: plane, cylinder/cone, rectangle box and a sphere
- Combined together complicated shapes can be achieved.
- Before using the menu the fluids in the d3plot file must be attained by using the SelPar menu and Fluid check button

| 1 2 3 4 5<br>Fluid Volu | 6 7 D        |
|-------------------------|--------------|
| 🔲 Pick fluid mesh       | Clear        |
| H 3<br>H 4              |              |
|                         |              |
|                         |              |
|                         |              |
| 📕 Inside 🛛 📕            | Tie to fluid |
| p#1: box – fgid=1, in   | side         |
|                         |              |
|                         |              |
| ,<br>Rect Box Edit      | Delete       |
| Plot New                | Padd         |
|                         |              |
| Rectangle (             | Box          |
| _ Min                   | 🗆 Max        |
| X: 10.0069392           | 9 88363      |
|                         |              |
| Y: [4.25                | 0.136469     |
| Z: 2                    | 6            |
| Show Add                | Replace      |
|                         |              |
| Done                    |              |

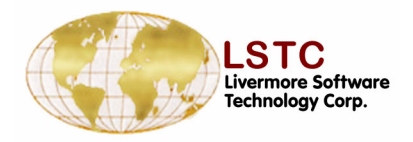

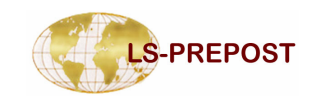

### **ALE Mat Menu**

#### A rectangular box with fluid flowing out

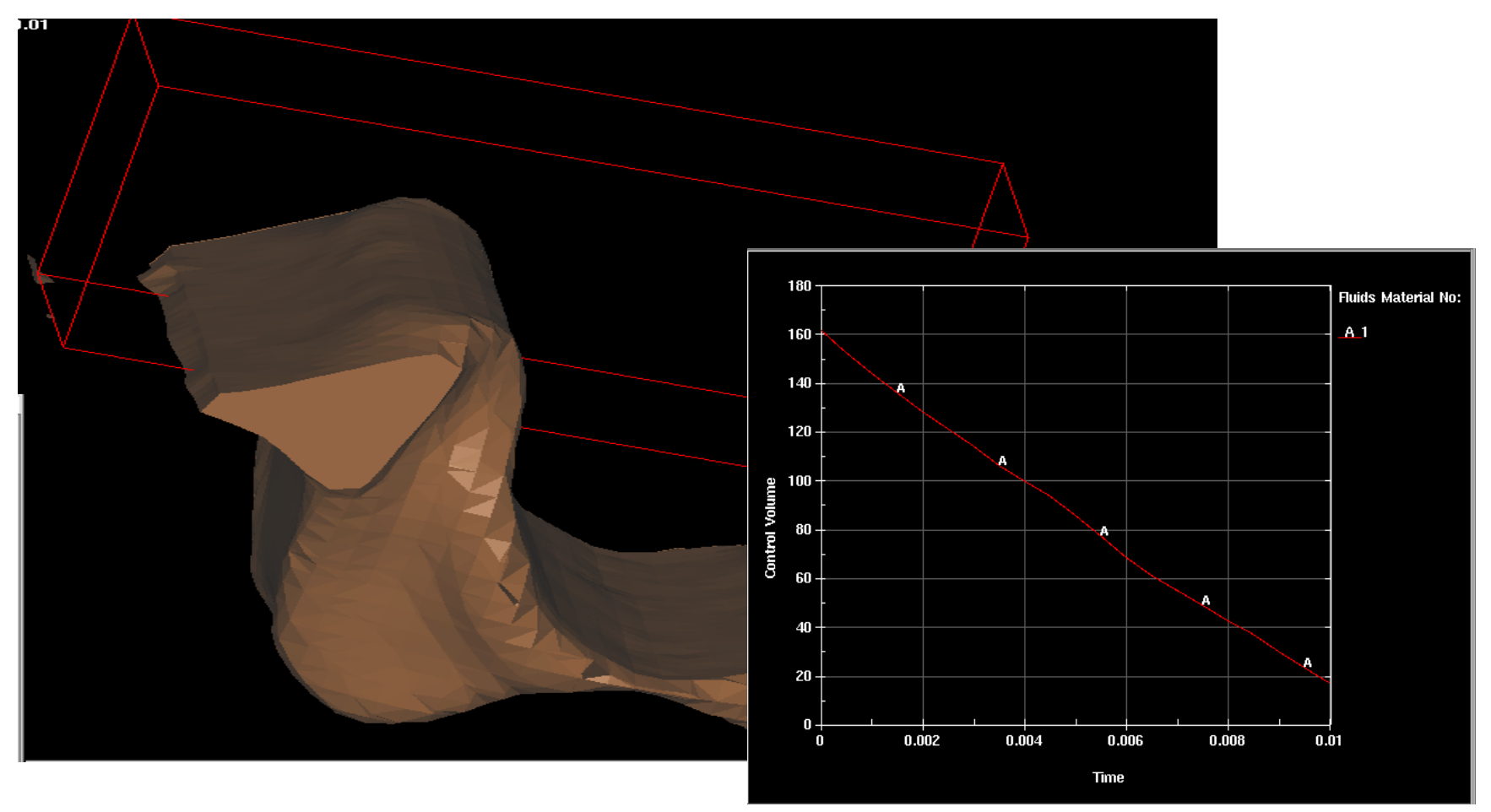

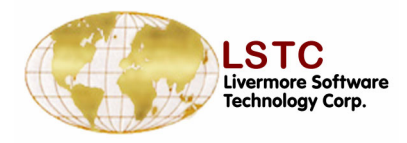

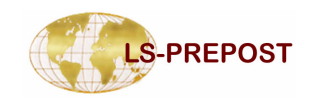

## **ALE Mat Menu**

- □ The volume of Fluid is calculated based on finding the volume of each Euler element with the control volume times the volume fraction of the fluid in the element.
- □ Where the control volume cuts an Euler element the volume of the element contained time the volume fraction is used.
- Over time the fluid flows through the Euler mesh and that volume of it within the bounds of the control volume is plotted against time.
- The creation of the control volume is stored as keyword \*INITIAL\_VOLUME\_FRACTION\_GEOMETRY and can be used to create complex volume definition for fluids simulations

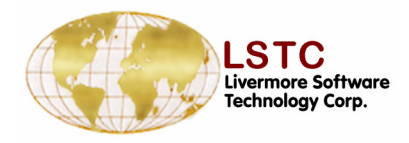

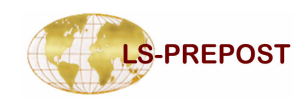

## **Material Database**

- □ Manage material data as separate entity
- □ Put material data in files and directories.
- Define material data by public and private ownership.
- Material data including corresponding curves and coordinate systems
- Material data file/directory name can be save in configuration file
- Allow user to write to material database
- Material data can be easily transferred between model and database

| →Material<br>Open | DataBas<br>Write           | e<br>Don | e       |
|-------------------|----------------------------|----------|---------|
| DBType            | <sup>v</sup> ublic D       | irectory | *       |
| GroupBy           | A                          |          | *       |
| Sort Ne           | me 😽                       | All      | ~       |
| Add               | Edit                       | Del      |         |
|                   |                            |          |         |
|                   |                            |          |         |
|                   |                            |          |         |
|                   |                            |          |         |
|                   |                            |          |         |
|                   |                            |          |         |
|                   |                            |          |         |
|                   |                            |          |         |
|                   |                            |          |         |
|                   |                            |          |         |
|                   |                            |          |         |
|                   |                            |          |         |
| Corres            | sponding                   | g Curves | :       |
| Corres<br>Add     | sponding<br>Edit D         | g Curves | ot      |
| Corres<br>Add     | sponding<br>Edit D         | g Curves | ot      |
| Corres<br>Add     | spondin <u>c</u><br>Edit D | g Curves | :<br>ot |

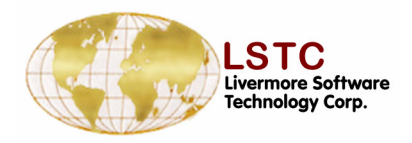

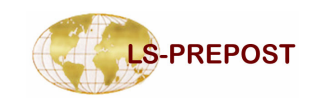

# **Configuration File**

- File name .lspostrc
  - Ls-PrePost searches this file in the directories in the order:
    - \$LSTC\_FILE directory (normally /usr/local/lstc)
    - ✤User \$HOME directory
    - Working directory
  - The last encountered parameter will be used
  - Only used parameters need to be stored in .lspostrc file
  - Ispostre is saved with the current setting in File ->Save Config pull down menu